# ةكبشلا ميمصت ليلد - Cisco CleanAir Cisco نم ةدحوملا ةيكلساللا

### تايوتحملا

<u>ةمدقملا</u> <u>ةىساس ألا تابلطتملا</u> <u>تابلطتملا</u> <u>ةمدختسملا تانوكملا</u> <u>تاحالطصالا</u> <u>تايلمعلل فيظنلا ءاوملا ةيرظن</u> <u>CleanAir لوصو ةطقن</u> <u>Cisco نم فیظنلا ءاوهلا ماظن تانوكم</u> <u>SAgE و لخادتاا فینصت</u> <u>CleanAir نم لوصولاً ةطق،ن تامولعم رصانع</u> <u>لخادتال زامج ريرقت</u> <u>ءاوەلا قىعون</u> فىظنلا ءاوەلا مىەافم ليغشتلل CleanAir لوصولا قطون عاضواً <u>ءاوەلا ةدوجو ةروطخلا سرەف</u> **PMAC** <u>جمد</u> <u>Wi-Fi ةكبش فالخب عقوماا دىدحت ةقد</u> <u>CleanAir رشن تاداشراو جذامن</u> فىظنارا ءاوەلا فشك ةىساسح <u>Greenfield</u> رش ن <u>MMAP ةىشغت رشن</u> <u>CleanAir تازيم</u> ص،یخ<u>رتلا تابلطتم</u> <u>CleanAir تازىم ةفوفصم</u> صخلم <u>ققحتاياو تىپەتتالا</u> <u>لوص ولا ةطق نى ىلع CleanAir نىكمت مت</u> <u>WCS ىلع CleanAir نېكمت مت</u> <u>اەنم ققحتلاو CleanAir ىف MSE ةمدخ تىپخت نىكمت</u> <u>تاحلطصملا درسم</u> <u>ةلص تاذ تامولعم</u>

### ةمدقملا

ةيساسأ ةينقت ةباثمب (SI مساب اراصتخإ فورعملا) Spectrum Intelligence لوكوتورب دعي يفو .يقابتسا لكشب كرتشملا يكلساللا فيطلا تايدحت ةرادإل اصيصخ ةممصم كلت ەبشت لخادتلا ةيوە ديدحتل ةمدقتم تايمزراوخ ةيلودلا ةمدخلا مدقت ،ساسألا لوكوتورب رفوي .ةيراجتلا ةيكلساللا تاكبشلا ملاع ىلإ يركسعلا لاجملا يف ةمدختسملا .بناجألا نيلخادملا وأ Wi-Fi ةزهجأ ءاوس ،كرتشملا فيطلا يمدختسم عيمجل ةيؤر ةيناكمإ SI ىلع رثؤي فيك ؟وه نيأ ؟وه امب ،صخرملا ريغ قاطنلا نمض لمعي زاهج لكل ،SI كربختو Wi-Fi نوكيليسو ةيتحت ةينب لح يف ةرشابم SI جمدل ةئيرج ةوطخ Cisco تطخ ؟Fi ةكبش Fi.

يف تامولعملا ةينقت ريدم نأ ،Cisco CleanAir مساب هيلإ راشملا ،لماكتملا لحلا ينعي ريغ لخادت رداصم ديدحت ىلوألا ةرملل عيطتسي (WLAN) ةيكلساللا ةيلحملا ةكبشلا مهألاو .اهنمأو ةيكلساللا تاكبشلا ةرادإ ةلوهس ىوتسم عفري امم ،اهعقوم ديدحتو 802.11 مامأ قيرطلا دهمي (SI) يكلساللا لاسرإلا يف مكحتلل لماكتم ماظن دوجو وه هلك كلذ نم قرداق نكت مل يتلا ةقباسلا RM لولح سكع ىلع .ةيكلساللا دراوملا قرادإ نم ديدج عون روهظ نم يناثلا ليجلا راسم SI لوكوتورب حتفي ،اهعم فيكتلاو ىرخألا Fi آزما مهف يلع الإ عادألا نيسرحت ىلع قرداقو ،يكلساللا قاطنلا يمدختسم عيمج امامت كردت يتلا الإلى .قون تم يناثل اليجلا ما هذا و ميكل مالا قاطنلا يمان الإلى الإلا الإلى الإلى المالي المالات الإلى الإلى الإلى ال

يتالا (AP) لوصولاا طاقن .ميمصتال روظنم نم يه متت نأ جاتحت يتال ىلوألا ةمهمالا ةطقنال لوصولاا طاقنال قباطم هبش ءادألاو (APs) لوصولاا طاقن ؛اهسفن يه اهب CleanAir نيكمت مت فرعتال تايلمع ربتعت .امهيلك عم هسفن وه Wi-Fi ةيطغتال ميمصتالا .140 زارط (APs) فينصتالو ،لابقتسالا زاهج ىلع CleanAir دمتعت .ةيبلس ةيلمع لخادتال وأ CleanAir في عكل قوف لبيسيد 10 دنع لبقتسيال يفكي امب ايلاع نوكي نأ ىلا ردصمالا جاتحي ،لمعي يكل (AP) لوصولاا طاقنو كئالمعل حمست ةقيرطب كتكبش رشن مت اذا .ءاضوضاا ةيضرأ لخادتال ىلإ كهيبنتال يفكي ام عامس ذئنيح CleanAir نا ما الما واب من ما الا المعي يكل (AP) لوصولاا طاقنو كئالمعل حمست قويرطب كتكبش رشن مت اذا .ءاضوضا اقيضرأ لخادتال ىلإ كهيبنتال يفكي ام عامس ذئني دالمعات ناكمإبف ،ضعبال مهضعب عامسب كانه .دنتسمالا اذه يف CleanAir لة يطغتال تابلطتم حيضوت متي .كتكبش لخاد جعزمال قياهن يف هراتخت يذلا المالي الماس ذئني داسم ملع دمتعت يتال قصاخلا تالالمال مع ما من . تايلمع لثم عساو قاطن مالع السراممال لضفأ لمكتال قينقال المال المالي المالا . تايلمع لثم عساو قاطن مالع مريا الالالا ...

## ةيساسألا تابلطتملا

#### تابلطتملا

.(CUWN) ةكبش يكلسال دحوم cisco و CAPWAP نم ةفرعم تنأ ىقلتي نأ يصوي cisco.

#### ةمدختسملا تانوكملا

ةيلاتلا ةيداملا تانوكملاو جماربلا تارادصإ ىلإ دنتسملا اذه يف ةدراولا تامولعملا دنتست:

- 3501i و 3502i و 3501e و 3502e و Aironet يه ةردقلا تاذ CleanAir نم لوصولا طاقن
- رادصإلا لغشت يتلا Cisco نم (WLC) ةيكلساللا ةيلحملا ةكبشلا يف مكحتلا ةدحو 7.0.98.0
  - 7.0.164.0 رادصإلا لغشي يذلا Cisco نم (WCS) يكلساللا مكحتلا ماظن
    - 7.0 رادصإلا لغشي يذلا (MSE) (Cisco Mobility Services Engine (MSE)

تاحالطصالا

<u>تاجالطصا لوح تامولعملا نم ديزم ىلع لوصحلل ةينقتلا Cisco تاحيملت تاجالطصا</u> عجار <u>.تادنتسملا</u>

### تايلمعلل فيظنلا ءاوهلا ةيرظن

ةدوج سايق ىلع ةردقلا CleanAir جماربو ةزهجألاا تانوكم رفوت .ةزيم سيلو ماظن وه CleanAir مادختساب كلذب مايقلاا نكمي ال .ةانقلا لخادتل Wi-Fi ريغ رداصملا ديدحتو ةقدب Wi-Fi ةانق نم ،حجانلا ذيفنتلل هتابلطتمو ميمصتلا فادهأ مهفل .ةيسايق Wi-Fi حئارش ةعومجم .لاع ىوتسم ىلع CleanAir لمع ةيفيك مهف يرورضلا

ةينقت دعت ،Cisco Spectrum Expert ةينقت ىلع لعفلاب نيعلطملا ءالؤهل ةبسنلاب ةيليلحت ةينقت اهنأ يف امامت ةديدج ةينقت اهنكلو .ةيعيبط ةيروطت ةوطخ CleanAir ضعب يف Cisco Spectrum Expert هبشي هنإف ،وحنلا اذه ىلعو .تاسسؤملا ىلع ةمئاق هعزوم تازيملاو فئاظولاو تانوكملا ةشقانم متتس .ىرخأ بناوج يف ادج فلتخم هنكلو بناوجلا .دنتسملا اذه يف

CleanAir لوصو ةطقن

يئاوهلا اذه .3501 و 3502 و 3501 و Aironet 3502 يه CleanAir مردق تاذ ةديدجلا لوصولا طاقن ربع امامت ةلماعلا لوصولا طاقن نم نيعونلا الكو .يلخاد يئاوه ينعي ا و ،يجراخ يئاوه ينعي رايعمل اقفو ةيسايقلا ةقاطلا مادختساب اهليغشتو يلاتلا ليجلا نم 802.11n ةكبش 802.3af.

C3502I و C3502E ةفيظنلا ةيكلساللا ةردقلا تاذ لوصولا طاقن :1 لكشلا

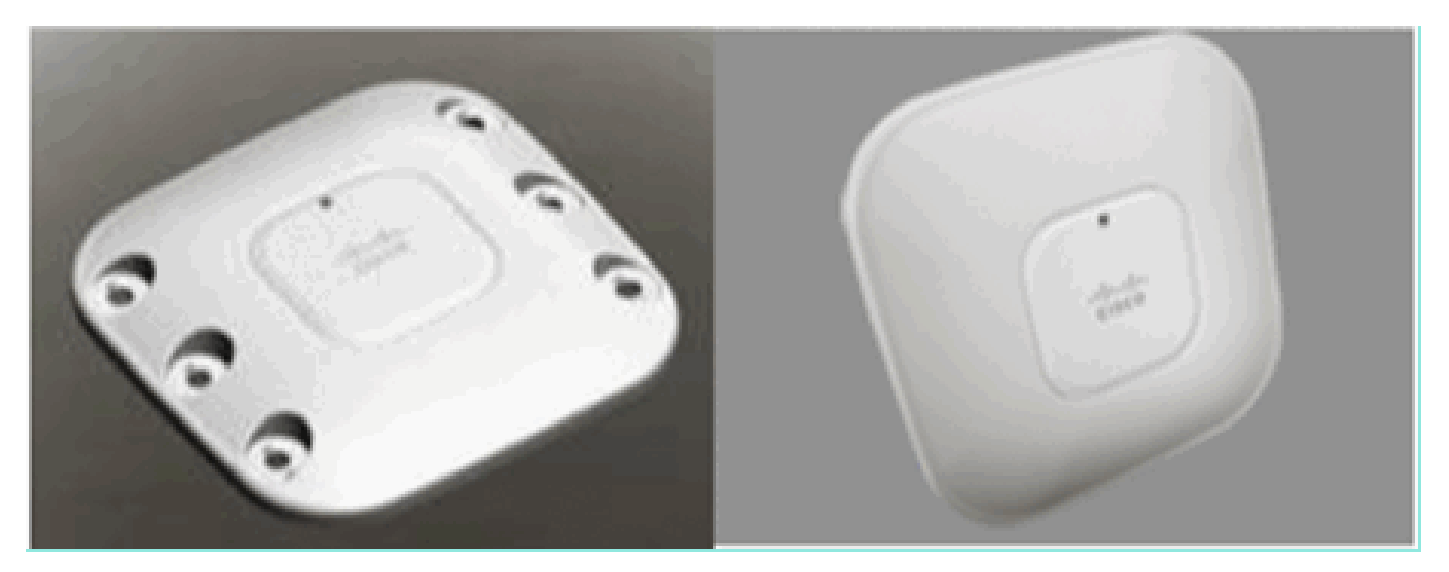

ةفاضإلاا هذه تفيضأ .ويدارلا حئارش ةعومجم يف ةرشابم فيطلا ليلحت ةزهجأ جمد متي امك وحن ىلع قيثو نارتقا ترفوو ،ويدارلا نوكيليس ىل قيقطنم ةباوب فلأ 500 نع ديزي ام وأ تفيضأ يتلا ىرخألا ةيديلقتلا تامسلا نم ديدعلا كانهو .تازيملا نيب يئانثتسإ ةاطغم ريغ هذهو ةقيثولا هذه قاطن جراخ اذه ،نكلو .ةيكلساللا ةزهجألا هذه مادختساب تنسح 3500 Series APs قالسلسل انم لوصولا طاقن نإف ،cleanAir نود نم هنإ لوقلا يفكيو .انه .تاسسؤملا ةئف نم ةيوقو ةباذج لوصو ةطقن يف عادألاو تازيملا نم ريثكا ن

### Cisco نم فيظنلا ءاوهلا ماظن تانوكم

مكحت ةدجوو ةنكمم Cisco CleanAir لوصو طاقن نم ةيساسألا Cisco CleanAir ةينب نوكتت Cisco نم (WCS) يكلساللا مكحتلا ماظن Cisco نم (WLC) ةيكلساللاا ةيلحملا ةكبشلا يف ةميق ىلع لوصحلا لجأ نمو .ةيرايتخالا ماظنلا تانوكم نم امه (MSE) لقنتلا تامدخ كرحمو اعم MSE و WCS نم لك دعت CleanAir ليغشتلا ماظن اهرفوي يتلا تامولعملا نم ةلماك مدختسملا تاهجاو اذه رفوي .عسوأ قاطن ىلع CleanAir ةيلاعف ةدايزل حاتفم ةباثمب ديدجت تامدخو بقعتلا لخادت ةزهجأو ةيخيراتلا تاطخملا لثم ةمدقتملا قاطنلا تاناكم

Wi-Fi ريغ لخادت رداصم لوح تامولعم عمجت Cisco CleanAir ةينقتب ةدوزم لوصو ةطقن رصنع .(WLC) ةيكلساللاا ةيلحملا ةكبشلا يف مكحتلا رصنع ىلإ لسرتو اهجلاعتو مكحتت .CleanAir ماظن نم يساسأ ءزج وه (WLC) ةيكلساللاا ةيلحملا ةكبشلا يف مكحتلا ةدوزملا (APs) لوصولاا طاقن يف (WLC) ةيكلساللاا ةيلحملا ةكبشلا يف مكحتلا ةدحو تانايبلا هذه رفوتو اهجلاعتو فيطلا تانايب عمجت امك ،اهنيوكتو CleanAir قينقت تاناكمإب رصنع رفوت .MSE ةدحو وأرو (WCS) ةيكلساللاا ةيلحملا ا قكبشلا يف مكحتلا الام رصنع رفوت .MSE ةدحو وأرو (WCS) قيكلساللاا قيلحملا ا قكبشلا يف مكحتلا (LID و UDI) يلحملا مدختسملا تاهجاو (WLC) قيكلساللاا قيل مل الا يف مكحتلا .يلاحلا قاطنلا تامولعم ضرعو قي الماليات الاحتان الامان الالات الاماليا الاماليا الامالي الالاليا الاماليا الالالي الالاليا الالاليا الالالي الالي الاليا الالالي الالالي الالالي الالي الالالي الالي الالالي الالالي الالالي الالي الالي الالالي الالي الالي الالي الالي الالي الالالي الالالي الالي الالي الالي الالي الالالي الالي الالي الالي الالي الالي الالي الالي الالي الالي الالي الالي الالي الالي الالي الالي الالي الالي الالي الال

اەنيوكتو ةزيم نيكمت نمضتت يتلا CleanAir ل ةمدقتم مدختسم تاەجاو Cisco WCS رفوت .ريراقتلا تاكرحمو ةيخيراتلا ءاوەلا ةدوج تالجسو ةجمدم ضرع تامولعمو

ماظنلل يقطنملا قفدتلا :2 لكشلا

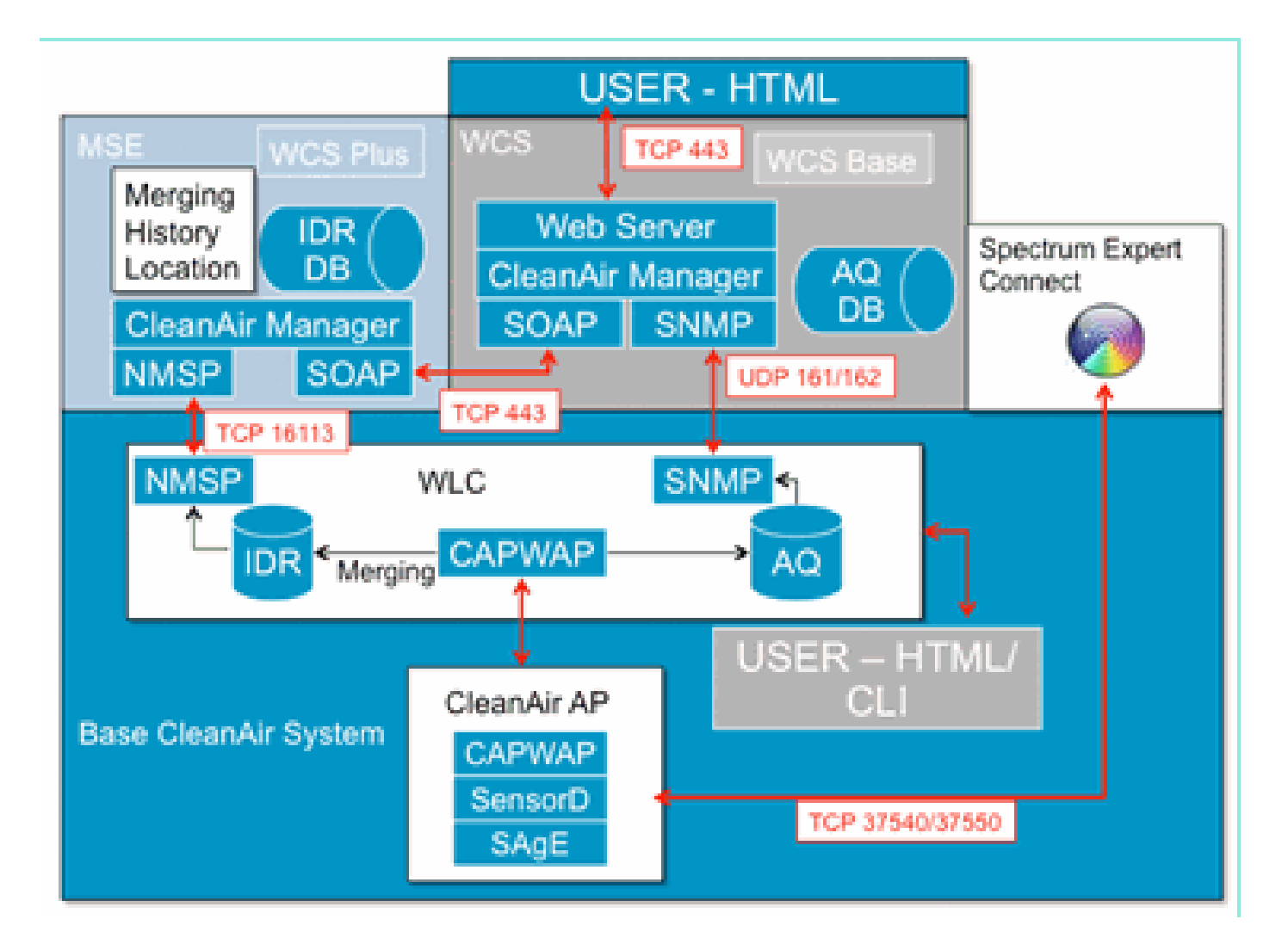

امك ،لخادتلاا ةزهجأل يخيراتلاا بقعتلاو عقوملا ديدحتل Cisco نم MSE رشؤم رفوت مزلي امك ةيكلساللاا ةيلحملا ةكبشلا يف مكحتلا مئاوق ربع لخادتلا ريراقت جمدو قيسنتلا رفوي .ةددعتملا (WLC)

جمد ىوس (WLC) ةيكلساللاا ةيلحملا ةكبشلا يف مكحتلا ةدحول نكمي ال :ةظحالم ريراقتلا قيسنت بلطتي .ةرشابم اهب ةلصتملا (APs) لوصولا طاقنل لخادتلا تاهيبنت يذلا MSE رشؤم رفوت ةفلتخملا مكحتلا تادحوب ةقفرملا (APs) لوصولا طاقن نم ةدراولا يف مكحتلا طاقنو CleanAir نم لوصولا طاقن عيمجل ماظنلا ىلع ةلماش ةرظن نمضتي .(WLC) ةيكلساللا ةيلحملا ةكبشلا

## SAgE و لخادتلا فينصت

هنكل. ةحيرش ىلع فيطلا للحم ،ASIC (SAgE) فيطلا ليلحت كرحم وه CleanAir ماظن بلقو يوتحيو FFT ةينقتب لمعي لاعف كرحم كانه ،ميمصلا يف فيط للحم درجم نم ريثكب رثكأ حوضو ةجرد لقأ) زترهوليك 78 غلبي (RBW) نرملا ضبنلل عئار ضرع رفويو ةطقن 256 ىلع لثم ةفلتخملا ضارغألا تاذ ةعجترملا تانايبلا عيمجت تاكرحم ىلإ ةفاضإلاب ،(اهضرع نكمي جلاعتو Wi-Fi حئارش ةعومجم عم يزاوتلاب SAgE ةزهجأ لمعت .(DAvE) عيرسلا هجتملا DSP كرحم رداصم نم ريبك ددعل عسوتي و ةيهانتم ةقدب حمسي اذه لك .بيرقلا طخلا لدعم تامولعم .مدختسملا نم تانايبلا لقن لدعم ىلع قبوقع يأ نود ،ةلثاممل لخادتان

ةطساوب صحفلا تايلمع ءارجإ متي .ليغشتلا عضو يف امئاد Wi-Fi حئارش ةعومجم نوكت

ةعومجم ىلإ اەريرمت متي ،Wi-Fi ةجابيد فاشتكا ةلاح يف .ةيناثلا يف ةدحاو ةرم SAgE حسم ءانثأ مزح يأ دقف متي ال .SAgE ل ةيزاوتملا ةزهجألاب رثأتت الو ةرشابم حئارشلا ديوزتلا ةينقت نإ .لبقتسملا لالخ نم Wi-Fi ةمزح ةجلاعم ءانثأ SAgE ليطعت متيو ،SAgE نم يفكي ام كانه ،ةمحدزملا تائيبلا يف ىتح .ةقيقدو ةعيرس تنرثيإ ةكبش ربع ةقاطلاب .ةقدب ةئيبلا مييقتل يئوضلا حسملل تقولا

ويدار ةزهجأ ةدع نيب قرفلا سايقو دع ىلإ ةجاحب تنك اذإ ؟ةيمهأ يثالثلا حاقللا لكشي اذامل تنأف ،ةيناثلا يف ةطقن 1600 لدعمب ةقيض تاراشإ مادختساب اهتلقن ءانثأ Bluetooth هذه ددع ةفرعم ديرت تنك اذإ كتنيع يف ةفلتخملا لاسرإلا ةزهجأ تالقن لصف ىلإ ةجاحب SAg ةكرش نإ .ةدحاو ةضبن هنأكو ودبي فوس ءيش لك نإف الإو .لحلا بلطتي اذهو .تاطحملا قردقلا رفوتت ،ةحوللا ةركاذب DAv نارتقال ارظن .ديج لكشب كلذب موقت يهو ،كلذب موقت ةجلاعم كل حيتي امم ،ةعرسلا نم ديزي اذهو .زاوتم لكشب تالخادم/تانيع قدع قجلاعم ىلع ضعب ينعي بيرقلا اي قريا ا تقلام توليا الي الي من الغادم النايع الايم الما

### CleanAir نم لوصولا ةطقن تامولعم رصانع

متي .CleanAir ماظنل تامولعملا نم نييساسأ نيعون Cisco CleanAir لوصولا طاقن جتنت رشؤم) AQI ريراقت ءاشنإ متي .فنصم لخادت ردصم لكل (لخادتلا زامج ريرقت) IDR ءاشنإ لاسرإلاا مث طسوتملا ىلإ لوصولل ®Cisco IOS ىلإ امريرمت متيو ةيناث 15 لك (ءاوملا ةدوج متت .منيوكت مت يذلا ينمزلا لصافلا ىلإ ادانتسا مكحتلا ةدحو ىلإ فاطملا ةيامن يف CAPWAP لئاسر نم نيديدج نيعون يف مكحتلا ىوتسم ىلع CleanAir لئاسر عيمج ةجلاعم :انه لئاسرلا هذه تاقيسنت درس متي .فيطلا تانايبو فيطلا نيوكت

فيطلا نيوكت:

<#root>

WLC - AP

CAPWAP msg: CAPWAP\_CONFIGURATION\_UPDATE\_REQUEST = 7 payload type: Vendor specific payload type (104 -?) vendor type: SPECTRUM\_MGMT\_CFG\_REQ\_PAYLOAD = 65

<#root>

AP-WLC

Payload type: Vendor specific payload type (104 -?)
vendor types: SPECTRUM\_MGMT\_CAP\_PAYLOAD = 66
SPECTRUM\_MGMT\_CFG\_RSP\_PAYLOAD = 79
SPECTRUM\_SE\_STATUS\_PAYLOAD = 88

Spectrum Data AP - WLC

CAPWAP: IAPP message IAPP subtype: 0x16 data type: AQ data - 1 main report 1 worst interference report 2 IDR data - 2

#### لخادتلا زاهج ريرقت

اذه .يرس لخادت زاهج لوح تامولعم ىلع يوتحي لصفم ريرقت وه (IDR) لخادتلا زاهج ريرقت Cisco Spectrum Expert Active ضرع ةقيرط يف رهظت يتلا تامولعملل ادج لثامم ريرقتلا ةهجاو ىلع ةطشنلا (IDR) لوصولا يف مكحتلا تالاخدا ضرع نكمي .Devices وأ Devices ةكبشلا يف مكحتلا ةدحوب ةصاخلا (CLI) رماوألا رطس ةهجاو/(GUI) ةيموسرلا مدختسملا قكبشلا يف مكحتلا رصنع ىلع CleanAir ويدارلا ةزهجأ عيمجل (WLC) ةيكلساللا ةيلحملا .طقف MSE ىلإ MSE ميجوت ةداعا مت. اذه (WLC) قيكل ساللا قيل مل

:IDR ريرقت قيسنت وه اذه

لخادتلا زاهج ريرقت - 1 لودجلا

| تاظحالم                                                                                                    | تادحولا       | مسا<br>ۃملعملا                    |
|----------------------------------------------------------------------------------------------------|---------------|-----------------------------------|
| لكشب لخادتلا زاهج مقرلاا ددحي<br>وهو .نيعملا ويدارلا زاهجل ديرف<br>مت ىلعأ تب تادحو 4 نم نوكتي<br>ماظنلا ديهمت ءانثأ اهؤاشنإ<br>ةدحو 12 غلبي لقأ ليغشت ددعو<br>.تب |               | فرعم<br>زامجلا                    |
| زاەجلا ةئف عون                                                                                                    |               | عون<br>ةئڧلا                      |
| لطعملا زاهجلا ثيدحت                                                                                                    |               | ثدحلا عون                         |
| ،زترهاجيج 5 = 2 ،زترهاجيج 4 ـ 2 = 1<br>.ةزوجحم 2 msb ،زترهاجيج 4 ـ 4 = 4<br>ةموعدم ريغ زترهاغيغ 9 ـ4<br>.يلوألا رادصإلل                                            |               | فرعم<br>قاطن<br>ويدارلا           |
| زاەجلا نع فشكلل يلوألا تقولا                                                                                                    |               | عباط<br>ينمز                      |
| ريغ ةروطخلل زوجحم 0x0 ، 100 - 1<br>ةيفخملا/ةددحملا                                                                                                    |               | رشؤم<br>ةروطخ<br>لخادتلا          |
| ةددعتم تاونق ىلع فشكلا معد<br>ويدارلا قاطن سفن نمض                                                                                                    | ةروص<br>ةيطقن | مت<br>فشكلا<br>ىلع ەنع<br>تاونقلا |

| 1 - 100%                                                                                     | %             | موسر ةرود<br>لخادتلا                    |
|----------------------------------------------------------------------------------------------|---------------|-----------------------------------------|
|                                                                                              | ةروص<br>ةيطقن | فرعم<br>يئاوەلا                         |
| ريراقت معدب ظافتحالا متي<br>تارادصإلل ةددعتملا تايئاوهلا<br>.ةيلبقتسملا                      | dBm           | ةقاط<br>لاسرا<br>(RSSI)<br>لكل<br>يئاوه |
| ايلاح ."زاهجلا عيقوت" لقح لوط<br>يف تنك عيطتسي لوطلا<br>.تياب 16 - 0 ىدملا                   |               | لوط<br>عيقوت<br>زاهجلا                  |
| MAC ناونع امإ ةملعملا لتُمت<br>PMAC عيقوت وأ ديرف زاهجل<br>PMAC فيرعت رظنا .زاهجلل<br>.هاندأ |               | عيقوت<br>زاهجلا                         |

نم يرظن يەانتم ريغ ددع بقعت يدرفلا ويدارلا عيطتسي .فنصم زامج لكل IDR جاتنا متي عمو .تائملا رابتخا يف Cisco تحجن .مويلا Spectrum Experl ةقاطب ەلعفت امل لثامم ةزمجألا دح ضرف متيو ،راعشتسالا ةزمجأ نم تائملا دجوت ةسسؤملا يف رشن ةيلمع يأ يفف ،كلذ لضفأ نع غالبإلا متي ،CleanAir لوصولا طاقنل ةبسنلاب .ريوطتلا ضارغأل غالبإلل يلمع ةدعاقلا ەذەل دحاو ءانثتسإ كانه .ةروطخلا ىلإ ادانتسا (IDR) تايكيمانيدلا تافرعم ةرشع موقت .ةروطخلا نع رظنلا ضغب ةيولوألا نامألل IDR ءاطعا امئاد متي .نامألا لخدتم ةلاح وهو اهفذح وأ اهفيضتو ،مكحتلا ةدحو ىلإ اهلاسرا مت يتل IDR الحوان عرفان عرف المؤلد وهو .

| WLC | يف سإ | عونلا  |
|-----|-------|--------|
| Х   | 1     | نامألا |
| Х   | 20    | لخادت  |
| Х   | 9     | لخادت  |
| Х   | 2     | لخادت  |
| Х   | 2     | لخادت  |
| Х   | 1     | لخادت  |
| Х   | 1     | لخادت  |
| Х   | 1     | لخادت  |
| Х   | 1     | لخادت  |
| Х   | 1     | لخادت  |
|     | 1     | لخادت  |

لوصولا ةطقن ىلع IDR عبتت لودجل لاثم :2 لودجلا

| 1 | لخادت |
|---|-------|
|   |       |

ةطساوب نامأ تالخدتك اهيلع ةمالع عضو متي يتلا لخادتلا رداصم ديدحت متي :ةظحالم < ءاوهلا فيظنت < 802.11a/b/g/n < يكلسال لاصتا لللخ نم اهنيوكت نكميو مدختسملا هيبنتل هفينصت متي لخادت ردصم يأ رايتخإ نكمي .نامألا هيبنتل لخادتلا نيكمت ادانتسا هنيوكت مت رخآ ةديصم لبقتسم وأ WCS ىلإ نامأ ةديصم لسري اذه .نامأ ةديصم قطاسبب اهنإ .IDR تامولعم سفن ىلع بكارتلا اذه يوتحي ال .ددحملا لاخرالا زاهج عون ىلإ ،ةينمألا فواخملا دحأك ليخدلا نييعت متي امدنع .لخدتملا دوجو لوح راذنا سرج قالطال ةقيرط قرشعلا ةزهجألا يف امئاد هنيوب لمت متي

.up زاهجك IDR ىلع ةمالع عضو متي فشكلا دنع .يلعفلا تقولا يف IDR لئاسر لاسرا متي ةطقن نم ةيناث 90 لك ثيدحت ةلاسر لاسرا متي .زاهجلا لفسأ ةلاسر لاسرا فاقيإ ةلاح يف لخادتلا رداصمل ةلاحلا تاثيدحتب حمسي اذهو .ايلاح اهبقعت متي يتلا ةزهجألا لكل لوصولا .لقنلا ءانثأ لفسأل وأ ىلعأل ةلاسر دقف ةلاح يف قيقدتلا عبتتو اهبقعت مت يتلا

#### ءاوەلا ةيعون

؟ةديرف ءاوەلا ةدوج اذامل

عيمج بقعت قيرط نع فيطلا ميقت ةيسايقلا Wi-Fi حئارش مظعم ،يلاحلا تقولا يف .اهلاسراب موقت يتلا ةقاطلا/مزحلا عيمجو ،مالتسالا دنع اهليلقت نكمي يتلا ةقاطلا/مزحلا متي RX/TX ةطساوب اهطاشن باسح وأ هليلقت نكمي ال يذلا فيطلا يف ىقبت ةقاط يأ اياقب عقاولا يف يه "ءاضوضلا" نم ريثكلا عقاولا يف .ءاضوضلا ىمست ةئف يف اهعيمجت دمتعي ةفاثك ليلقت لجأ نم يقلتلا ةبتع تحت عقت يتلا Fi مزح وأ ،تامداصتلا نم .اهيلع

ديكأتلااب يه يتلاو فيطلاا نمض ةقاطلا عيمج .فلتخم جهن عابتا متي CleanAir ةينقت عمو مستت يتلا ةقاطلاا مهفو ةيؤر اننكمي امك .اهيلع بسرمو ةفنصم Wi-Fi ةكبش تسيل متي .ةرواجملاو ةكرتشملا تاونقلا رداصم نم ةمداقلا ةقاطلل فنصمو لدعم 802.11 اهنأب نيب حوارتي بجوم حيحص ددع وهو ،(ةروطخلا مسق عجار) فنصم زاهج لكل ةروطخلا سرهف باسرح AQ سايقم نم لخادتلا ةروطخ حرط كلذ دعب متي .ةروطخ رثكألا وه 100 مقرلا نوكيو - 100 و 0 وأ ينبم وأ قباط وأ لوصو ةطقن وأ ويدار/ةانقل يلعفلا على AQ متي من عمر الايت مي المال ال

دادعإ عضو وه يداعلا عضولا .عيرسلاو يداعلا ثيدحتلا :نافرعم AQ نع غالبإلا نم ناعون كانه يداع ثيدحت لدعمب ريراقت عجرتسي WLC لا وأ WCS لا نأ امإ .يضارتفالا AQ ريراقت مجويو ،ةيضارتفالا عارتقالا ةرتف نع بقارملا غالبإب WCS موقي .(ةقيقد 15 ريصقتلا) .كلذل اقفو غالبإلا ةرتفو AQ طسوتم رييغتل لوصولا ةطقن WLC

WCS نم ويدار ةەجاو راتخيو < لوصولا طاقن < ةشاشلا ىلع لفسأل مدختسملا بردتي امدنع ،بلط يقلت دنع .عيرسلا ثيدحتلا ريراقت عضو يف ەعضو متي ددحملا ويدارلا نإف ،WLC وأ ىلإ اتقؤم AQ ريرقت دادعإل ةيضارتفالا ةرتفلا رييغتب لوصولا ةطقن مكحتلا ةدحو رمأت تقولا يف AQ تارييغت ةيؤر ةيناكمإب حمسي امم ،(ةيناث 30) تباث عيرس ثيدحت لدعم .ويدارلا ىوتسم ىلع ابيرقت يلعفلا

"ليغشتلا ديق" يه ةيضارتفالا ريراقتلا ةلاح".

ءاوەلا ةيعون ريرقت :3 لودجلا

| ةظحالم                                                                 | تادحولا                                                                              | ةملعملا مسا                                 |  |  |
|------------------------------------------------------------------------|--------------------------------------------------------------------------------------|---------------------------------------------|--|--|
| نوكتس - يلحملا عضولا يف<br>ةمدقملا ةانقلا يه هذه                       |                                                                                      | ةانقلا مقر                                  |  |  |
| ةبسن لقأ نع فشكلا مت<br>ةرتفلا لالخ (AQ) نيابت<br>ريرقتلاب ةلومشملا    |                                                                                      | ىندألاا دحلا<br>ةدعاقلا دارفأل<br>قارعلا يف |  |  |
| لعملا طسوتم باسح متي<br>ةرتفلا لالخ لوصولا                             | ةطقن ىلع ةيلااتلا تاملعملا طسوتم باسح متي<br>دريرقتلا اهلمشي يتلا ةرتفلا لالخ لوصولا |                                             |  |  |
|                                                                        |                                                                                      | ةدوج رشؤم<br>ءاوەلا                         |  |  |
| ةقاطلا تاملعملا هذه رهظت                                               | dBm                                                                                  | ةقاط يلامجإ<br>(RSSI) ةانقلا                |  |  |
| رداصمن عيمج نم هي كان<br>ةزهجأ نم لك كلذ يف امب<br>WiFi. ةزهجأو لخدتلا | %                                                                                    | لمعلاا ةرود<br>ةيلكلا<br>تاونقلل            |  |  |
|                                                                        | dBm                                                                                  | لخادتلا ةقاط<br>(RSSI)                      |  |  |
| طقف WiFi ريغ ةزهجأ                                                     | %                                                                                    | موسر ةرود<br>لخادتلا                        |  |  |

ةروطخ بسح اهبيترت متي ،ريرقتلاب هفاشتكا مت زاهج لكل ةددعتم تالاخدا قافرا متي :انه تالاخدالا هذه قيسنت .زاهجلا

AQ زاهج ريرقت :4 لودجلا

| تاظحالم        | تادحولا | ةملعملا مسا         |
|----------------|---------|---------------------|
| زاهجلا ةئف عون |         | ةئڧلا عون           |
|                |         | لخادتلا ةروطخ رشؤم  |
|                | dBm     | (RSSI) لخادتلا ةقاط |

| % | لمعلا ةرود  |
|---|-------------|
|   | ةزەجألا ددع |
|   | عومجم       |

Wi-Fi ةكبش ريغ رداصم نم الخادت ءاوهلا ةدوج لثمت ،فيطلا ريراقت دادعإ قايس يف :ةظحالم ليغشتلا ءانثأ Wi-Fi لوصو ةطقن ةطساوب Wi-Fi ةكبش رداصم نع فشكلا نكمي الو قلدعملا 20.11 قزمجأو 20.101 قميدقلا تاددرتلا قفدت قزمجأ ،لااثملا ليبس ىلع) يداعلا لخادتلاب ةقلعتملا تامولعملا عمجب لوصولا قطقن موقت .(خلإ ،لخادتملا تاونقلا لخادتو نم لوصولا قطقن عمجت .Wi-Fi قحيرش مادختساب اهنع غالبالاو Wi-Fi قكبش ىلإ دنتسملا قشاشلا عضو نم لوصولا قطقن .قيلاجلا قمدخلا (تاونق) قانقل AQ تامولعم يلحملا عضولا معد متي .يئوضلا حسمل تارايخ نمض اهن وكت مت وتات موقت .(ما تاونقلا لخادتو معد متي .يئوضل العليم عليم العامي ما يعمجا لوصول الالالي تاونقل Wi-Fi معد متي .يئوضل الملومين الملولي معميا عميه معد متي .يئوضل الملومين المليمين الالي العامي الما عن المليم عميها عليما عليم معميها معميا معميا معميا معميا مع

### فيظنلا ءاوهلا ميهافم

.Cisco لوصو ةطقن لخاد Cisco Spectrum Expert ةينقت جمد CleanAir لثمي ،اقباس ركذ امك ميهافم كانهو ايجولونكتلل ديدج مادختسإ اذه نإف ،دجوت دق هباشتلا هجوأ نأ نيح يفو .عرفلا اذه يف درت ةريثك ةديدج

ةيكلساللاا ريغ رداصملاا ديدحت ىلع ةرداق تناك يتلاا ةينقتلا المينقتلا Cisco Spectrum Expert لخدأ لثم تامولعم ىلع زيكرتلاب لغشملل كلذ حمس دقو .يباجيا لكشب ةيكلساللاا ةقاطلل Wi-Fi ةكبش ىلع هريثأتو زاهجلا لوح رينتسم رارق ذاختاو ليغشتلا تاونقو لمعلاا ةرود ثحاب قيبطت يف ةراتخملا ةراشإلاا نيمأتب لغشملل حمسي Spectrum Expert .هب ةصاخلا .زاهجلا لوح لقنتلا لالخ نم ايئايزيف زاهجلا عقوم ديدحتو زاهجلا

ةروصب لغشملاا ةلازا لالخ نم كلذو ،تاوطخ ةدعب امدق يضملا وه CleanAir ميمصت نم فدهلاو نأ كنكمي هنأل .ماظنلا ةرادا نمض ماهملا نم ديدعلا ةتمتأو ةلداعملا نع اديعب ةيساسأ لوح ماظنلا ىوتسم ىلع لضفأ تارارق ذاختا نكمي هنإف ،هيلع هريثأت امو زاهجلا وه ام فرعت ءاكذلا ةفاضإل ةديدجلا تايمزراوخلا نم ديدعلا ريوطت مت .تامولعملا عم هب مايقلا بجي ام لخادت زاهج ليطعت بلطتت تاللح امئاد كانه ديدعلا ريوطت مت .تامولعمل عم هب مايقلا بجي ام نأ لكك ماظنلا ي غبنيو .رشبلا لم مي يذل ايث الي ي فات المو زاهجال وه ام فرعت ي أ لكك ماظنل ا ي غبنيو .رشبلا مي الم مي ي فا الي ي ماي الم المعلام دومجلا نوكت ما فن ال ي غبنيا . مالا لم من ي الم الي ي الم الم الم المعلام . دومجلا نوكت ما ي مال ال م من ي الم الي ي غرباني . دومجلا نوكت ما من ال م ال الم من ي الم الم الم الم الم الي ال

#### ليغشتلل CleanAir لوصولا ةطقن عاضوأ

Cisco CleanAir AP لوصولاا ةطقن—(LMAP) (ةنسحتسم) يلحملاا عضولاا يف لوصولاا ةطقن ةبقارمب موقت امك .اهل ةصصخملا ةانقلاا ىلع ءالمعلا مدخت LMAP عضو يف لمعت يتلا قيضلا جمدلا ةزيم حيتت .طقف ةانقلاا كلتو ةانقلاا كلت ىلع دوجوملا فيطلا ىلع تانايبلا رورم ةكرح نيب عامتسالا ةيناكمإ CleanAir قزمجأل Wi-Fi ويدار عم نوكيليسلل ءالمعلل تانايبلا لقن ةعرسل قالطإلاا ىلع ةبوقع يأ نود ايلاح اهميدقت متي يتلا ةانقلا .ليمعل رورم ةكرح ةطاقم نود طخلا لدعم فاشتكا وه اذهو .اهب نيطب ترمل

،يداعلا ليغشتلا يف .ةيداعلا تاونقلا صحف تايلمع ءانثأ ةجلاعم CleanAir نكاسم دجوت ال تاونقلل ةنماك حسم تايلمع ذيفنتب يلحملا CUWN عضو نم لوصولا ةطقن موقي متي .زترهاجيج 5 و زترهاجيج 2.4 ةعرسب ةرفوتملا ةليدبلا تاونقلل ةانقلا جراخ ةدوجوملا RRM سيياقم لثم ماظنلا ةنايصل ةديعبلا تاونقلل يئوضلا حسملا تايلمع مادختسإ ةبولطملا ةيفلخلا ءازجألا عمجل تاحوسملا هذه راركت لدعم يفكي ال .عداخملا فاشتكاو ةطساوب صحفلا اذه ءانثأ اهعمج مت يتلا تامولعملا بجح متي اذل ،يباجيإلا زاهجلا فينصتل نم ذخأت اهنأ ثيح ،اضيأ اهي بوغرم ريغ ةانقلا جراخ تاحوسمل ددرت ةدايز نأ امك .ماظنلا .ةكرحلاب ويدارلا تامدخ هيف موقت يذلا تقولا

نم طقف ةدحاو ةانق صحفب LMAP عضو يف CleanAir لوصولا ةطقن موقت ؟اذه لك ينعي اذام طاقن نم ريثكلا كانه نوكت نأ بجي ،ةسسؤملل ةيداعلا تافاثكلا يف .رارمتساب قاطن لك ديدحت جلاعي RRM نأ ضرتفي ةانق لك ىلع دحاو لقألا ىلعو ،ةانقلا سفن ىلع لوصولا ىلع لمعي) قيضلا يددرتلا قاطنلا ليدعت مدختسي لخادت ردصم فاشتكا متي .ةانقلا ناك اذإ .كلت ددرتلا ةحاسم يف كراشتت يتلا لوصولا طاقن ةطساوب طقف (هلوح وأ دحاو ددرت (ماع لكشب هلمكأب قاطنلا يطغي - ةددعتم تاددرت مدختسي) يددرت زفق عون وه لخادتارا .قاطنلا يفترا يفتر الفالي من ياف

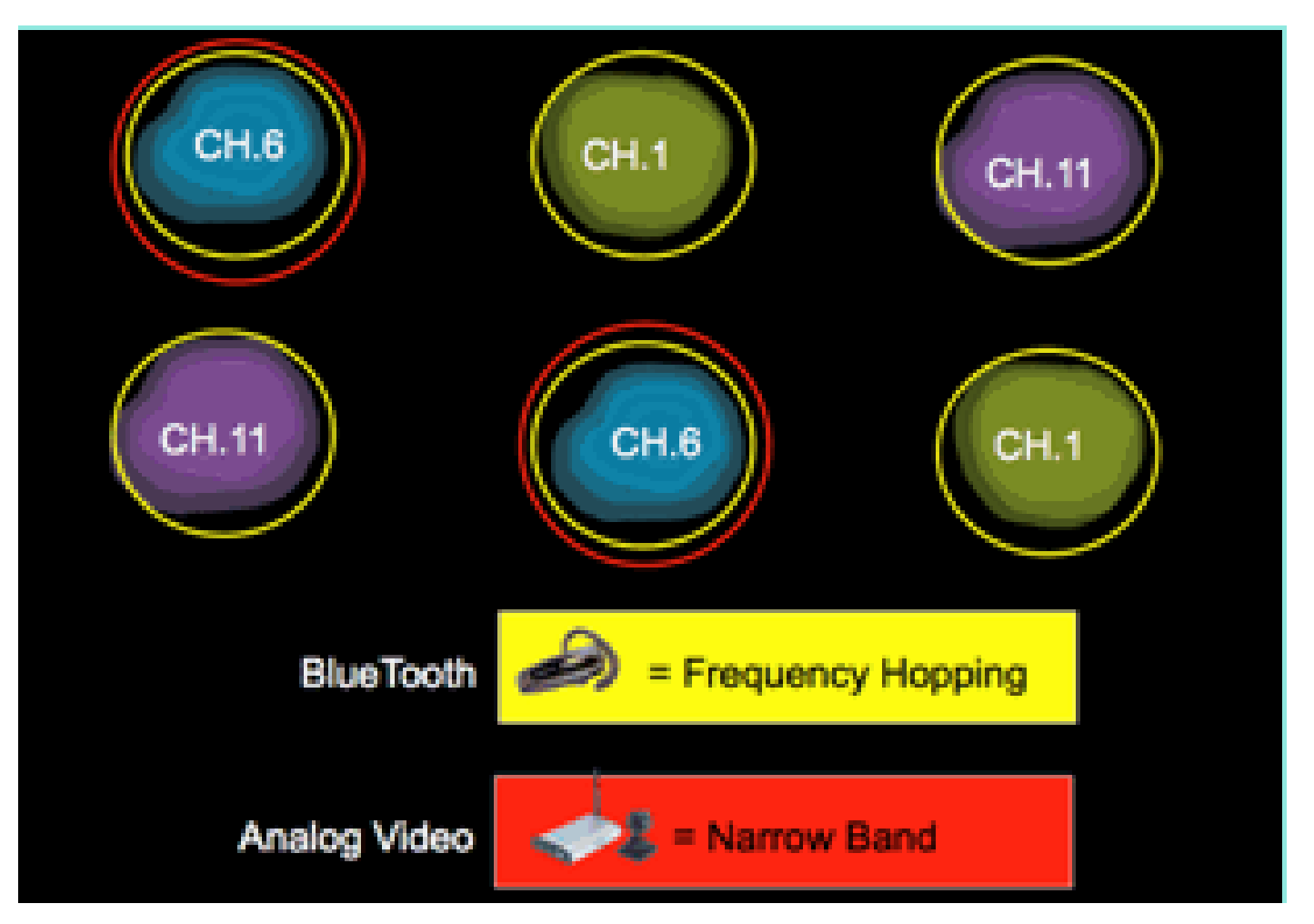

LMAP لوصولا ةطقن فاشتكا لاثم :4 لكشلا

طاقن ثالث نامضل ةيفاك ةفاثكب ،زترهاجيج 2.4 ددرتب لمعت يتلا ،ةزهجألا هذه زيمتت يف .عقوملا لحل ىندأ دحك فشك طاقن ثالث رفوت مزلي .ماع لكشب لقألا ىلع فينصت فاشتكالا ةفاثك نإف يلاتلابو ،ةدحتملا تايالولا يف لمعت ةانق 22 كانه ،زترهاجيج 5 ددرت اهلغشت ةانق ىلع لمعي لخادتلا ناك اذإ ،كلذ عمو .الامتحإ لقأ ةيفاكلا عقوملا ةفاثكو هذه نيكمت مت اذإ فيفختلل تاوطخ ذختي وأ هبنيو هفشتكي هنإف ،CleanAir لوصو ةطقن ناكملا وه اذه .قاطنلا م زترهاغيغ 5.8 ءزج ىلع رهظي يذلا لخادتلا مظعم رصتقي 20 هتەجاوم متت نأ حجرملا نم يذلا ناكملا يلاتلابو ،ةيكالەتسالا ةزەجألا ەيف شيعت يذلا كلت ىلع لوصولا طاقن نم ديزملا ضرف ىلع كب ةصاخلا ةانقلا ةطخ رصق كنكمي .ەيف ناك اذإ طقف ةلكشم وه لخادتلا ،ركذت .اقح ەرربي ام ەل سيل ەنأ ريغ .تدرأ اذإ ةحاسملا ،ةانقلا كلت ىلع كب ةصاخلا لوصولا ةطقن نكت مل اذإ .ەيلإ جاتحت يذلا فيطلا مدختسي تناك ول اذام .ەيلإ لاقتنالل يقبتملا فيطلا نم ريثكلا كيدل لازي ال ەنأ لمتحملا نمف قطقن فيرعت رظنا ؟زتريەاجيج 5 لال لك قبقارم ىلإ قجاحلا ءارو عفادلا يه قينمالا تاسايسلا

عضو نم لوصو ةطقن صيصخت متي—(MMAP) (يرايتخإ) ةبقارملاا عضو نم لوصولا ةطقن عيمجل تقولاا لماك يئوضلاا حسملاا رفوي .ليمعلاا رورم ةكرح مدخت الو CleanAir ةشاش عضو يف CleanAir ةينقت معد متي .زترهاجيم 40 ددرتب لمع ةطحم 40 مادختساب تاونقلاا ماظن كلذ يف امب ىرخألا ةيلاحلا ةشاشلاا عضو تاقيبطت عيمج بناج ىلإ ةشاشلا كلذ نمضي ،ةجودزملا ةيكلوساللاا ةئيهتلا يف .عقوملاا نيسحتو Adaptive WIPS ليغشتلا .تاقاطنلا تاونق عيمجل ينيتور يئوض حسم ءارجإ

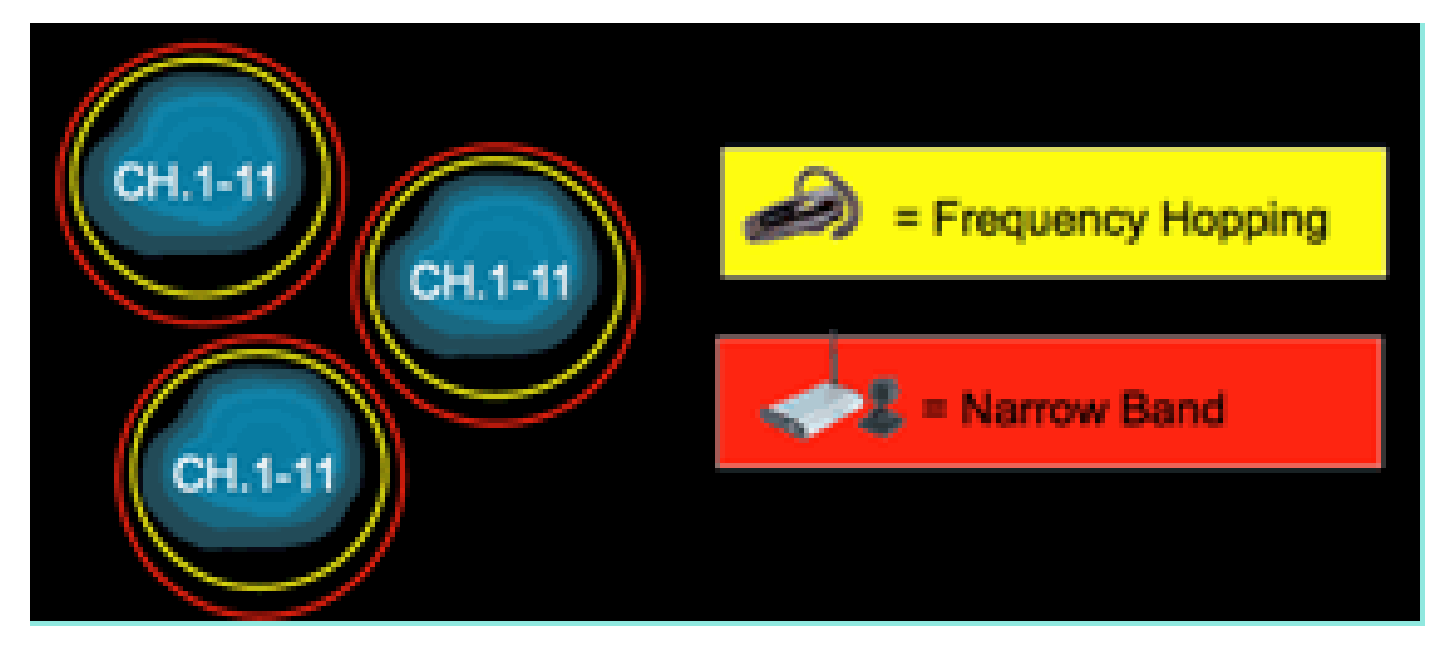

ةنكمملا CleanAir طئارخل قاطنلاا عساو رشن راطإ يف ةنكمملا MMAP طئارخ رشن نكمي CleanAir فئاظول لقتسم يبارت لحك وأ ،زترهاجيج 5 و 2.4 ددرتب ةيفاضإ ةيطغت ريفوتل نمألاا هيف نوكي ،هالعأ ركذ امك ،ويرانيس يفو .CleanAir ريغ ةدوجوم لوصو طاقن رشن يف قلباق ةيبيردت جمارب عضو ىلإ اضيأ ةجاح كانه نوكت نأ لمتحملا نم ،ايساسأ اعفاد MMAP. سفن ىلع CleanAir عم تقولا سفن يف اذه معد متي .فيكترل

.ةيشغت لحك رشنلا دنع تازيملا ضعب معد ةيفيك يف ةزيمملا تافالتخالا ضعب كانه دنتسملا اذه يف رشنلا جذامن ةشقانم يف رمألا اذه ةيطغت تمت

Spectrum Expert Connect Mode - SE Connect (يرايتخإ) Cisco Spectrum Expert Expert لوصو قطقن نيوكت مت - (يرايتخإ) Spectrum Expert لوصول مسي صصخم فيط رعشتسمك قيبطتلل ديعب فيط رعشتسمك CleanAir لوصول اقطقن مادختساب يلحم فيضم ىلع يف مكحتل قدحو دعب نع لوصول اقطقنو Spectrum Expert نيب لاصتال زواجتي .يلحمل مكحتل يوتسم ىلع مكحتل قدحوب لاصتا ىلع لوصول اقطقن لظت .تانايبل ايوتسم .قيليصفتل تاسايقل FFT تاططخم لثم ماخل قاطنل اتانايب ضرع عضول اذه حيتي متي الو ،عضول اذه يوت دوجو عانث أصكا ماظن فئاظو عيمج قيل عت قيبطت .طقف دعب نع المحالص والحاف دوجو عانث أ CleanAir ماظن فئاظو عيمج قيل عن .TCP لمع ةسلج ربع لوصولا ةطقنب لصتي MS Windows قيبطت وه TSP. .VMWare يف همعد نكمي

ءاوەلا ةدوجو ةروطخلا سرەف

يتلاا تقولاا ةبسنل سايق يه ءاوهلا ةدوج .ءاوهلا ةيعون موهفم لخدأ فيظنلا ءاوهلا يفو ةطقن ،يكلسال) ةدوصرم ةنيعم ةيواح يف Wi-Fi تنرتنإلاا ةكرحل احاتم فيطلا اهيف نوكي لكل اهباسح متي يتلاو ،ةروطخلا رشؤمل ةفيظو يه AQ .(ءانب ،ةيضرأ ،تاجوم ىدم ،لوصو بسحيو ءاوهلا صئاصخ ىلع Wi-Fi ريغ زاهج لك ةروطخلا رشؤم ميقي .فنصم لخادت ردصم .زاهجلا اذه دوجو عم Wi-Fi ةكبشل قاطنلا اهيف رفوتي ال يتلا تقولا قبسن

ىلع اذه ىلإ راشيو .ةفنصملا لخادتلا رداصم عيمجل ةروطخلا تارشؤمل ةجيتن يه ءاوهلا ةدوج ددرتلا راشتنا لاجم وأ تاجوملا ىدم وأ ةانقلاو ويدارلا ةزهجأ هثبت يذلا ءاوهلا ةدوج لمجم هنأ عيمجل حاتملا ثبلا تقو لباقم ةفلكتلا يلامجإ لثميو (ةيانبلا ،ةيضرألا) يكلساللا .رورملا ةكرحل Wi-Fi ةكبشل رفوتي ايرظن كورتم ءيش يأ .ةيكلساللا ريغ رداصملا

.دنتسملا اذه قاطن جراخ اذهو ،Wi-Fi رورم ةكرح ةءافك سايق ءارو لماك ملع كانه نأل يرظن اذه كتطخ تناك اذإ يسيئر فده وه ملعلا نأ ىلع رثؤي ال وأ وه لخادتلا نأ ةفرعم نإف ،كلذ عمو .ملألاا طاقن فيفختو ديدحت يف ةحجان

يننكمي فيك ؟ال مأ ةلكشم تناك اذإ ام ددحي يذلا ام ؟اريطخ لخادتلا ردصم لعجي يذلا ام .ةقيثولا هذه يف ةلئسألاا هذه ةشقانم تمت ؟ةكبشلا ةرادإل تامولعملا هذه مادختسإ

فيط مادختسإ ينعي Wi-Fi ةينقت مادختسإ مدع ةينقت مادختسإ نإف ،تارابعلا طسبأبو ةزهجأل ةبسنلاب ةينقتلا هذه عافترا يدمو رخآ ويدار لبق نم (ليغشتلا قرود) يتاكبش يلإ لوصولا لواحت 802.11 ةهجاو اهارت يتلا ةانقلا يف ةقاطلا ربتعت .(عقوملا/RSSI) ويدارلا حضاولا مييقتلا لالخ نم اذه ددحتيو .نيعم ةقاط دح نم يلعأ تناك اذإ ةلوغشم ةانق ةانقلا يلإ لوخدلا لبق عامتسالل ثيدحلا ةانق يلإ لوصو ةقيرط Fi مدختسي .(CCA) قانقلل

ليغشت تقو يه لمعلاا ةرود .CCA دح قوف اهعامس نكمي ناك اذإ ام ليخدلاب ةصاخلا RSSI ددحت ددع داز املك ،لمعلاا ةرود تداز املك .ةانقلاا يف ةقاطلا ةيرارمتسإ ىدم ددحي اذه .لاسرإلاا زاهج .ةانقلا رظح تارم

لكشب لمعلا ةرودو RSSI مادختسإ مث ةقيرطلا هذهب ةطيسبلا ةروطخلا حيضوت نكميو .٪100 لمع ةرودب زاهج دوجو ضرتفي ،حيضوتلا ضارغال .مراص

(AQI) ةمدخلا ةدوج رشؤم ةدايز - لخادتلا ةراشإ ضافخنا عم :5 لكشلا

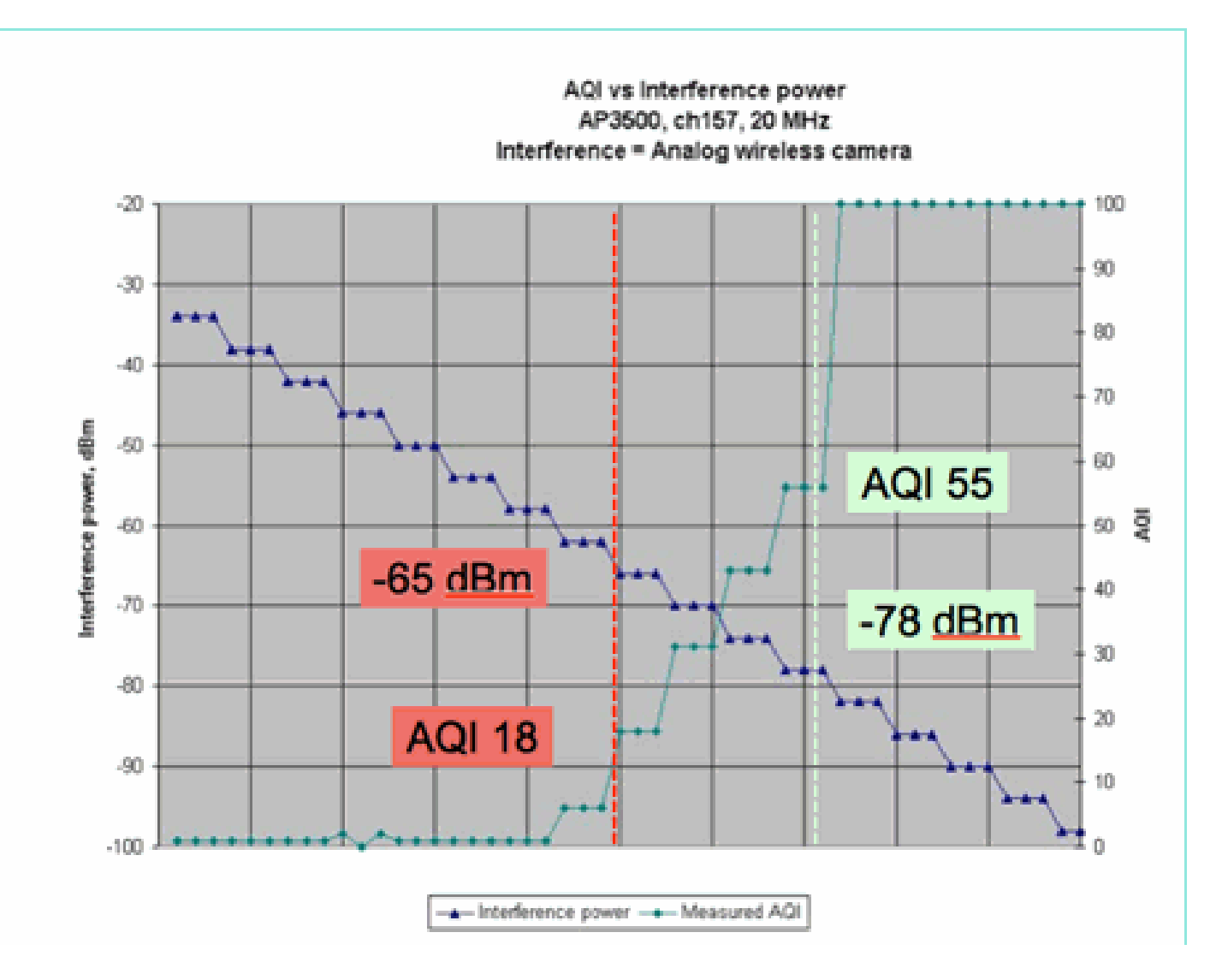

،لخادتلل ةراشإلا ةوق تلق املك هنأ ىرت نأ كنكمي ،لكشلا اذه يف ينايبلا مسرلا يف - نم لقأ ىلا ةراشإلا ضفخنت نأ درجمبف ،ةينفلا ةيحانلا نم .ةجتانلا اQA ةبسن تداز املك لوح ريكفتلل ةجاحب تنأ .ةروظحم دعت مل لوصولا ةطقن نإف ،تاو يلليم لكل لبيسيد 65 لطعت ٪100 اهتبسن غلبت يتلا (DC) لمعلا ةرود نمضت .ةيلخلا يف ءالمعلا ىلع اذه ريثأت .ءاضوضلا دوجو يف فاك ريغ (SNR) ضيرع يددرت قاطن دوجو عم مئاد لكشب ليمعلا تاراشإ .تاو يلليم لكل لبيسيد 78- نع ةراشإلا ةقاط ضافخنا درجمب قعرسب م

> ءاوەلا ةدوج سايق يف ةفرعم لخادتلل ةيسيئر راثآ ةثالث نم نانثأ كانە نآلا ىتح :يەو ةروطخلا ىلإ دنتسملا

- CCA رظح
- لكآتم SNR

رثكألاا ةراشإلاا عون وه اذه .رمتسملاا رايتلاا نم ٪100 ىلإ رظنلاا دنع رشابمو حضاو لخادتلاا نإ ريبك ريثأت هلو ،يفيط ططخم يف كلذ ىرت نأ لهسلاا نم .لخدتلا ريثأت راهظإ يف امادختسإ تاريماك يف لاثملا ليبس ىلع ،اضيأ يقيقحلا ملاعلا يف ثدحي اذهو .Wi-Fi ةانق ىلع ادج ةدعاق ةرادإ تاراشإو ،دعب نع سايقلا ةزهجأو ،ةكرحلا نع فشكلا ةزهجأو ،ةيرظانتلا ويديفلاا .ةيكلسلا ريغ ةميدقلا فتاوهلاو ،(TDM) لوحملا تانايب

نم ريثكلا ،عقاولا يف .رمتسملا رايتلا نم ٪100 غلبت ال يتلا تاراشإلا نم ريثكلا كانه

بعصلاا نم حبصي انه .ىندأ ىلإ ريغتم ،عونلا اذه نم لخادت وه ەتەجاوم متت يذلا لخادتلا ريغ فتاوەلاو Bluetooth ةينقت لخادتلا نم عونلا اذه ةلثمأ نم .ةروطخلا فصو اليلق زارط ميدقلا داتعلاو دعب نع سايقلا ةزەجأو ةيكلساللا توصلا تاربكمو تالباكب ةلصتملا ثودح يف ةدحاو Bluetooth سأر ةعامس ببستت ال ،لاثملا ليبس ىلعف .كلذ ىلإ امو 11f .802 عطق لخادتملا رشنلا عم ەذە نم ثالثل نكمي ،كلذ عمو .Wi-Fi قكبش ةئيب يف ريبك فات .مربع ترم اذإ Wi-Fi فتاه لاصتا

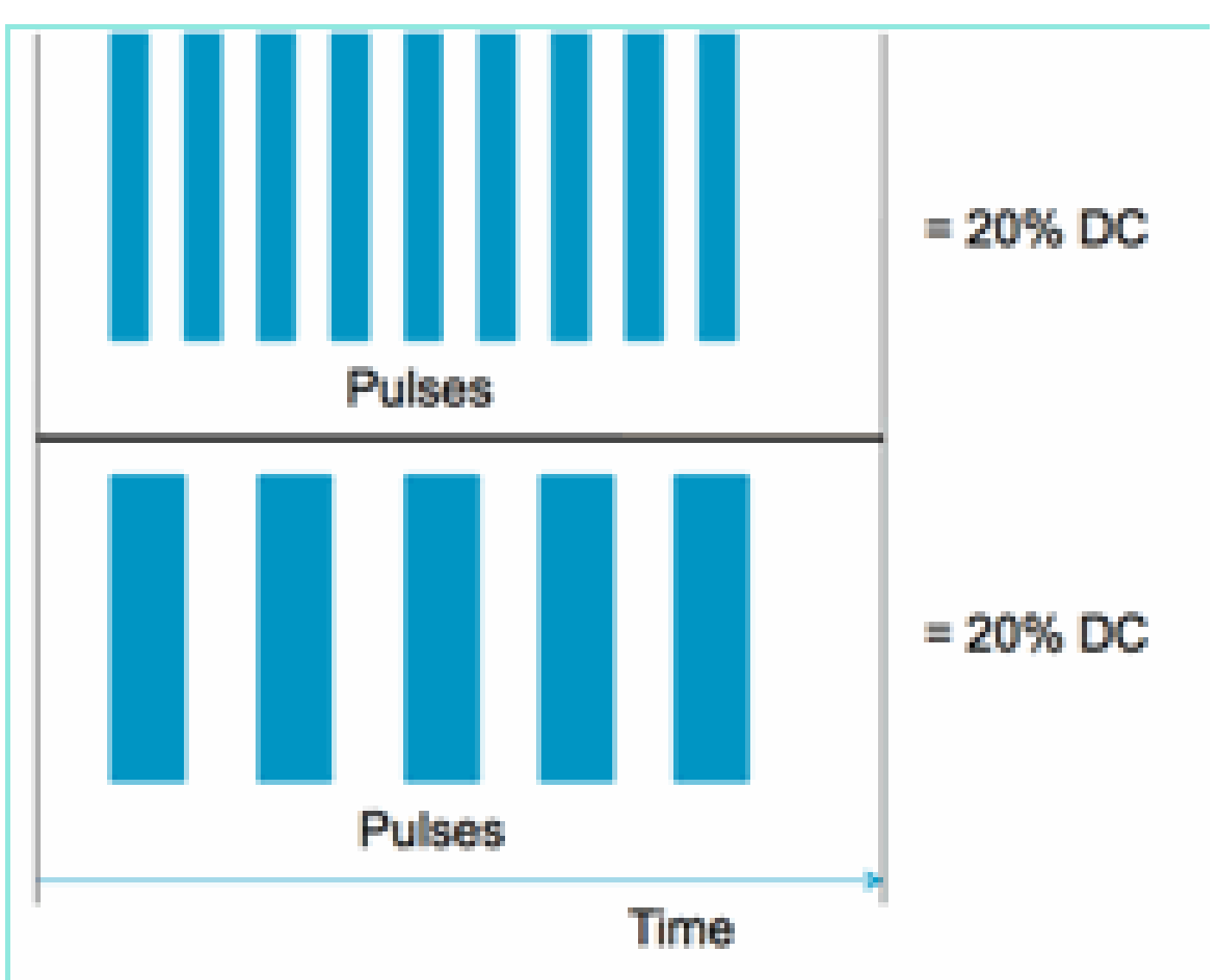

ةفلتخم اەنكلو ةلثامم تاونق لمع تارود :6 لكشلا

ةانقلا يف اهسايق مت امك لمعلا ةرود ثيح نم نيتقباطتم نيتراشإ كيدل نوكي نأ نكمي -Wi ةكبش ىلع امەرابتخإ متي لخادتلا نم امامت نيفلتخم نييوتسم كيدل نكل ،ةعسلاو ءيطبلا ضبنلا راركت نم Wi-Fi ةكبشل اريمدت رثكاً عيرسلا ضبنلا راركت نوكي دق .Fi -Wi ةانق قالغإ ىلإ يدؤي يذلاو ةيكلساللا تاددرتلاب لمعي شيوشت زامج ىلإ رظنا .ايبسن .ادج ةليلق لمع ةرود ليجستو Fi

ةرتف نم ىندألاا دحلل لضفأ مەف ىلإ جاتحت ،بسانم يفيظو مييقتب مايقلا لجأ نم طاشن عطقت تاونقلا تاضبن نأ ةقيقح لخادتلل ىندألا ينمزلا لصافلا رسفي .لخادتلا :راثآ ةثالث ببسب كلذو ،اەل ةيلعفلا ةدملا نم لوطأ ةرتفل Wi-Fi ةكبش

- دعب ةيفاضإ DIFS ةرتف راظتنا Wi-Fi ةزهجأ ىلع بجي ،لعفلاب يلزانتلا دعلا ةلاح يف أدبي ثيح ،فثكم لكشب ةلمحملا تاكبشلل ةيجذومن ةلاحلا هذه نوكت .لخادتلا ضبن رفص ىلإ Wi-Fi عاجرتسإ دادع بسحي نأ لبق لخادتلا
- Wi-Fi زاهج عجارتي نأ بجي ،لخادتال طسو يف اهالسرا متيل ةديدج ةمزح تالصو اذإ ةالحال هذه نوكت .CWmin و رفص نيب ةيئاوشع ةميق مادختساب كالذ ىلإ ةفاضإلاب Wi-Fi قمزح لصت نأ لبق لخادتال أدبي ثيح ،ةفيفخاا المحألا تاذ تاكبشال ةيجذومن السرإلل MAC ىلإ.
- لااسرا قداع إبجي ،لخادت الراجف الوصودن عقمز حل اسراب لعف اب موقي Wi-Fi زاهج ناك اذ المراب موقي Wi-Fi زاهج ناك اذ الماذ مذه نوكت.
   دفه نوكت .CWmax ىتح ،قئبعت ان نزونم ىل عال اقي ات القمي قل اعم اهل مك أب قمز حل الماذ الماذ الم ماذ ماذ الماذ الماذ الماذ الماذ الماذ الماذ الماذ الماذ الماذ الماذ الماذ الماذ الماذ الماذ الماذ الماذ الماذ الماذ الماذ الماذ الماذ الماذ الماذ الماذ الماذ الماذ الماذ الماذ الماذ الماذ الماذ الماذ الماذ الماذ الماذ الماذ الماذ الماذ الماذ الماذ الماذ الماذ الماذ الماذ الماذ الماذ الماذ الماذ الم

نوكيس يلااتلا عجارتلا تقو نإف ،حجان لاسرا ةداعإ نودب عجارتلا تقو ةيحالص تەتنا اذا TTL زواجت وأ CWmax ىلإ حجانلا ريغ لاسرالا لوصو عم اذكه لاحلا رمتسيو .قباسلا فعض .راطإلل

،802.11a زارطال 15 ةئبعتالا نزو غلبي ،802.11b/g CWmin = 31 نزول ةبسنالب - 7 لكش 1023 غلبي CWmin امەالك لمحي

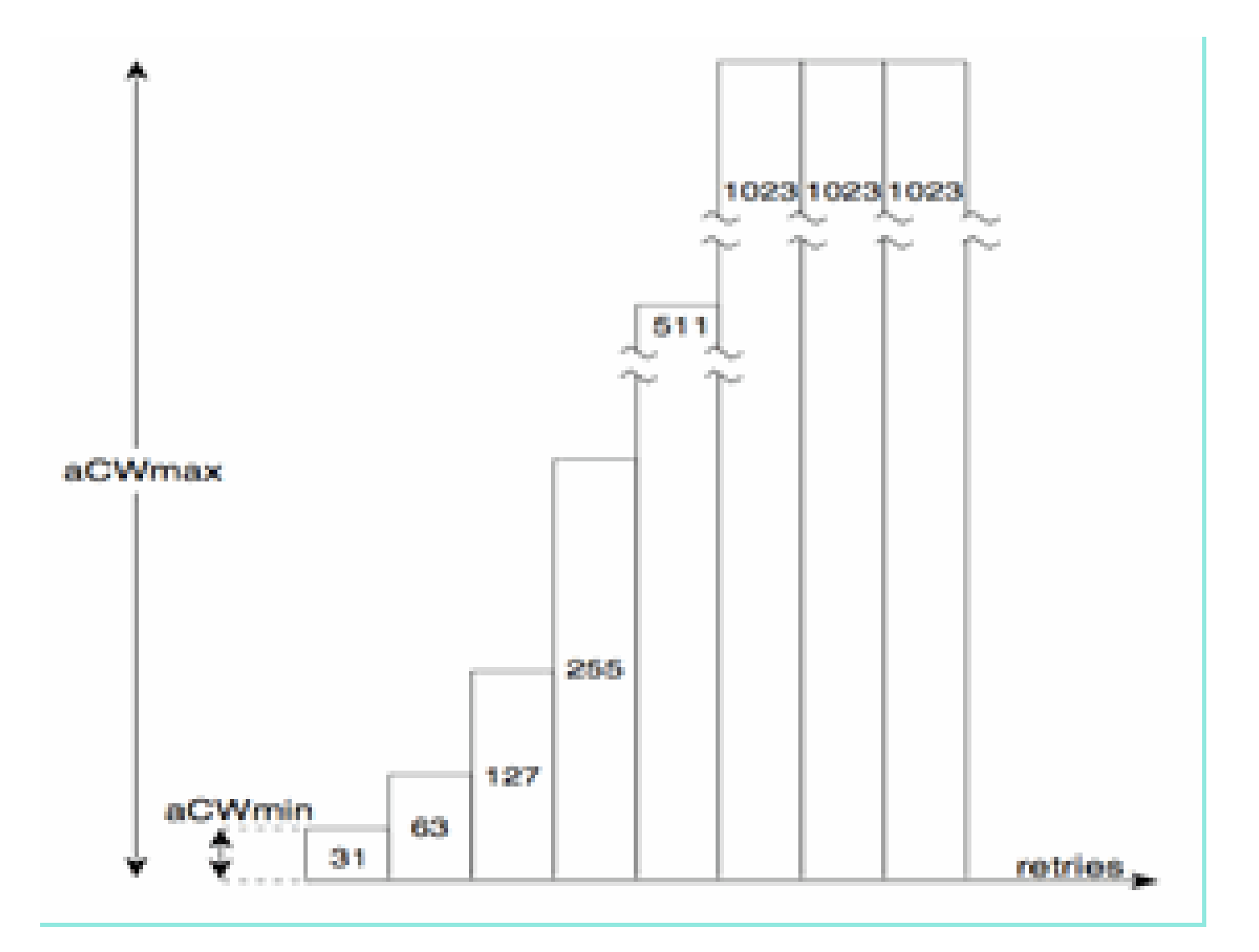

اەنأل ةثالثلا تاريثأتلا ەذە ةدم طسوتم ريدقت بعصلا نم ،ةيقىقىقح Wi-Fi ةكبش يف ،ةمزحلا لوطو ،زاەجلا طاشنو ،لخادتملا BSS ماظنو ،BSS يف ةزەجألا ددعل فئاظو ءيش لضفأ نإف ،كلذل .يلاحلا طاشنلاو ،ةمدخلا ةدوجو ،ةموعدملا تالوكوتوربلا/تاعرسلاو سيقي وەو .ةروطخلا ەلعفت ام اذه .ةيعجرم ةطقنك اتباث ىقبي سايق ءاشنإ وە كلذ دعب نع رظنلا ضغب ةروطخلا نع تباث ريرقتب ظفتحيو ،ةيرظن ةكبش دض دحاو يلخدت ريثأت قيتحتلا ةينبلا ربع رظنلل قيبسن ةطقن انيطعي اذە .ةكبشلال يساسالا مادختسالا .ةكبشلال عن الالالار مادختالا الالار

نم ولخت ال "ائيس Wi-Fi ةكبش لخادت نوكي دق ىدم يأ ىلإ" لاؤسلا ىلع ةباجإلاا نإ نم تايوتسم كانه نوكي نأ ادج نكمملا نم ةفيفخلا لامحألا تاذ تاكبشلا يف .ةيعوضوملا يدؤي ام اذهو .نيلوئسملاو نيمدختسملا لبق نم اهتظحالم نكمي ال Wi-Fi قكبش ال لخادت يدؤي .تقولا رورم عم اطاشن رثكأ ةيكلساللا تاكبشلا ربتعت .ةياهنلا يف بعاتملا ىل دوچوم لخادت كانه ناك اذإ .ةديدج تاقيبطتب مازتلالا ىلو عرسأ يميظنت دامتعا ىلإ حاجنلا امب ةلوغشم حبصت امدنع اذه عم ةلكشم اهيدل ةكبشلا نأ ادج لمتحملا نمف ،لوألا مويلا نم ام ىلع اديج ناك او ييش نا اوقدصي نا سانلا ىل ول عرصي ان ادم من عاري م

?CleanAir يف ەتماسقو ءاوەلا ةدوج سيياقم مدختسن فيك

يتلا تارييغتلل هيبنتلاو يساسأ قاطن سايق ةبقارمو ريوطتل AQ مدختسي
 نم ديعبلا ىدملا ىلع تاهاجتالا ميقتل اهمادختسإ كنكمي امك عادا ريثات ىلإ ريشت

ريراقتلا دادعإ لالخ.

 ةزەجألا تايولوأ ديدحتو لمتحملا لخادتلا ريثأت مييقتل ةروطخلا مادختسإ متي ەراثآ نم فيفختلل ةيدرفلا

#### PMAC

يتلا ةديرفلا صئاصخلاب رمألا قلعتي امدنع ةمئالم نم لقأ Wi-Fi ريغ لاسرإلا ةزهجأ نوكت .ةياغلل ايروث Cisco Spectrum Expert لح لعج ام ساسألا يف اذهو .اهديدحتل اهمادختسإ نكمي سفن اهعيمج عمست نأ لمتحملا نم يتلاو ةددعتم لوصو طاقن كانه CleanAir عم نآلاا هلح بجي ناك يدحت وه ةديرف تاليثم لزعل ريراقتلا هذه طبر .تقولا سفن يف لخادتلا .قيقد باسح يلإ ةفاضإلاب ،لخادتلا ةزهجأ عقوم لثم ،ةمدقتم تازيم ريفوتل

لخادتلا نع ماخلا فشكلا :8 لكشلا

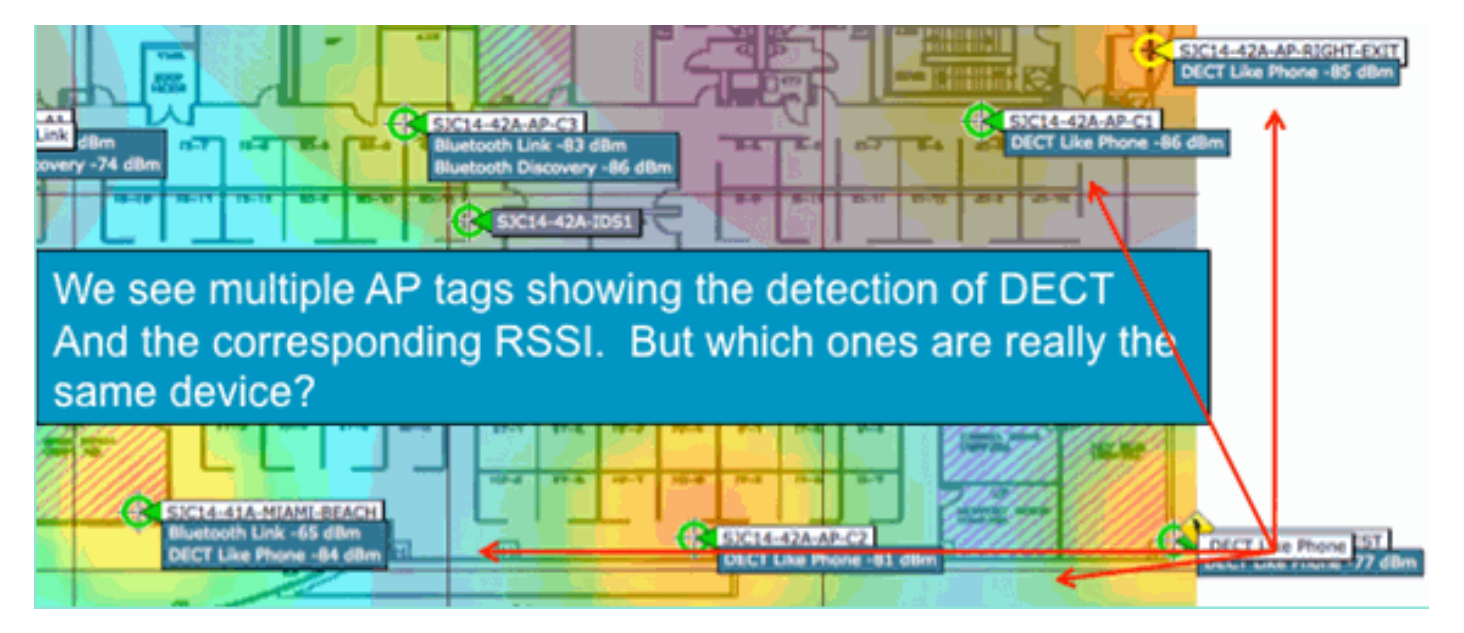

لثم ،DECT ريراقتب اهعيمج موقت (APs) لوصو طاقن ةدع ىرت نأ كنكمي ،مسرلاا اذه يف دوجو نع اريرقت دروت عقاولا يف ينايب مسر اذه يف لوصولا طاقن ،لاح يأ ىلع .فتاهلا ةقاط طقف كانه ،قحاللاا جمدلاو PMAC نييعت لبق .فتاهلا رداصم لثم ،حضاو DECT نم نينثإ لخادتلا رداصم ديدحتل ةقيرط PMAC انيطعت .اللضم نوكي نأ نكمي يذلاو ،زاهجلا فينصت .ناونعلا لثم اهمادختسإ نكمي ةيقطنم تامولعم يأ اهيدل نكي مل اذإ ىتح ،ةيدرفلا

جمد

متي ،ريراقت لوصو ةطقن لكل .لثامم زاهج نع اهعيمج غلبت (AP) لوصو طاقن ةدع كانه

نم يتلا PMAC ةزمجأ جمد يف ةيلاتلا ةوطخلا لثمتت .ةفنصملا ةراشإلا ىلإ PMAC نييعت ثيح ،جمدلا هلعفي ام اذهو .ماظنلل دحاو ريرقت يف ردصملا زاهجلا سفن نوكت نأ لمتحملا .دحاو ثدح يف ةددعتم ريراقت جمد متي

زكارم ةتس كانه ناك اذاو .ريراقتلاب ةصاخلا لوصولا طاقنل يناكملا برقلا جمدلا مدختسي ريغ نمف ،ليم دعب ىلع رخآ ىنبمو ،هسفن قباطلا يف زاجتحإ زكارم ةسمخ عم ةلثامم زاجتحإ لامتحالا باسح ليغشت متي ،براقت سيسأت درجمب .لخادتملا سفن وه اذه نوكي نأ حجرملا اهيلإ يمتنت يتلا ةزيمتملا ةيمقرلا تانايبلا تائف تافرعم نيب قباطتلا نم ديزمل طقتليو اذه لخادتلا زامج لجس ةعومجملا ماظن لثمي .ةعومجم ىلإ ةجيتنلا نييعت متيو تاثيدحتلا وأ ريراقتلا عبتت .هنع غالبالاب موقت يتلا ةيدرفلا (AP) لوصولا طاقن قومجم ءاشنإ نم الدبو ةيلمعلا من ناهجلا سفن وه قرع ماتي تاثيومجم عاشنا مالابول عبت .من عال بالابا موقت يتلا مي دوملا الالالالي موموجم عاشن من الدبو تيل عليه من زامجلا سفن علي (IDR) لوصولا طاقن لوصو قطقن نييعت مت ،ةعومجملا ماظن ريرقت يف .قدوجوم ةعومجمب اهتاهاضم متي قديدج لوصو تطقن نييعت مت ،قومجملا ماظن ريوت يه هنه .قومجمب اماظن زكرمك قدحاو

اهيلع فرعتلا متيو يداملا زاهجلا سفن لوصولا ةطقن عمست - PMAC جمد دعب :9 لكشلا

| SICI4-41A-N B                                                                                                   | luetooth Link      | 53C14-42A-AP-C2                                                             | DECT Like Phone EST |
|----------------------------------------------------------------------------------------------------|--------------------|-----------------------------------------------------------------------------|---------------------|
| Interferens(4)                                                                                                  | Interferer 60:0a:6 | 4:00:15:58                                                                  | Interferens(1)      |
|                                                                                                    | Туре               | DECT Like Phone                                                             |                     |
|                                                                                                    | State              | Active                                                                      |                     |
|                                                                                                    | Affected Channels  | 1, 6, 11                                                                    |                     |
|                                                                                                    | Detecting AP(s)    | SJC14-41A-MIAMI-BEACH, SJC14-42A-AP-C2, SJC14-42A-KEY-WEST (Cluster Center) |                     |
| 1. Sec. 1. Sec. 1. Sec. 1. Sec. 1. Sec. 1. Sec. 1. Sec. 1. Sec. 1. Sec. 1. Sec. 1. Sec. 1. Sec. 1. Sec. 1. Sec. | Duty Cycle         | 1                                                                           |                     |
|                                                                                                    | Severity           | 1                                                                           |                     |
|                                                                                                    | First Detected     | 1/12/10 7:52:54 AM                                                          |                     |
|                                                                                                    | Last Reported      | 1/12/10 8:35:22 AM                                                          |                     |
|                                                                                                    | Zone of Impact     | 110.6 feet                                                                  |                     |

ةيلحملا ةكبشلا يف مكحتلا ةدحو موقت .WLC نكمم CleanAir لك ىلع جمدلا ةيمزراوخ لمعت (APs) لوصولا طاقن نم IDR تادحو عيمجل جمدلا ةفيظو ذيفنتب (WLC) ةيكلساللا تاعومجملاو (IDRs) ةيمقرلا ةيمنتلا ريراقت عيمج ميجوت ةداعا متي .ايدام اهب ةنرتقملا بلطتت .ماظنلا يف ادوجوم ناك اذإ ،(MSE) ةطسوتم راعسأ رشؤم ىلإ كلذ نع ةجتانلا ةجمدملا (WLC) ةيكلساللا قيلحملا ةكبشلا يف مكحتلا رصنع نم رثكأ ىلع يوتحت يتلا ةمظنألا جمد ىلإ ىعست امدقت رثكأ جمد ةفيظوب MSE موقي .جمدلا تامدخ ريفوتل MSE ةمدخ رفوت ةيكلساللا ا تيل من عليم ملحملا علي في مكحتلا موتي .

مكحت تادحو ربع (IDRs) طئاسولل لوصولا يف مكحتلا تادحو جمدل MSE ةمدخ ىلإ جاتحن اذامل ةكبشلا يف مكحتلا رصنع نأل ؟ةددعتم (WLCs) ةيكلساللاا ةيلحملا ةكبشلا يف .ايدام هب ةنرتقملا (APs) لوصولا طاقن ناريج طقف فرعي دحاو (WLC) ةيكلساللا ةيلحملا طاقن نم ةمداقلا (IDR) لوصولا يف مكحتلا تادحول يكلساللا ددرتلا برق ديدحت نكمي ال قلماك ضرع ةقيرط كيدل نكي مل ام ةفلتخملا مكحتلا تادحو يلع قدوجوملا (AP) لوصولا .يأرلا اذه اهيدل ةرازولاو .ماظنلل

.اضيأ CleanAir قيبطت ةيفيك بسح ،يداملا برقلا ةجرد فلتخت

 لوصولاطاقن كراشت ،LMAP جمانربل راشتنالا ةعساو ذيفنتلا تايلمعل ةبسنلاب يكلساللا ددرتلا ناريج ةمئاق ةعجارم لهسلا نمف كلذل ،رواجملا فاشتكا يف اعيمج
 ايلخاد نيدرشملل ةيناكملا تاقالعلا ديدحتو  الو قلماخ قزهجأ يه MMAPs .تامولعملا هذه كيدل رفوتت ال MMAP قيشغت جذومن يف ينابملا قرادا قطيرخ نيب قيناكملا ققالعلا ديدحت نإف ،كلذلو .راوجلا لئاسر لقنت نم صو س تايثادحإلا مادختساب متي نأ يغبني قيحالملا طئارخلا نم ىرخأ قطيرخو لوح تامولعم فرعت يتلا MSE قمدخ ىلإ اضيأ جاتحت ،كلذب مايقلل .ماظنلا قطيرخ .جمدلا لاود ريفوت اهنكمي يتلاو ماظنلا قطيرخ

ةروشملا كلذكو ليغشتلا قرط فلتخم نع ليصافتلا نم اديزم رشنلا جذامن مسق يطغيو .رشنلا نأشب ةيلمعلا

نم لوصولاا طاقن ةيشغتب LMAP CleanAir APs - طلتخملاا عضولاا يف لوصولاا طاقن رشن كنكمي .ةلماك ةيطغتو ةيلااع ةقد دلع لوصحلل ةقيرط لضفأ وه CleanAir MMAP عون عزجك MMAP ل ةاقلتملا راوجلا لئاسر ةطساوب اهؤاشنا مت يتلا ةرواجملا ةمئاقلا مادختسا MMAP و ،MMAP نم MAC و AP AP نم MAC كيدل ناك اذإ ،رخآ ىنعمب .جمدلا تامولعم نم ال .ةقثلا نم ةيلاء ةجردب نينثالا جمد نكمي كلذ دعب ،راجك LMAP لوصولا ةطقن ضرعت طاقن نأل ةميدقلا ةيسايقل لوصولا طاقن يف CleanAir مادختسا مادختس SteanAir مادختسا بع مي ما مادختس كلي من مع ما و مع MAC العمد نكمي كلذ دعب ما يا الا الم الما مادختس الما مادختس عربي من من ما مادختس Stean الما و مولا ما تم عملاما في من ما الما الما الما ما ما ما ما ما ما ما ما ما ما ما م

Wi-Fi ةكبش فالخب عقوملا ديدحت ةقد

نم ةنيع ذخأب موقت .ام دح ىلإ ةحضاو ةيلمع وه ايرظن ويدارلا لاسرا زامج عقوم ديدجت نإ قراشإلاا ةوق ىلإ ادانتسا يثالث لمعب موقتو ةددعتم عقاوم نم ةملتسملا قراشإلاا املاط ةديجلا جئاتنلا تاذ Wi-Fi RFID تامالعو ءالمعلا عقي ،Wi-Fi قكبش ىلع .قملتسملا .شيوشتلا ىلإ قراشإلاا نم ةيفاك قبسنو لابقتسالا قزمجأ نم ةيفاك قفاثك كانه تناك لكشب ةموعدملا تاونقلا لك ىلع تافشكتسم زييمتلا تامالعو Fi عالمع لسري قمالعلا وأ ليمعلا ىل عمتست قاطنلا نمض لوصول طاقن عيمج نأ نمضي اذهو. مظتنم ملعن امك امول ال كان م تياف شكتنم يماعن امك .امعم لمعلا تام ولي تافشكتسم زييمتا اتاماليو Fi-Wi-Fi عالم ملعن امن في العراب ال الال على عافشكتس ال تم ويمانا تاماليو Fi-Wi-Fi عالم ملعن امن العل اوأ ليمعل اليلا عمتست قاطنلا نمض لوصول اطاقن عيمج نأ نمضي اذهو .مظتنم ولي المان الي المعم لمعلل تامول عمل انم ريثكل الكلذ رفوي .اهمدخي يتلا قانقل انع رظنلا ضغب وبنتال انكمي ،كلذل .هلمع قيفيك مكحت تافصاوم يف كرتشي (ليمعل اوأ قمال علا) زامجلا نأ وبنتال انكمي قيلوأ لاسرا قوق ميدلو تاهاجتال عيمج يف يئاوه مدختسي زاهجلا نأ نم دكأتل ديرف قراشإ ردصم من أيل عرابي المرعت قي العن ال عيمج يف يئاوه ميدا ال ال

ةديج ةقدلا نوكت نا نكمي .ةيكلساللا ريغ ةزهجألا عقوم ديدحت ةقدل نامض دجوي ال :ةظحالم لخادتلاو كلهتسملا تاينورتكلإ ملاع يف تاريغتملا نم ريثكلا كانه ،كلذ عمو .ادج ةديفمو وأ ليمعلا عقوم ةقد جذامن نم قتشم ةقدلل عقوت يأ قبطني ال .دوصقملا ريغ يئابرهكلا CleanAir تازيمو Wi-Fi ةكبش ريغ عقوم ىلع ةيلاحلا ةمالعلا

ول اذام ،لاثملاا ليبس ىلع .عادبإلل ةصاخ ةصرف Wi-Fi ةكبش جراخ لخادتلا رداصم لكشت ىلع رثؤت (زترهاجيم 1) ةقيض ويديف ةراشإ يه اهعقوم ديدحت لواحت يتلا ةراشإلاا تناك تاسسؤملا مظعم نأل اديج ءارجإلاا اذه نوكي دق ،زتريهاجيج 2.4 ددرت يف ؟طقف ةدحاو ةانق عمتستس ةانقلاا سفن ىلع لقألا ىلع لوصو طاقن ثالث نأ نامضل ةيفاك ةفاثك اهيدل ريغ ةزهجألاا مظعم نأل ارظن زتريهاجيج 5 ددرتب بعصأ نوكي اذه نإف ،كلذ عمو .هيلإ قيسنت ةليسوب ةدوزم RN تناك اذإ .زتريهاجيج 5.5 تاجوم ىدم يف طقف لمعت ةيكلساللا زتريهاجيج 5.8 ددرت يف الولي عم اللل زتريهاجيج 5.8 ددرت يف الوصول اطاقن ددع نإف ،دلبلا تاونق عم DCA يف من أل أن من ال المعن علي قال العام لوصول الماق ددع ناف ،دلبلا تاونق عم DCA يف ،كلذل .عيش يأ يف الي من ال من الولي الوصول الماق ددع ناف ،دلبلا الون ع م DCA يف ،كلذل .عيش يأ يف الي من ال من الوم الواقان ولا المات ددع ناف ،دلبلا اليا صفخاني يف ،كلذل .عيش يأ يف لي ديت ال من ،وه في مكا لجأ نمو .نامألا ىلإ رشنلا ةيلمعب ةقلعتملا كتامامتها تدتما اذإ ةلكشم هذه نإف ،كلذ عمو ةفاضإلاب MMAP ماظن يف لوصولا طاقن ضعب ىلإ جاتحت ،ةبسانم ةيطغت ىلع لوصحلا كمه ناك اذإ .قاطنلا لخاد ةلماك ةيفيط ةيطغت نامضل LMAP ماظن يف لوصولا طاقن ىلإ تاونقلا دييقت اضيأ كنكميف ،اهمدختست يتلا ليغشتلا ةحاسم نيمأت وه ديحولا .اهتيطغت يف بغرت يتلا تاونقلا تاقاطن يف ةديازتم ةفاثك ضرفو DCA ي

ريبك دح ىلإ Wi-Fi عون نم ةيكلساللا ريغ ةزهجألل يكلساللا ددرتلا تاملعم فلتخت دق بجي .هنع فشكلا متي يذلا زاهجلا عون ىلإ ادانتسا ريدقت ءارجإ بجي .لعفلاب توافتت يهو ءانب كلذ ريدقت كنكمي .ةقئافلا اهتقدب ةفورعم ةراشإلا ردصمل RSSI ءدب ةطقن نوكت نأ .فاقيإ ةلاح يف نوكتس تاباسحلا نإف ،يهيجوت يئاوه زاهجلا ىدل ناك اذإ نكلو ،ةربخلا ىلع ءانثأ يئابرهكلا دهجلا عافترا وأ ضافخنا تاللاح عقوو ةيراطبلا ةقاط ىلع زاهجلا لمع اذإ رخآ عنصم ذيفنت يفي ال دق .ماظنلا هاري يتلا ةقيرطا ريغي فوس كلذ نإف ،هليغشت .تاباسحلا ىلع رثوي نا منأس نم اذهو .ماظنلا تاعقوت فورعم جن م

لكشب Wi-Fi ريغ زامجلا عقوم لمعيو ،لاجملا اذه يف ةربخلا ضعب Cisco كلتمت ،ظحلا نسحلو ىلع يوتحت Wi-Fi ريغ زامج عقوم ةقد نأ يه اميلإ مابتنالا بجي يتلا ةطقنلا. لعفلاب ديج تاونقلا ددعو ليغشتلا ةرودو ةقاطلا عم ديازتت ةقدلاو امتاعارمل تاريغتملا نم ديدعلا رثؤت يتلا ةزمجألاو ىلعألا لمعلا ةرودو ىلعألا ةوقلا نأل ةراس رابخأ هذهو .زامجلل ةعمتسملا .ةكبشلا عم لخادتال ردقب ةديدش ربتعت يتال ةزمجألا ماع لكشب يه ةددعتم تاونق ىلع

### CleanAir رشن تاداشراو جذامن

ال هنأ وه اذه هينعي ام .لوصو طاقن ،عيش لك لبقو الوأ ،يه Cisco CleanAir لوصولا طاقن ىرخأ لوصو طاقن يأ رشن نع هذه لوصولا طاقن رشن لوح هتعيبطب فلتخم عيش دجوي ىلع رثؤت ال ةيبلس ايجولونكت هذهو .فيظنلا ءاوهلا لاخدا وه ريغت ام .ايلاح نحشت راشملا فيفختلا تايجيتارتسإ ءانثتساب ،لاكشألا نم لكش يأب Wi-Fi ةكبش ليغشت متيو Greenfield تيبثت يف طقف رصانعلا هذه رفوتت .PDA و ED-RM تضاخلا اهيلإ قيطغتلاو ةفاثكلاو ةيساسحلا تابلطتم مسقلا اذه جلاعيس .يضارتفا لكشب اهنيوكت يرخألا ةينقتل جذامن نع امامت جذامنال هذه فلتخت الو .قديجلا العام الكشو

.تازيملا فئاظوو CleanAir تاجتنمل ةحلاص رشن جذامن

| LMAP<br>يف<br>رطسلا | MMAP<br>Overlay | ةزيملا                                                          |         |
|---------------------|-----------------|-----------------------------------------------------------------|---------|
| X                   | X               | ريإ لاقن                                                        |         |
| x                   | x               | ،RRM) ةبقارملا<br>ةزهجألا ،راودلا<br>،ةيكلساللا<br>(خلإ ،عقوملا | AP ةمدخ |
| X                   |                 | ليمعلا رورم ةكرح                                                |         |
| X                   | X               | تاراشإ فاشتكا                                                   | فاشتكا  |

تازيملا لباقم CleanAir رشن جذامن :5 لودجلا

|   |   | يكلساللا ددرتلا<br>اەليلحتو                                  |                               |
|---|---|--------------------------------------------------------------|-------------------------------|
| x | x | رداصم فينصت<br>ةيدرفلا لخادتلا<br>ريثأتلا ةروطخ تاذ          | فينصت                         |
| х |   | ةانقلا تارييغت<br>ثادحألاب ةعوفدم                            |                               |
| х |   | ةزەجألا بنجت<br>ةتباثلا                                      | فيفحت                         |
| x |   | عقوملا ديدحت<br>ةطيرخلا ىلع<br>ىلع يوتحت يتلا<br>ريثأت ةقطنم | عقوملا ديدحت                  |
| X | x | Cisco Spectrum<br>Expert Connect                             | فاشكتسأ<br>ةرادإ ءاطخأ        |
| x | x | WCS لماكت                                                    | تايئرملا<br>اهحالص <u>ا</u> و |

عمتست لوصولاا ةطقن نأل .ءايشألاا عامس وه هلعفي ام لك .ةيبلس ةينقت يه CleanAir يف حيحص ميمصت لمع لهسلاا نم لعجي اذه ةيلعافب ثيدحلا عيطتست امم دعبأ وه ام ىلإ فينصتلا لمع ةيفيكو ،CleanAir ةعامس تايلمع ةدوج ىدم مهف نإ .دليف نيرج ةئيب .CleanAir نم نيوكت يأل اهجاتحت يتلا تاباجإلاا كحنميس ،فشكلاو

فيظنلا ءاوهلا فشك ةيساسح

تابلطتم نم ءاخس رثكأ اەنأب فشكلا ةيساسح مستتو .فشكلا ىلع CleanAir دمتعي ةفاضإلاب تافنصملا عيمجل SNR لبيسيد 10 رفوت بلطتت يتلا Wi-Fi قكبش ةيجاتنإ ثيح الامتحإ رثكألا رشنلا تايلمع يف .لبيسيد 5 ىتح اەنم ديدعلا ليغشت ةيناكمإ ىلإ فاشتكاو عامتسالا يف تالكشم يأ كانه نوكت نأ بجي ال ،راشتنالا ةعساو ةيطغتلا نوكت .ةكبشلل ةيساسألا ةينبلا لخاد لخاد لخادتلا

ةطقن ةقاط طسوتم اهيف لصي يتلا ةكبشلا يف .طيسب رمأ وهف اذه راهني فيك امأ فاشتكا بجي ،(5 ىلإ 3 نم ةقاطلا تايوتسم) تاو يلليم لكل لبيسيد 11-5 ىلإ لوصولا لبيسيد 85- ىلإ الوصو (تاو يلليم لكل لبيسيد 0/طاو يللم 1) 3 ةئفلا نم Bluetooth زاهج طيسب ضافخنا ثودح ىلإ ىوتسملا اذه قوف ءاضوضلا ىوتسم عفر يدؤي .تاو يلليم لكل ديدحت لالخ نم ةلزاع ةقطنم ةفاضإ ريدجلا نم ،ميمصتلا ضارغأل .db ل db فاشتكا يف يتلا تالاحل مظعم يف ايفاك الخادت كلذ رفويسو .80- حبصيل ميمصتل ميمصتل مي م

لثمت اەنأل ارظن اصيصخ ەميمصت نكمي اديج افنصم Bluetooth ةينقت ربتعت :ةظحالم يأ امأ .اەنع ثحبت يتلا ةزەجألا يف يلاثم لكشب يلفسلا فرطلا ىلإ لصت يتلا ةقاطلا (ةلوەسب رفوتمو) لەسلا نم ەنأ امك Wi-Fi ةكبش ىلع امومع ەليجست متي الف لقأ ءيش رظنلا ضغب ،لوصو ةطقن لك لبق نم دەاشيسو ددرتلاب لوصوم زامج ەنأل ەب رابتخالا ءارچإ .زترەاجيج 2.4 ةعرسب لمعت يتلا ةانقلا وأ عضولا نع تاهكنلاا نم ديدعلاا انه Bluetooth لاثملاا ليبس ىلع .كيدل لخادتلا ردصم مهفت نأ مهملا نم لعفت امك روطتلاب تافصاوملاو ةيكلساللاا ةزهجألاا ترمتسإ دقو ايلاح قوسلا يف اذهل لومحملا كفتاهل اهمدختست يتلا Bluetooth سأر ةعامس نإ .تقولاا رورم عم تاينقتلاا مظعم كالهتسإ تادحو مادختساب ماظنلاا اذه لمعيو .2 ةئفلاا نم وأ 3 ةئفلاا نم زاهج حجرألا ىلع يه ىلع لمعي امم ،فيكتل قلباق ةقاط فيرعت تافلم اريثك مدختسي امك ،قضفخنم قواط .لخادتلال ليلقتو ةيراطبل لمع قرتف قلاطإ

(فاشتكالاا عضو) تاحفصلا ليحرت ىلع رركتم لكشب Bluetooth سأر ةعامس لاسرا متيس ظافحلا لجأ نم اهيلا ةجاحلا وعدت نأ ىلا تابس ةلاح يف حبصت مث .اهب نارتقالا متي ىتح مث ،يكلسال ددرت دجوي ال .طشن BT لاسرا نع طقف CleanAir ةكرش فشكتسو .ةقاطلا ىلع ضعب بعلاا .لسري هنا اودكأتف ،ائيش نوربتختس متنك اذإ ،كلذل .فشكلل ءيش ال ةديفم ةقيرط Spectrum Expert Connect دعي .لاسرالاا ىلع اهربجأ نكل ،اهربع ىقيسوملاا .لمتحملا كابترالا نم ريثكلا يهتنيسو ،هلاسرا مدع وأ ،ام ءيش دوجو نم ققحتل

#### Greenfield رشن

فيرعتلا اذه .يداع ةفاثك قيبطت ريبك دح ىلإ ربتعي ام ةلمكتل CleanAir ميمصت مت 300 كانه ناك ،طقف تاونس سمخ لبق ،لاثملا ليبس ىلعف .روطتلا يف رمتسي يداعلل ال ،ملاعلا ءاحنأ نم ريثك يف .ةريبك ذيفنت ةيلمع ربتعت هسفن ماظنلا يف لوصو ةطقن ،ةطقن 5 000 و 3 000 نيب حوارتي لوصولا طاقن نم ددع ينيتور لكشب ظحاليو .كلذك لازت .يكلساللا ددرتلا رشن قيرط نع ةرشابملا ةفرعملا يف اهنم تائملا كراشتي

مەڧن نأ مەملا:

- . طقف ةصصخمال ةانقال CleanAir ةطيرخ معدت
- . تاونقلا ةيطغت نامض لالخ نم يددرتا قاطنال قيطغت ذيفنت متي
- .دحلا سيل طشنلا يولخلا دحلاو ،اديج عمست نأ CleanAir لوصولا ةطقنل نكمي
- . تاو يلليم لكل لبيسيد 75- يه RSSI عطق ةميق نوكت ،عقوماا لولحل ةبسناب.
  - . عقوماا ديدحت لجأ نم ةدوجل ىندأ دحك تاسايق ةثالث ءارجإ مزلي

ىلع اەيدل نوكي نل يتلا ةيطغتلا ةقطنم ليخت بعصلا نم ،رشنلا تايلمع مظعم يف مل ناو .زترهاجيج 2.4 ةعرسب اەسفن ةانقلا ىلع نذأ ةطقل لخاد (AP) لوصو طاقن ثالث لقألا ضرعلا زاهج عضو ىلإ لوصو ةطقن ةفاضإب مق .ناكملا لح ملأتي ذئدنعف ،ناكم كلانه نكي MMAP نأل كلذ ححصي ةانق لكل لبيسيد 75- وه عقوملا عطق نأ ركذت .تاداشرالا مدختساو .تاونقلا لك ىلإ عمتسي

ريغ نوكي نأ لمتحملا نم ،ةفاثكلا عقوم ليلحت نم ىندأ دح اهيف رفوتي يتلا عقاوملا يف يف اضيأ .ةياغلل ديج لكشب ةطشنلا مدختسملا ةانق ةيامحب موقت تنأ ،نكلو .دمتعم لخادتلا ردصم ناكم ديدحت اذل ةريبك ةحاسم نع ثدحتت ال ماع لكشب تنأ ،ةقطنملا هذه لثم .تايضرألا ددعتم لزنمك ةلكشملا سفن ببسي ال

تانوكملا رفوت نامضو ،ةبولطملا ةعسلل ةكبشلا طيطخت ىلع رشنلا تارابتعا بصنتو براقت ةيمهأ نم ليلقتلا نكمي الو .CleanAir فئاظو معدل ةكبشلا تاراسمو ةحيحصلا اذإ .ديج لكشب جمدلا ةيلمعو PMAC مهف نم دكأت .راجلا عم تاقالعلا ةيمهأو يكلساللا ددرتلا اذهو .ماع لكشب ةرواجملا تاقالعلا رثأتت ،ديج يكلسال ددرت ميمصت ةكبشلا ىدل نكي مل

.CleanAir ءادأ ىلع رثۇي

MMAP ةيشغت رشن

ةاعارم كيلعف ،ةدوجوم ةكبشل ةيشغتك CleanAir MMAP طئارخ تيبثتل ططخت تنك اذإ .orsc نم نحشلا يف مكحتلا تادحو عيمج ىلع CleanAir 7.0 جمانرب معد متي .دويقلا ضعب طئارخ مادختساب ةردقملا (AP) لوصولا ةطقنل ةعس ىصقأ زرطلا نم مكحت ةدحو لك معدت وه MMAPs ددعل ىصقألاا دحلا .اهمعد نكمي يتلا MMAPs ددع يف دودح كانه .CleanAir LMAPs .ةبقارم ةانق لكل AQ ليصافت نيزختب مكحتلا ةدحو موقت نأ بجي .ةركاذلا يف ةلاد نكميو ايئوض MMAP حسم متي ،كلذ عمو .AQ تامولعم نيزختل نيتانق دوجو AD بطت .ميمصتلا الداشرال هاندأ لودجلا مدخت المولي العامر الاعات .ميمصتلا الدافرية العامر المارخ المال الحال الاحل المالي المالي المالية .رادصإلا بسح ةيلاحل المالا عالي المالي العالي العام المالي المالي المالية المالية المالية المالية المالية المالية .رادصإلى المالية المالية المالية المالية المالية المالية المالية المالية المالية المالية المالية المالية المالية

(WLCs) ةيكلساللا ةيلحملا ةكبشلا يف مكحتلا مئاوق ىلع MMAP دودح :6 لودجلا

| طئارخ<br>CleanAir<br>ةموعدملا | تالجس<br>ةزەجألا | ديقانع | یصقألا دحلا<br>طاقن ددعل<br>لوصولا | طباض      |
|-------------------------------|------------------|--------|------------------------------------|-----------|
| 6                             | 300              | 75     | 25                                 | 2100      |
| 50                            | 600              | 150    | 50                                 | 2504      |
| 6                             | 300              | 75     | 25                                 | WLCM      |
| 25                            | 300              | 75     | 150                                | 4400      |
| 50                            | 7000             | 1500   | 300                                | -سيو<br>1 |
| 1000                          | 20000            | 5000   | 1000                               | -سيو<br>2 |
| 500                           | 10000            | 2500   | 500                                | 5508      |

ريراقت) ةزهجألا تالجسو (ةجمدملا لخادتلا ريراقت) تاعومجملل ةسبتقملا ماقرألا :ةظحالم أوسأ يف ىتح اهزواجت متي نأ امامت حجرملا ريغ نمو ءاخسلاب مستت (جمدلا لبق ةيدرفلا IDR .تائيبلا

لوح هيبنتلاو ةبقارملل راعشتسإ ةكبشك CleanAir رشن ديرت ةطاسبب كنأ ضرتفا يتلا (MMAPs) ةشاشلا عضو ىلإ لوصولا طاقن ددع مك .ةيكلساللا ريغ Wi-Fi ةكبش لخادت اعبط كلذ فقوتي .LMAP ويدار ةزهجأل MMAP 5 ىلإ 1 نم يه ماع لكشب ةباجإلاا ؟اهيلإ جاتحت MMAP نم لوصولا ةطقن عم اهيلع لصحت يتلا ةيطغتلا رادقم ام .كتيطغت جذومن ىلع كيلع ناك اذإ نم ريثكب ربكأ ةيطغتلا ةقطنم نإ .ةمارصب عمتست كنأ امب ،ةقيقرلا يف .ثبلاو لصاوتلا اضيأ

وه امك هباشم ءارجإ دعب ةحاتم طيطخت ةادأ يأ مادختسإ كنكمي) ةطيرخ ىلع كلذ راهظإ نع اذام ءارجإ اذهف ،ماظنلا طئارخ ءانب لعفلاب متو WCS ليغشت ماظن كيدل ناك اذإ ؟(هاندأ حضوم .WCS طئارخ يف طيطختلا عضو مدختسأ .لهس

.1.طئارخ < ةشاش ددح

.2.اەب لمعلا ديرت يتلا ةطيرخلا ددح

.3رقنا مث ،طيطختلا عضو ديدحتل رايخلا رز مدختساً ،WCS ةشاش نم ىنميلا ةيوازلا يف لاقتنا.

WCS طيطخت عضو :10 لكش

| Parring-Mole Mayer's Seat Is Seat In Set                                                                                                    | •                                                                                                    | 1 |
|----------------------------------------------------------------------------------------------------|----------------------------------------------------------------------------------------------------|---|
| General                                                                                                    | Coar                                                                                                    |   |
|                                                                                                    | Pair Teter Cales And Walked Offices                                                                                                    |   |
| Name Polis Af                                                                                                    | Specify the number of APs you wish to add and choose default AP properties. When you are<br>finished, click "Add APs". The specified number of APs will be created. Use the cursor to drug<br>the APs to the dealered positions on the map. |   |
| Attende (Internet (600-6020 - 10)                                                                                                    | 0 Sust 21 90 91 100 105 100 105                                                                                                    |   |
| All 100/ph ( Starter 2005 2 Alley 10                                                                                                    |                                                                                                    |   |
| No. of Mas. 1                                                                                                    |                                                                                                    |   |
| To Power (100-10)                                                                                                    |                                                                                                    |   |
| Art. Node 🛛 🙀                                                                                                    |                                                                                                    |   |
| No. Josef Labor                                                                                                    |                                                                                                    |   |
| Durinity Ended B                                                                                                    |                                                                                                    |   |
|                                                                                                    |                                                                                                    |   |
|                                                                                                    |                                                                                                    |   |
|                                                                                                    |                                                                                                    |   |
|                                                                                                    |                                                                                                    |   |
|                                                                                                    |                                                                                                    |   |
|                                                                                                    |                                                                                                    |   |
|                                                                                                    |                                                                                                    |   |
| and the second second se |                                                                                                    |   |

.4.لوصو طاقن ةفاضإ ددح

.5.يودي رتخأ

6ليدعتلل وأ ةيلخادلا تادادعإلل يضارتفالا يئاوهلا مدختساً .لوصولا ةطقن عون ددح. 2.4 و زترهاجيج 5 نم لكل TX ةئفلا نم لوصو ةطقن 1 :كيدل رشنلا ةيلمع ةقباطمل طاو يللم 1 = BT 3 ةئفلا نم لبيسيد 1 يه زترهاجيج

.7.لفسألا يف لوصو ةطقن ةفاضإ ددح

WCS ططخم يف لوصو ةطقن ةفاضإ :11 لكش

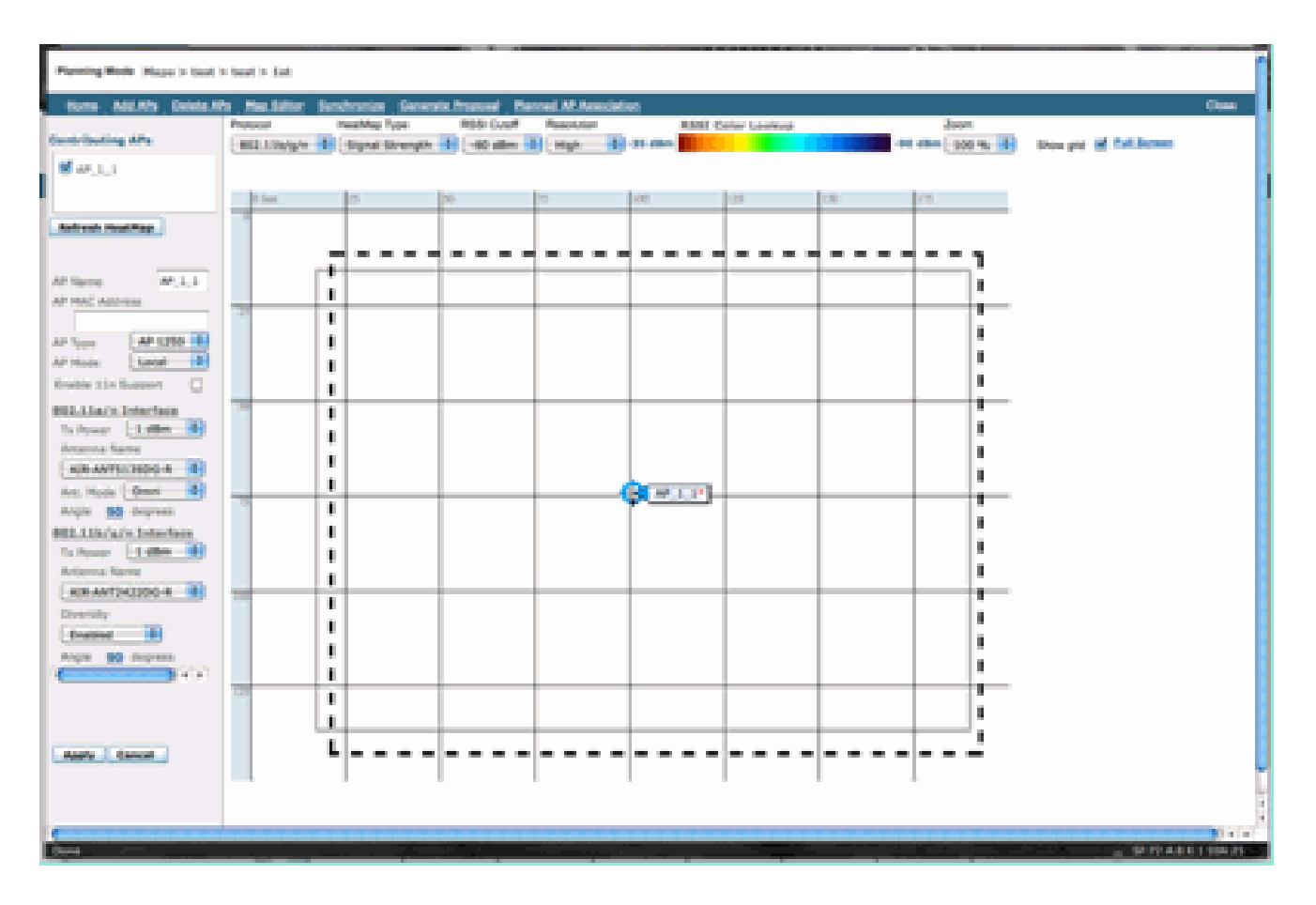

.8.قيبطت ددحو ةطيرخلا ىلع اهعضول لوصولا ةطقن لقنا

9يف RSSI لوكوتورب عطقل تاو يلليم لكل لبيسيد 80- رتخأ .ممعت ةيرارحلا ةطيرخلا. ارييغت اذه ناك اذإ ةطيرخلا مسر ديعت مث ،ةطيرخلا ىلعأ.

1 غلبت تانايب لقن ةعرس ريفوتل CleanAir عون نم MMAP تاقاطب هيطغت ام يلي اميف ةيلخ جئاتنلا هذه رهظتو .تاو يلليم لكل لبيسيد 80- يلإ تاو يلليم لكل لبيسيد .ةيطغتلا نم نيمدق/مدق 000 15 وأ امدق 70 اهرطق فصن غلبي

و تاو يلليم لكل لبيسيد 1 ةقاط مادختساب CleanAir ةطيرخ ةيطغت ىلع لاثم :12 لكشلا ةيطغتلل تاو يلليم لكل لبيسيد 80-

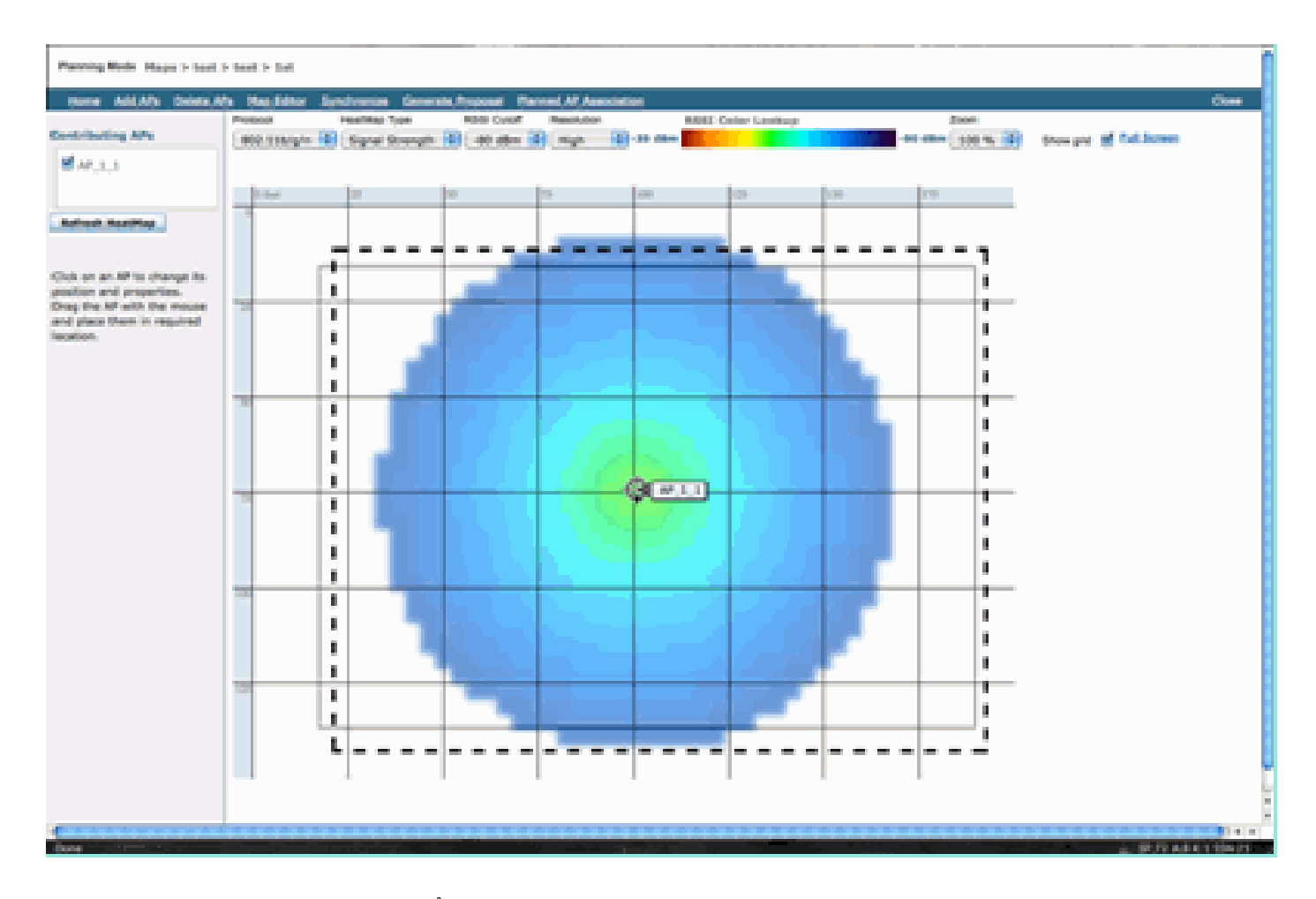

ةقد ىلع ةرشابم ليلحتلا اذه ةقد دمتعت .يؤبنت ليلحت اذه نأ كرابتعا يف عض :ةظحالم ةوطخب ةوطخ تاداشرا ريفوتل دنتسملا اذه قاطن جراخ عقي .هئاشنإ يف ةمدختسملا طئارخلا .WCS لخاد طئارخلا ريرحت ةيفيك لوح

لجأ نم مراص لكشب هذه MMAP ةزهجأ رشن متيس له" :وهو محرط ديرت هيجو لاؤس كانه نيمضت نم اهيلع لوصحلا نكمي يتلا دئاوفلا نم ديدعلا نم ديفتستس له وأ ." ؟CleanAi ؟كتكبش يف ةبقارملل لوصولا طاقن

- فيكتملا (IPS) للستلا عنم ماظن
  - عداخملا فاشتكا
  - عقوملا نيسحت

لوصحلل .اەب CleanAir نيكمت مت يتلا (AP) لوصولا طاقن عم تاقىيبطتلا ەذە عىمج لمعت Cisco Adaptive رشن لىكلد ىلإ عجرا ،فيكتلل ةلباقلا (IPS) مدختسملا ةەجاو تاقاطب ىلع اەنكلو ،ةلثامم فيكتلل ةلباقلا (IPS) تنرتنإلا يف مكحتلا تادحو ةىطغتل ةىصوك <u>WIPS</u> تابلطتم ةعجارم نم دكأت ،عقوملا تامدخل ةبسنلاب .ءالمعلا تاجايتحاو كفادەأ ىلع دمتعت CleanAir. مىمصت فادەأل ةلمكم لولحلا ەذە لك .اەمەفتو ةىنقتلل رشنلا

بيكرتلا سفن يف CleanAir APs ريغ ميدق و CleanAir LMAP طلخ

اذه قلعتي ؟ةيداملا ةقطنملا سفن يف ةميدقلا MAP و CleanAir LMAP طلخ بجي ال اذامل :هذه مادختسالا ةلاحب لاؤسلا و 1240 و 1130) ةعزوم CleanAir ليغشتلا ماظنب ةدوزم ريغ (AP) لوصو طاقن ايلاح يدل دجوت" ةدايزل CleanAir نم لوصولا طاقن ضعب ةفاضإ ديرأ .يلحملا عضولا يف (1140 و 1250 لوصحلاو لوصولا طاقن ضعب ةفاضإ طقف يننكمي ال اذامل .ةفاثكلا/ةيطغتلا ىوتسم ?CleanAir تازيم عيمج ىلع

دمتعت CleanAir تازيم لكو طقف ةمدخلاا ةانق بقارت CleanAir LMAPs نأل كلذب ىصوي ال .قاطنلل ةيئاوشع ةيطغت ىلإ بيكرتلاا اذه يدؤيسو .ةدوجلا قيقحتل سايقلاا ةفاثك ىلع .قالطإلاا ىلع فيظنلاا ءاوهلا يطغت ال (تاونق ةدع وأ) ةانق مادختسإ ىلإ لاحلا كب يهتني دقو RM نأ ضارتفاب .ةرفوتملا تاونقلا عيمج مدختست كنإف ،ةدعاقلا تيبثت دنعف ،كلذ عمو ةانقلل CleanAir نم لوصولا طاقن عيمج صيصخت امامت نكمملا نمف ،(نسحتسم) مكحتم ةيطغت لضفأ ىلع لوصحلل ةلواحم يف اهرشنب موقت .ةيداع تيبثت ةيلمع يف اهسفن .دون منفر من المعن عيف الالات الالالات

ةطقن يەف .دوجوم ق.فرم يف CleanAir عون نم لوصولا طاقن ضعب رشن ديكأتلاب كنكمي CleanAir فئاظو قارتخأ متيس .ةيطغتلاو ليمعلا رظن ةهجو نم ديج وحن ىلع لمعيسو لوصو فيطلاب قلعتي اميف هب كربخي ال وأ كل ماظنلا هلوقيس ام نمضت ةقيرط دجوت الو ؤبنتلل اهميدقت نكمي ةيطغتلاو ةفاثكلا لاجم يف ادج ةريثك تارايخ كانهو .كب صاخلا ؟حجني دق يذلا ام .اهب

- طقف ةلص تاذ اهنأ ينعي اذهو .طقف غالبإلاب موقت يتلا ةعاذإلل احلاص AQ نوكيس تقو يأ يف اذه ريغتي نأ نكميو ،اهمدخت يتلا ةانقلاب.
  - قتشم عقوم يأ نإف ،كلذ عمو .ةحلاص ريثأتلا ةقطنمو لخادتلا تاهيبنت نوكت برقأ ضرتفتو ضعبلا هضعب عم اذه لك كرتت نأ لضفألاا .كش عضوم نوكيس لوصولا ةطقنل ليلحت
  - طاقن مظعم نأل فيفختلا تايجيتارتسإ لمعت نأ بوصتسملا ريغ نم نوكيسو ةقيرطلا سفنب لمعت نل رشنلا ةيلمع يف لوصولا
    - Spectrum نم ذوخأملا فيطلا ىلع عالطالل (AP) لوصولا ةطقن مادختسإ كنكمي .Connect
- حسم ءارجإل تـقو يأ يف ةبـقارملا عضو ىلإ تـقؤملا ليدبتلا رايخ اضيأ كيدل نوكيس .ةئيبلل لماك

الو .كلذل اقفو تاعقوتلا ليدعتو قلازملا مەف مەملا نم ،دئاوفلا ضعب كلانە نا نيح يفو ىلإ ادانتسا اەمعد نكمي ال رشنلا نم عونلا اذه نع ةئشانلا لكاشملا نأ امك ،كلذب ىصوي .اذه رشنلا جذومن

رورم ةكرح مدخت ال (APs) لوصو طاقن ةفاضإ معدت ال كتينازيم تناك اذإ لضفألا رايخلا .ةدحاو ةقطنم يف اعم رشنلل CleanAir لوصولا طاقن نم يفكي ام عيمجت وه (MMAP) ليمعلا Greenfield نم CleanAir رشن ىلع ةطيرخ ةحاسم ىلع اهقافرإ نكمي ةقطنم يأ يوتحت نأ نكمي ةيفاك ةفاثك ىلإ ةجاحب لازت ال .ناكملا وه اذه ىلع ديحولا ريذحتلا .ةلماكلا تازيملا معد عم .عقوملل

اەسڧن مكحتلا ةدحو ىلع ةميدقلا لوصولا طاقنو CleanAir لوصولا طاقن ليغشت

CleanAir نم لوصولا طاقنو ةميدقلا لوصولا طاقن جزم نسحتسملا ريغ نم هنأ نيح يف

رصنع ىلع ليغشتلا نع اذام ،رشنلا ةقطنم سفن يف يلحملا عضولا يف لمعت يتلا قبطنت ال .امامت ديج اذه ؟هسفن (WLC) ةيكلساللا ةيلحملا ةكبشلا يف مكحتلا .CleanAir معدت يتلا (APs) لوصولا طاقن ىلع الإ CleanAir تانيوكت

، 802.11b/g/n، قكبشو 802.11a/n قكبش نم لكل RRM نيوكت تاملعم يف ،لاثملا ليبس ىلع نوكيس كلذ نأ عرملا ربتعي دق RRM ل PDA و ED-RN تانيوكت نم لك ىلع عالطالا كنكمي ،كلذ عمو CleanAir قردق تاذ لوصو قطقن تسيل لوصو قطقن ىلع مقيبطت مت اذإ ائيس ثدح لالخ نم طقف امليغشت نكمي منأ اللإ ،RN عم لعافتت تازيملاا مذه نأ نم مغرلا ىلع نأ قصرف يأ كانه سيل .امليغشت موقت يتلا لوصولا قطقن ىلإ امعبتت متيو CleanAir نأ نم مغرلا ىلع ،اميلع قبطنت يتلا تانيوكتلا مذه يلع تايو ما وطقن يوتحي .لماكلاب يكلساللا ددرتلا قعومجم يلع قبطني نيوكتل

0 .7 مكحت ةدحو ىلع CleanAir تانيوكت نوكت امنيب .ةمەم ىرخأ ةطقن ريثي نأ ەنأش نم اذەو تايلمع نأ الإ ،ەذە مكحتلا ةدحوب ةطبترم CleanAir لوصو ةطقن يأل ةلاعف ثدحأ مكحت ةدحو وأ .RM لظت PDA و ED-RRM ةئيەت

### CleanAir تازيم

.CUWN نمض ةدوجوملا ةيرامعملا ةسدنهلا رصانع نم ديدعلا ىلع CleanAir ذيفنت دمتعي امك ،هيلإ فئاظو ةفاضإو ماظنلا تانوكم نم نوكم لك نيصحتل اصيصخ هميمصت مت دقو جمدو مادختسالا ةلوهس تايوتسم لضفأ يف لعفلاب ةرفوتملا تامولعملا ىلع دمتعي .قيثو لكشب تازيملا

دوجو يرورضلا نم سيل هنأ ظحال .صيخرتلا تاقبط يف فنصملا يلامجإلا فينصتلا وه اذه .ماظنلا نم ةديج فئاظو ىلع لوصحلل ماظنلا يف MSE و WCS ةكبشلا يف مكحتلا ماظن تازيملا هذه جمد يف بغري نمل ةحوتفم يهو مكحتلا ةدحو ىلع ةرادإلا تامولعم دعاوق رفوتت .دوجوم ةرادإ ماظن يف

صيخرتلا تابلطتم

يساسأ ماظن

يتلاا WLC و CleanAir لوصو ةطقن يه تابلطتملا نإف ،يساسأ CleanAir ماظنل ةبسنلاب (CLI) رماوألا رطس ةهجاو نم لك رفوي اذهو .ثدحألا ا ةيجمربلا تاميلعتلا وأ 7.0 رادصإلا لغشت تانايبلا عيمج ضرع متيو ليمعلا ةهجاوب ةصاخلا (GUI) ةيموسرلا مدختسملا قهجاوو ةزيمو يددرتلا قاطنلا بسح اهنع غالبإلا متي يتلا لخادتلا رداصم كلذ يف امب ،قيلاحلا فواخملا دحأك ةنيعملا لخادتلا رداصم) نامألا تاهيبنت جمد متي .SE قكبش ربع لاصتالا يف مكحتلا رصنع جمد رصتقي ،اقباس انركذ امكو .SNMP قديصم قالطا لبق (قينمألا اذهب ةنرتقملا لوصولا طاقن ضرع ققيرط علع (WLC) قيكلساللا قيل ميا الم الاهب تاريقملا لوصول القان ضرع قي ملاحتل ال

WCS

يقلت كنكمي .تاهيبنتو AQ ل هاجتإ معد فيضي مكحت زاهجلا ةراداو يساسأ WCS ةفاضإ تامولعم ةحول معدو SNMP لوكوتورب لالخ نم ةبتعلا نع تاهيبنتو ميدقلا ثدحلا نع ريراقت ليمعلا ءاطخأ فاشكتسأ ةادأ كلذ يف امب ةديدع ىرخأ ايازمو نامألا هيبنت معدو RRM .MSE يف اذه نيزخت متي .عقوملاو لخادتلا لجس وه هيلع لصحت ال ام .اهحالصإو

ةيكلساللاا ةيلحملا ةكبشلا يف مكحتلا رصنع ىلإ MSE ةمدخ ةفاضإ بلطتي :ةظحالم .MSE ل "قايسلل ةكردم" ةزيمو صيخرت (WCS Plus)

يإ سإ مإ

ةيخيراتلا IDR ريراقت معدي ةكبشلا ىلإ عقومو (MSE) مجحلا ةطسوتم تالاصتإ لح ةفاضإ ،دوجوم CUWN لح ىلإ اذه ةفاضإ لجأ نم .عقوملا ىلإ ةدنتسملا فئاظولا ىلإ ةفاضإلاب .عقوملا فادهأل Context Aware صيخارت وأ CAS و ،WCS ىلع يفاضإ صيخرت ىلإ جاتحت

1 Interferer = 1 صيخرت CAS

وه ماظنلاا يف هعبتت متي يذلا لخادتلاو ،قايسلا ةاعارم لالخ نم نيلخادملا ةرادإ متتو هذه ةرادإ ةيفيك لوح تارايخلا نم ديدعلا كانه .صيخرتلا ضارغال ليمعلا لثم هسفن .هلجأ نم مدختست امو صيخارتلا

رداصم ديدحت كنكمي (WLC) ةيكلساللاا ةيلحملا ةكبشلا يف مكحتلا رصنع نيوكت يف ةمئاق نم اهديدحت قيرط نع طئارخلا يف ريراقتلا دادعاو عقوملل اهبقعت متي يتلا لخادتلا .802.11b/a > CleanAir < يكلسال < مكحتلا ةدحو

عقوملا ماظن جراخ اهيقبي اهلهاجت رايتخاو ،اهنع غالبإلا متي كانه ةددحملا لخادتلا ةزهجأ فاشتكا متي .لوصولا ةطقن يف عقاولا يف ثدحي امع امامت لصفنم رمألا اذه .جلاعملاو ريرقت يف هلعف مت ام كلذ ددحي .(AP) لوصولا ةطقن ىوتسم يف امئاد تافينصتلا عيمج ال ةقاطلا لك نأل لوقعم لكشب انمآ نوكي هنإف ،ريراقتلا نم دحتل اذه تمدختسأ اذإ .IDR رداصم قرفت AQ ريراقت .AQ ريراقت يف اهطاقتلا متيو لوصولا ةطقن يف امارت ال هنإف ،صيخرتلا ىلع ظافحلل انه ةئف ءاغلاب تمق اذا .ةئفلا بسح ةمهاسملا لخادتلا .يندألا دحل تزواجت اذا كمي ليف

غالبإلاا - WLC CleanAir نيوكت :13 لكشلا

| CleanAir Scontrollers > 192,168,10,8 > 8 | 02.11b/g/n : | CleanAir                                                                                                    |         |
|------------------------------------------|--------------|----------------------------------------------------------------------------------------------------|---------|
| porting Configuration                    |              |                                                                                                    |         |
| Report Interferers 😸 Enable              |              |                                                                                                    |         |
| Interferers Ignored for Reporting        |              | Interferers Selected for Re                                                                                                    | porting |
|                                          | ><br><       | 802.15.4<br>802.11FH<br>Bluetooth Discovery<br>Bluetooth Link<br>Canopy<br>Continuous Transmitter<br>DECT-Like Phone<br>Jammer<br>Microwave Oven<br>SuperAG<br>TDD Transmitter<br>Video Camera |         |

عيبلاا ةئيب يف ةدوجوم اهتيبثتب موقت يتلا ةكبشلا نأ ضرتفنل ،لاثملا ليبس ىلع اذه ءاغلإ كنكمي .سأرلا تاعامس نم ةدراولا Bluetooth فادهأب ةئيلم ةطيرخلا نأو ،ةئزجتلاب تقو يف ةلكشم Bluetooth ةينقت تحبصأ اذإ Bluetooth طابترا ديدت ءاغلإ لالخ نم ءارجإلا ال .ءاشت امتقو اهنيكمت ةداعإ كنكميو AQ ريراقت يف عفترت ةئفلاا هذه نأ ىرتسف ،قحال .قمجاولا نييعت ةداعإل ةجاح دجوت

< كب صاخلا MSE: WCS > Mobility Services > MSE تانيوكت نمض رصانعلا ريدم اضيأ كيدل .عبتتلا تاملعم < ةرادإلا < قايسلا كاردإ ةمدخ

MSE قايسل ةكردملا رصانعلا ريدم :14 لكشلا

#### Tracking Parameters: MSE

Services > Mobility Services > MSE > Context Aware Service > Administration> Tracking Parameters

O The SNMP parameters and Poling Interval are applicable for Controller version 4.1 or below

#### Tracking Parameters

| Network Location Service Elements: Licensed Limit = 1020 |                                |                 |             |              |             |  |  |  |
|----------------------------------------------------------|--------------------------------|-----------------|-------------|--------------|-------------|--|--|--|
| Enable                                                   | Tracking Parameters            | Enable Limiting | Limit Value | Active Value | Not Tracked |  |  |  |
| ۲                                                        | Wired Clients                  |                 | 0           | 0            | 0           |  |  |  |
| M                                                        | Wireless Clients               |                 | 0           | 9            | 0           |  |  |  |
| 0                                                        | Rogue Clients and AccessPoints | 0               | 0           | 0            | 0           |  |  |  |
|                                                          | Exclude Adhoc Rogue APs        |                 |             |              |             |  |  |  |
| M                                                        | Interferers                    | 0               | 0           | 4            | 0           |  |  |  |

اەميسقت ةيفيكو ةمدختسملا صيخارتلا مييقت يف لماكلا مكحتلا مدختسملا حنمي اذەو .ةفدەتسملا تائڧلا نيب

CleanAir تازيم ةفوفصم

CUWN نوكم بسح CleanAir تازيم ةفوفصم :7 لودجلا

| م <u>ا</u><br>سٍ<br>يا | wcs                          | 3500<br>WLC | زاهجلا ٻسح Cisco CleanAir تازيم                                                                                                    |  |  |  |  |  |
|------------------------|------------------------------|-------------|----------------------------------------------------------------------------------------------------|--|--|--|--|--|
|                        | حالصإو ويدارلا ءاطخأ فاشكتسأ |             |                                                                                                    |  |  |  |  |  |
|                        |                              | x           | ةطقن ةطساوب لخادتلاو ءاوهلا ةدوج<br>ةهجاو تاهجاو ىلع ويدارلا/لوصولا<br>ةهجاو و (GUI) ةيموسرلا مدختسملا<br>ةدحوب ةصاخلا (CLI) رماوألا رطس<br>ةيلحملا ةكبشلا يف مكحتلا<br>ةيكلساللا |  |  |  |  |  |
|                        |                              | x           | (يكلسال زاهج لكل) AQ دح ةديصم<br>WLC نم                                                                                                    |  |  |  |  |  |
|                        |                              | x           | زاهج لڬل) لخادتلا زاهج ةمﺉالم<br>WLC نم (يڬلسال                                                                                                    |  |  |  |  |  |
|                        |                              | x           | تاططخم عم عيرسلا ثيدحتلا عضو<br>ويدارلل تالخادمو ةيلاحلا AQ                                                                                                    |  |  |  |  |  |
|                        |                              | X           | CleanAir ةينقت معدي RRM ماظن                                                                                                    |  |  |  |  |  |
|                        |                              | X           | Spectrum Expert Connect عضو                                                                                                    |  |  |  |  |  |
|                        |                              | x           | ةصاخلا ةرادإلا تامولعم ةدعاق<br>يف مكحتلا رصنع ىلع فيطلاب<br>ةيكلساللا ةيلحملا ةكبشلا<br>ةثلاثلا فارطألل ةحوتفم ،(WLC)                                                            |  |  |  |  |  |
|                        |                              |             | ةكبشلا ءاوه ةدوج                                                                                                    |  |  |  |  |  |
|                        | x                            |             | ضرعت WCS CleanAir تامولعم ةحول<br>عيمجل ةيموسرلا AQ تاظوفحم<br>تاقاطنلا                                                                                                    |  |  |  |  |  |
|                        | X                            |             | ريراقت يعباتت لجس قأ                                                                                                    |  |  |  |  |  |
|                        | x                            |             | (قباط لكل) AQ و AQ ةرارح ةطيرخ<br>WCS ةيضرأ ةطيرخ ىلع                                                                                                    |  |  |  |  |  |
|                        | X                            |             | لوصولا ةطقنل ايلعلا N ةزهجأ<br>ةطيرخ ىلع رورم رايخك ةنيبم<br>WCS ةيضرألا                                                                                                    |  |  |  |  |  |
|                        | x                            |             | ل ةنكمم WCS RRM تامولعم ةحول<br>CleanAir                                                                                                    |  |  |  |  |  |

|   | x | WCS نامأ ريراقتو تامولعم ةحول<br>CleanAir ل ةنكمملا         |
|---|---|-------------------------------------------------------------|
|   | x | WCS ليمع ءاطخأ فاشكتسأ ةادأ<br>CleanAir ةينقت معدت امحالصإو |
|   |   | عقوملا                                                      |
| х |   | ةزهجأ عم WCS CleanAir تامولعم ةحول<br>ةروطخ تاذ Top N       |
| Х |   | لوصولا طاقن ربع لخادتلا ةزهجأ جمد                           |
| х |   | لخادتلا ةزهجأ تاظوفحم عبتت<br>ريراقتلا مادختساب             |
| Х |   | مداصتلا ةقطنم - نيلخادملا عقوم                              |

(WLC) ةيكلساللاا ةيلحملا ةكبشلا يف مكحتلا رصنع ىلع ةموعدملا تازيملا

لغشي يذلا WLC و Cisco CleanAir AP لوصولاا ةطقن وه Cisco CleanAir ل بولطم نيوكت ىندأ نم لوصولا طاقن نم ةمدقملا تامولعملا عيمج ضرع كنكمي نينوكملا نيذه عم 7.0 رادصإلا لوصو طاقن ةفاضإ لالخ نم ةحاتملا فيفختلا تازيم ىلع لوصحلا اضيأ كنكميو CleanAir تامولعملا هذه ضرع نكميو .(RRM) ةيكلساللا داوملا ةرادإ اهرفوت يتلا تاعسوتلاو CleanAir ةهجاو ىلع زيكرتلا بصنيو .(GUI) ةيموسرلا مدختسملا قهجاو وأ (CLI) رماوألا رطس ةهجاو ربع .زاجيإلا لجأ نم مسقلا اذه يف ةيموسرلا مدختسمل

ەتالخادتو ءاوەلا ةدوج لوح WLC ريراقت

ريراقتلا ضرع كنكمي (WLC) ةيكلساللا ةيلحملا ةكبشلا يف مكحتلا رصنع ىلع ضرعل .(GUI) ةيموسرلا مدختسملا ةهجاو ةمئاق نم تالخادملاو تاقيبطتلا نع ةيلاحلا طقف ةيلاحلا فورظلل ريرقتلا وه امك طشن لخادت كانه نوكي نأ بجي ،لخادتلا ريراقت

لخادتلا زاهج ريرقت

.لخادت∪ا ةزەجأ < Cisco CleanAir > 802.11a/802.11b < ةشاش ددح

CleanAir ويدارلا ةزهجأ ةطساوب اهنع غالبإلاا متي يتلا ةطشنلا لخادتلا ةزهجأ عيمج درس متي فرعمو لوصولا ةطقن مسا ليصافتلا نمضتت .لوصولا ةطقن/ويدارلا ريراقت ةطساوب ةرودو ةروطخلاو هفاشتكا مت يذلا تقولاو ةرثأتملا تاونقلاو لخادتلا عونو ويدارلا ةحتف .ةعومجملا فرعمو زاهجلا فرعمو RSSI و ماهملا

WLC لخادت زاہج ريرقت یلإ لوصولا :15 لڬشلا

| .<br>cisco                                             | HONITON MLANS CONTROLLER WIRE       | uss secu    | UTY MANAGEMENT  | COMMANDS HELP    | FEEDBACK                 |          |               |          |               | Sept              | Configura |
|--------------------------------------------------------|-------------------------------------|-------------|-----------------|------------------|--------------------------|----------|---------------|----------|---------------|-------------------|-----------|
| Monitor                                                | 802.11b/g/n Cisco APs Hinterference | Devices     |                 |                  |                          |          |               |          |               |                   |           |
| Summary + Access Points                                | Current Filter: None                |             |                 |                  |                          |          | Change.       | finer) ( | Cear. Filter) |                   |           |
| * Cieco CleanAir                                       | AP Name                             | Radio State | Interferer Type | Affected Channel | Detected Time            | Severity | Duty Cycle(%) | 8551     | DevID         | Ouster10          |           |
| <ul> <li>Biz.118/h<br/>Interference Devices</li> </ul> | AP0022.bd18.w642                    | 0           | DECT phone      | 6                | Sun Jan 17 15:43:58 2010 | 1        | 1             | -40      | 0wc0x0        | 7e:1e:60:00:00:50 |           |
| Air Quality Report                                     | AP0022.bd18.87x0                    | 0           | video-camera    | 1,2,3,4,5        | Fit Jan 15 07:30 36 2010 | 99       | 300           | -45      | 0w8001        | 76:56:50:00:00:4f |           |
| * 812.113/g/h                                          | AP0022.bd18.87(0                    | 0           | DECT phone      | 5,6,7,8,9,10,11  | Sun Jan 17 12:13:46 2010 | 2        | 2             | -40      | 0x8014        | 76/94 60:00:00:50 |           |
| Air Quality Report                                     | AP0022.6418.4611                    | 0           | DECT phone      | 11               | Sun Jan 17 19:39:00 2010 | 1        | 1             | -62      | 0x7028        | 7e/9e/60/00/00/50 |           |
| Worst Air-Quality Report                               | AP0022.bd18.6e96                    | 0           | DECT phone      | 6                | Thu Jan 14 17:48:17 2010 | 2        | 1             | -37      | 0xa005        | 7e:9e:60:00:00:50 |           |
| For Statistics                                         |                                     |             |                 |                  |                          |          |               |          |               |                   |           |
| > CDP                                                  |                                     |             |                 |                  |                          |          |               |          |               |                   |           |
| > Reques                                               |                                     |             |                 |                  |                          |          |               |          |               |                   |           |
| Classic                                                |                                     |             |                 |                  |                          |          |               |          |               |                   |           |
| the big set                                            |                                     |             |                 |                  |                          |          |               |          |               |                   |           |
| Photocast                                              |                                     |             |                 |                  |                          |          |               |          |               |                   |           |
|                                                        |                                     |             |                 |                  |                          |          |               |          |               |                   |           |

ءاوەلا ةيعون ريرقت

نوكي ،ەاندأ لاثملا يف .ةانقلا/ويدارلا ةطساوب ءاوەلا ةدوج نع غالبإلا متي .1-11 تاونقلل AQ ضرعيو ةبقارملا عضو يف AP0022.bd18.87c0

ليصافت ةشاش يف تامولعملا هذه راهظإ رايخ رطس يأ ةياهن يف ويدارلا رز ديدحت حيتي .CleanAir ةهجاو ةطساوب اهعيمجت متي يتلا تامولعملا لك نمضتت يتلاو ،ويدارلا

WLC لخادت زاەج ريرقت :16 لكش

| uludu<br>cisco                                                | MONITOR WLANS                                                  | CONTROLLER | WIRELESS | SECURITY   | MANAGEMENT     | COMMANDS   | HELP E    | EEDBACK     |  |
|---------------------------------------------------------------|----------------------------------------------------------------|------------|----------|------------|----------------|------------|-----------|-------------|--|
| Monitor<br>Summary<br>> Access Points                         | 802.11b/g/n Cisco APs >Air Quality Report Current Filter: None |            |          |            |                |            |           |             |  |
| Cisco CleanAir     B02 11a/a                                  | AP Name                                                        |            | Radio    | Slot# Chan | nel Average AQ | Minimum AQ | Interfere | r DFS       |  |
| Interference Devices                                          | AP0022.bd18.a642                                               |            | 0        | 6          | 98             | 98         | 1         | No AQ Graph |  |
| Air Quality Report                                            | AP0022.bd18.87c0                                               |            | 0        | 1          | 1              | 1          | 1         | No 🖬        |  |
| <ul> <li>B02.110/g/n</li> <li>Interference Devices</li> </ul> | AP0022.bd18.87c0                                               |            | 0        | 2          | 1              | 1          | 1         | No 🖸        |  |
| Air Quality Report                                            | AP0022.bd18.87c0                                               |            | 0        | 3          | 1              | 1          | 1         | No 🖸        |  |
| Worst Air-Quality Report                                      | AP0022.bd18.87c0                                               |            | 0        | 4          | 25             | 11         | 2         | No 📼        |  |
| Statistics                                                    | AP0022.bd18.87c0                                               |            | 0        | 5          | 61             | 42         | 2         | No 🖸        |  |
| > CDP                                                         | AP0022.bd18.87c0                                               |            | 0        | 6          | 78             | 61         | 2         | No 🖸        |  |
| Roques                                                        | AP0022.bd18.87c0                                               |            | 0        | 7          | 85             | 68         | 1         | No 🖸        |  |
| Clients                                                       | AP0022.bd18.87c0                                               |            | 0        | 8          | 89             | 73         | 1         | No 📼        |  |
| chents                                                        | AP0022.bd18.87c0                                               |            | 0        | 9          | 94             | 91         | 1         | No 🖸        |  |
| Multicast                                                     | AP0022.bd18.87c0                                               |            | 0        | 10         | 96             | 95         | 1         | No 🖸        |  |
|                                                               | AP0022.bd18.87c0                                               |            | 0        | 11         | 98             | 97         | 1         | No 🖸        |  |
|                                                               | AP0022.bd18.ab11                                               |            | 0        | 11         | 99             | 99         | 1         | No 📼        |  |
|                                                               | AP0022.bd18.da96                                               |            | 0        | 6          | 97             | 94         | 2         | No 🖬        |  |
|                                                               |                                                                |            |          |            |                |            |           |             |  |

زاهجلا تاهجاوو AQ يف مكحتلا - CleanAir نيوكت

:قاطنلا بسح نيوكتلا. اهعاونأو اهاقلتت يتلا تامئالملا ةبتع ديدحت CleanAir كل حيتي .802. 11b/a > CleanAir < يكلسال

WLC CleanAir نيوكت :17 لكشلا

| cisco                                            | MONITOR WLANS CONTROLLER WIRELESS SECURITY MANAGEMENT COMMANDS HELP REEDBACK                                                                                                    |  |
|--------------------------------------------------|----------------------------------------------------------------------------------------------------|--|
| Wireless                                         | 802.11b > CleanAir                                                                                                    |  |
| * Access Points<br>ALAPs                         | CleanAir Parameters                                                                                                    |  |
| 802.11a/n<br>802.11b/g/n<br>Global Configuration | CleanAir Enabled Report Interferens <sup>1</sup>                                                                                                    |  |
| + Advanced                                       | Interferences to Ignore Interferences to Detect                                                                                                    |  |
| Mesh<br>HREAP Groups                             | Biuetooth Link Ø<br>Microwave Oven                                                                                                    |  |
| > 802.11a/n                                      | Bluetooth Discovery                                                                                                    |  |
| <ul> <li>802.11b/g/n</li> <li>Network</li> </ul> | TDO Transmitter                                                                                                    |  |
| W Grouping                                       | Trap Configurations                                                                                                    |  |
| DCA<br>Ceverage                                  | AQLAiam Threshold (1 to 100) <sup>4</sup>                                                                                                    |  |
| General<br>Client Roaming                        | Enable Interference For Security Alarm                                                                                                    |  |
| Media<br>EDCA Parametera                         | Do not trap on these types Trap on these types                                                                                                    |  |
| (902.11e)<br>CleanArd                            | Bluetooth Link Jammer<br>Microwave Oven Wifi Inverted                                                                                                    |  |
| Media Stream                                     | Bluetooth Discovery Wifi Invalid Channel                                                                                                    |  |
| Country                                          | TDD Transmitter                                                                                                    |  |
| 1.005                                            | Event Driven RRM (charge Settings)                                                                                                    |  |
| n official                                       | EDRAM Disabled                                                                                                    |  |
|                                                  | Sensitivity Threshold N/A                                                                                                    |  |
|                                                  | (1)Device Security elema, Event Oriven RRM and Persistence Device Avoidance algorithm will not work if Interferens reporting is disabled.<br>(2)AQI value 100 is best and 1 is worst |  |

#### CleanAir تاملعم

ةفاكل ريراقتلا دادعإ عنمو ،هليطعتو لماكلاب مكحتلا ةدحول CleanAir نيكمت كنكمي لخادت ةزهجأ ديدحت ربتعي .هلهاجت وأ هنع غالبإلاا متيس نيلخادملا يأ ديدحتو ،نيلخادملا سأر تاعامس عيمج بقعت يف بغرت ال دق ،لاثملا ليبس ىلع .ةديفم ةزيم اهلهاجتل ةنيعم لهاجت رايتخإ يدؤي .اهنم ريثكلا كيدل كنأ امك ،ايبسن ريثأتلا ةضفخنم اهنأل Bluetooth يتأي يذلا يكلساللا ددرتلا باسح متي لازي ال .اهنع غالبإلاا عنم ىلإ ةطاسبب ةزهجألا هذه .فيطلل (AQ) تانايبلا ةدعاق يلامجإ يف ةزهجألا نم

ةمئالملا تانيوكت

.ءاوەلا ةدوج ةديصم (ايضارتفا ليغشت) ليطعت/ةحاتا

كلذ نإف ،تامئالملل ءاوهلا ةدوج ةبتع طبضب موقت امدنع .(100 ىلإ 1 نم) AQI ەيبنت ةبتع وهو ،35 وه يضارتفالا دحلا .ءاوهلا ةدوجل ةمئالم ىرت نأ ديرت يذلا ىوتسملاب WLC لا ربخي .ةيلمع رثكأ هنأ 90 وأ 85 ىلإ ةميقلا هذه نييعت تبثي ،رابتخالا ضارغأل .ةياغلل عفترم .قصاخلا كتئيبل اهطبض كنكمي ثيحب ةريغتم ةبتعلا نوكت ،ةيلمعلا ةسرامملا يف

ةيلحملا ةكبشلا يف مكحتلا رصنع ةفاضإب موقت امدنع .نامألا هيبنتل لخادتلا نيكمت كنكمي ،(WCS) ةيكلساللا ةيلحملا ةكبشلا يف مكحتلا ماظن ىلإ (WLC) ةيكلساللا ديدحت اذه كل حيتي .نامأ راذنإ خاخفك لخادتلا ةزهجأ تامئالم ةجلاعمل هذه رايتخالا ةناخ ديدحت .نيمأت ةمئالمك WCS هيبنت صخلم ةحول يف رهظت يتلا ةزهجألا عاونأ
ةديصم لﺉاسر دلوت يﺕﻝﺍ ةﺯﻩﺝﺃﻝﺍ ﻋﺎﻭﻥﺃ ﻱﻑ ﻣﻚﺡﺕﻝﺍﺏ ﺯﺍﻩﺝﻝﻝ Do/No Trap ﺩﻱﺩﺡﺕ ﺡﻣﺴﻲ .ﻥﺍﻣﺃ/ﻝﺧﺎﺩﺕ

نمض ةزيملا هذه نيوكت يطغي .(ثدحلا ىلإ دنتسملا ED-RM (RRM) قلاح ضرع متي ،اريخأو .دنتسملا اذه يف اقحال EDRM - ثادحألاب عوفدملا RRM مسق

CleanAir ليصافت - \*عيرسلا ثيدحتلا عضو

ةزهجأ عيمج راهظإ ىلإ 11a/b 802. ويدارلا ةزهجأ < لوصولا طاقن < يكلسال ديدحت يدؤي ةيكلساللا ةيلحملا ةكبشلا يف مكحتلا ةدحوب ةلصتملا 802. 11a وأ 11b 802. ويدارلا .(WLC)

مادختسالا تاسايق) ويدارلا ليصافت ةيؤر طخلا ةياهن يف رايخلا رز ديدحت كل حيتي .CleanAir ليصافت وأ (كلذ ىلإ امو ءاضوضلاو CleanAir ريغ ةيديلقتلا

CleanAir ليصافت ىلإ لوصولا :18 لكشلا

| TOR MLANS CONTROLLER MOREL |                                                                                                    | NAACEMENT COMMA                                                                                                    | NOS HELP (TED                                                                                                    | eACK                                                                                                    |                                                                                                    |                                                                                                    |                                                                                                    |                                                                                                    | Says Configuration   D                                                                                                    | a raine bear                                                                                                    |
|----------------------------|----------------------------------------------------------------------------------------------------|----------------------------------------------------------------------------------------------------|----------------------------------------------------------------------------------------------------|----------------------------------------------------------------------------------------------------|----------------------------------------------------------------------------------------------------|----------------------------------------------------------------------------------------------------|----------------------------------------------------------------------------------------------------|----------------------------------------------------------------------------------------------------|----------------------------------------------------------------------------------------------------|----------------------------------------------------------------------------------------------------|
| 11b/gin Radios             |                                                                                                    |                                                                                                    |                                                                                                    |                                                                                                    |                                                                                                    |                                                                                                    |                                                                                                    |                                                                                                    |                                                                                                    | Entries 1 - 7 of 7                                                                                                    |
| et filter: Note            |                                                                                                    |                                                                                                    |                                                                                                    |                                                                                                    |                                                                                                    |                                                                                                    | (Cherae. Steel) (Che                                                                                                    | e.fibel                                                                                                    |                                                                                                    |                                                                                                    |
| lama.                      | Radio Sist#                                                                                                    | Base Radio MAC                                                                                                    | Operational Status                                                                                                    | Load Profile                                                                                                    | Noise Profile                                                                                                    | <b>Enterforance</b> Profile                                                                                                    | Coverage Profile                                                                                                    | <b>Oean-Air Admin Status</b>                                                                                                    | Cean-Air Oper Status                                                                                                    |                                                                                                    |
| 1250                       | *                                                                                                    | 00.17.at/at/04.30                                                                                                    | (P                                                                                                    | Passed                                                                                                    | Passed                                                                                                    | Parcent                                                                                                    | Pessed                                                                                                    | 54                                                                                                    | 54                                                                                                    | •                                                                                                    |
| 108.4513.0452              |                                                                                                    | 48:12:45.46.49-20                                                                                                    | DOWN                                                                                                    | Passed                                                                                                    | Passed                                                                                                    | Parcent                                                                                                    | Passod                                                                                                    | 5.6                                                                                                    | NA                                                                                                    | •                                                                                                    |
| 122.0418.0942              |                                                                                                    | 00.22 bit.cc.44.20                                                                                                    | UP                                                                                                    | Passed                                                                                                    | Period                                                                                                    | Partiel                                                                                                    | Parael                                                                                                    | Enable                                                                                                    | UP                                                                                                    | Course .                                                                                                    |
| 122.5418.6496              |                                                                                                    | 00.22 Million effort                                                                                                    | <b>UP</b>                                                                                                    | Passed                                                                                                    | Percent                                                                                                    | Pessed                                                                                                    | Percent                                                                                                    | Enable                                                                                                    | UP                                                                                                    | Case-Ar                                                                                                    |
| 100.mete#.wvit1            | 0                                                                                                    | 610 22 Test oc. etc.md                                                                                                    | 10                                                                                                    | Passed                                                                                                    | Percent                                                                                                    | Percent                                                                                                    | Penand                                                                                                    | Enable:                                                                                                    | UP                                                                                                    |                                                                                                    |
| 6,3                        | 6                                                                                                    | 00 taxab faibe 40                                                                                                    | 10                                                                                                    | Passed                                                                                                    | Personal                                                                                                    | Passed                                                                                                    | Penand                                                                                                    | ha                                                                                                    | hen .                                                                                                    | •                                                                                                    |
| 82.M34.KN0                 |                                                                                                    | 48-22 Million 45:79                                                                                                    | er                                                                                                    | Paneed                                                                                                    | Pailed                                                                                                    | Passed                                                                                                    | Passed                                                                                                    | Enable                                                                                                    | UP .                                                                                                    | •                                                                                                    |
|                            |                                                                                                    |                                                                                                    |                                                                                                    |                                                                                                    |                                                                                                    |                                                                                                    |                                                                                                    |                                                                                                    |                                                                                                    |                                                                                                    |
|                            |                                                                                                    |                                                                                                    |                                                                                                    |                                                                                                    |                                                                                                    |                                                                                                    |                                                                                                    |                                                                                                    |                                                                                                    |                                                                                                    |
|                            |                                                                                                    |                                                                                                    |                                                                                                    |                                                                                                    |                                                                                                    |                                                                                                    |                                                                                                    |                                                                                                    |                                                                                                    |                                                                                                    |
|                            | NOR WLAND CONTROLLER WORLD<br>Hiblight Radios<br>HIBLIGHT New<br>1959<br>Inditioner<br>2068<br>1959<br>Inditioner<br>2068<br>2068<br>2 | NA BLAN CONTROLER WARLESS SECURITY<br>Holgin Radios<br>HT/Dari Nore<br>REFINATI Nore<br>2009 0<br>104513-0552 0<br>104513-0552 0<br>104513-0552 0<br>10458-0513 0<br>10458-051 0<br>10458-0510 0<br>10458-0510 0<br>10458-0510 0<br>10458-0510 0<br>10458-0510 0<br>10458-0510 0<br>10458-0510 0<br>10458-0510 0<br>10458-0510 0<br>10458-0510 0<br>10458-0510 0<br>10458-0510 0<br>10458-0510 0<br>10458-0510 0<br>10458-0510 0<br>10458-05100 0<br>10458-0510000000000000000000000000000000000 | NN         BLANS         CONTROLLER         INVESTIGATION         INVESTIGATION           HDight Radies         Home         Radie Note         Radie Note         Radie Note           HDIGHT Radies         None         Radie Note         Radie Note         Radie Note           None         Radie Note         Radie Note         Radie Note         Radie Note           None         Radie Note         Radie Note         Radie Note         Radie Note           None         Radie Note         Radie Note         Radie Note         Radie Note           None         Radie Note         Radie Note         Radie Note         Radie Note           None         Radie Note         Radie Note         Radie Note         Radie Note           None         Radie Note         Radie Note         Radie Note         Radie Note           Schellschuld         Radie Note         Radie Note         Radie Note         Radie Note           Schellschuld         Radie Note         Radie Note         Radie Note         Radie Note           Schellschuld         Radie Note         Radie Note         Radie Note         Radie Note           Schellschuld         Radie Note         Radie Note         Radie Note         Radie Note <th>NN         BLANA         CONTROLLER         APPLIESS         SECURITY         MANAGEMENT         Operations         HEIP         ETEC           Hblgin Radios         Harde Nint#         Race Radio HAL         Operational Status         Operational Status           1255         0         Hbl 20 of ed. ed. 20         UP           1255         0         Hbl 20 of ed. ed. 20         UP           12613.0152         0         Hbl 20 of ed. ed. 20         UP           12614.0152         0         Hbl 20 of ed. ed. 20         UP           12615.0152         0         Hbl 20 of ed. ed. 20         UP           12616.8144         0         Hbl 20 belowed.00         UP           12618.8143         0         Hbl 20 belowed.00         UP           12618.8143         0         Hbl 20 belowed.00         UP           1,3         0         Hbl 20 belowed.10         UP           126418.8330         0         Hbl 20 belowed.10         UP</th> <th>No.         NUM         NUM<th>NM         BLANA         CONTROLLER         MORELESS         SECURITY         MARAGEMENT         COMMANDS         HELP         FEEDMACK           Holgin Radios         Hardo Stote         Race Radio MAC         Operational Status         Laad Profile         Note           NM         Race Radio MAC         Operational Status         Laad Profile         Note           1255         0         00127 drash 44.00         UP         Passed         Passed           1256         0         00127 drash 44.00         UP         Passed         Passed           12561         0         00122 bit or 0.20         UP         Passed         Passed           12561         0         00122 bit or 0.100         UP         Passed         Passed           125618.4040         0         00122 bit or 0.100         UP         Passed         Passed           125618.4051         0         00122 bit or 0.100         UP         Passed         Passed           125618.4050         0         00122 bit or 0.000         UP         Passed         Passed           125618.4300         0         00122 bit or 0.000         UP         Passed         Passed           125618.4300         0         00122 bit or 0.000         <t< th=""><th>NM         BLANA         CONTROLLER         AppELESS         SECURITY         MAAAGEMENT         COMMANCE         HELP         FEEDBACK           Hbigh Radies         H         Hase Radie HAL         Operational Status         Lacd Profile         Relies Profile         Enterfamence Profile           NM         Radie Statu         Base Radie HAL         Operational Status         Lacd Profile         Relies Profile         Enterfamence Profile           1255         0         B127 off-s6144-30         UP         Passed         Passed         Passed           12561         0         B127 off-s6144-30         UP         Passed         Passed</th><th>No.         BLANA         CONTROLLER         WORLESS         DECURITY         MANAGEMENT         COMMANDS         HELP         TEXEDADL           Holgin Radios         Harde State         Radio State         Execut diversion         Execut diversion         Execut diversion           Nome         Radio State         Race Radio MAC         Operational States         Load Profile         Interference Profile         Execut diversion         Profile           1255         0         00012741ad1ad173         UP         Passed         Passed</th></t<><th>NN         BLAN         CONTROLLIN         NUMELIES         SECURITY         NUMACINENT         COMMUNICATION HELP         FEEDBACK           Holgin Radius         Hall         Hall         FEEDBACK         Excession         Excession</th><th>No.         BLANA         CONTROLLER         NOTE DELETE         SECONDARY         NAMAGEMENT         Communication         Head         Communication         Head         Communication         Head         Communication         Head         Head         Communication         Head         Communication         Head         Head         Head         Communication         Head         Head</th></th></th> | NN         BLANA         CONTROLLER         APPLIESS         SECURITY         MANAGEMENT         Operations         HEIP         ETEC           Hblgin Radios         Harde Nint#         Race Radio HAL         Operational Status         Operational Status           1255         0         Hbl 20 of ed. ed. 20         UP           1255         0         Hbl 20 of ed. ed. 20         UP           12613.0152         0         Hbl 20 of ed. ed. 20         UP           12614.0152         0         Hbl 20 of ed. ed. 20         UP           12615.0152         0         Hbl 20 of ed. ed. 20         UP           12616.8144         0         Hbl 20 belowed.00         UP           12618.8143         0         Hbl 20 belowed.00         UP           12618.8143         0         Hbl 20 belowed.00         UP           1,3         0         Hbl 20 belowed.10         UP           126418.8330         0         Hbl 20 belowed.10         UP | No.         NUM         NUM <th>NM         BLANA         CONTROLLER         MORELESS         SECURITY         MARAGEMENT         COMMANDS         HELP         FEEDMACK           Holgin Radios         Hardo Stote         Race Radio MAC         Operational Status         Laad Profile         Note           NM         Race Radio MAC         Operational Status         Laad Profile         Note           1255         0         00127 drash 44.00         UP         Passed         Passed           1256         0         00127 drash 44.00         UP         Passed         Passed           12561         0         00122 bit or 0.20         UP         Passed         Passed           12561         0         00122 bit or 0.100         UP         Passed         Passed           125618.4040         0         00122 bit or 0.100         UP         Passed         Passed           125618.4051         0         00122 bit or 0.100         UP         Passed         Passed           125618.4050         0         00122 bit or 0.000         UP         Passed         Passed           125618.4300         0         00122 bit or 0.000         UP         Passed         Passed           125618.4300         0         00122 bit or 0.000         <t< th=""><th>NM         BLANA         CONTROLLER         AppELESS         SECURITY         MAAAGEMENT         COMMANCE         HELP         FEEDBACK           Hbigh Radies         H         Hase Radie HAL         Operational Status         Lacd Profile         Relies Profile         Enterfamence Profile           NM         Radie Statu         Base Radie HAL         Operational Status         Lacd Profile         Relies Profile         Enterfamence Profile           1255         0         B127 off-s6144-30         UP         Passed         Passed         Passed           12561         0         B127 off-s6144-30         UP         Passed         Passed</th><th>No.         BLANA         CONTROLLER         WORLESS         DECURITY         MANAGEMENT         COMMANDS         HELP         TEXEDADL           Holgin Radios         Harde State         Radio State         Execut diversion         Execut diversion         Execut diversion           Nome         Radio State         Race Radio MAC         Operational States         Load Profile         Interference Profile         Execut diversion         Profile           1255         0         00012741ad1ad173         UP         Passed         Passed</th></t<><th>NN         BLAN         CONTROLLIN         NUMELIES         SECURITY         NUMACINENT         COMMUNICATION HELP         FEEDBACK           Holgin Radius         Hall         Hall         FEEDBACK         Excession         Excession</th><th>No.         BLANA         CONTROLLER         NOTE DELETE         SECONDARY         NAMAGEMENT         Communication         Head         Communication         Head         Communication         Head         Communication         Head         Head         Communication         Head         Communication         Head         Head         Head         Communication         Head         Head</th></th> | NM         BLANA         CONTROLLER         MORELESS         SECURITY         MARAGEMENT         COMMANDS         HELP         FEEDMACK           Holgin Radios         Hardo Stote         Race Radio MAC         Operational Status         Laad Profile         Note           NM         Race Radio MAC         Operational Status         Laad Profile         Note           1255         0         00127 drash 44.00         UP         Passed         Passed           1256         0         00127 drash 44.00         UP         Passed         Passed           12561         0         00122 bit or 0.20         UP         Passed         Passed           12561         0         00122 bit or 0.100         UP         Passed         Passed           125618.4040         0         00122 bit or 0.100         UP         Passed         Passed           125618.4051         0         00122 bit or 0.100         UP         Passed         Passed           125618.4050         0         00122 bit or 0.000         UP         Passed         Passed           125618.4300         0         00122 bit or 0.000         UP         Passed         Passed           125618.4300         0         00122 bit or 0.000 <t< th=""><th>NM         BLANA         CONTROLLER         AppELESS         SECURITY         MAAAGEMENT         COMMANCE         HELP         FEEDBACK           Hbigh Radies         H         Hase Radie HAL         Operational Status         Lacd Profile         Relies Profile         Enterfamence Profile           NM         Radie Statu         Base Radie HAL         Operational Status         Lacd Profile         Relies Profile         Enterfamence Profile           1255         0         B127 off-s6144-30         UP         Passed         Passed         Passed           12561         0         B127 off-s6144-30         UP         Passed         Passed</th><th>No.         BLANA         CONTROLLER         WORLESS         DECURITY         MANAGEMENT         COMMANDS         HELP         TEXEDADL           Holgin Radios         Harde State         Radio State         Execut diversion         Execut diversion         Execut diversion           Nome         Radio State         Race Radio MAC         Operational States         Load Profile         Interference Profile         Execut diversion         Profile           1255         0         00012741ad1ad173         UP         Passed         Passed</th></t<> <th>NN         BLAN         CONTROLLIN         NUMELIES         SECURITY         NUMACINENT         COMMUNICATION HELP         FEEDBACK           Holgin Radius         Hall         Hall         FEEDBACK         Excession         Excession</th> <th>No.         BLANA         CONTROLLER         NOTE DELETE         SECONDARY         NAMAGEMENT         Communication         Head         Communication         Head         Communication         Head         Communication         Head         Head         Communication         Head         Communication         Head         Head         Head         Communication         Head         Head</th> | NM         BLANA         CONTROLLER         AppELESS         SECURITY         MAAAGEMENT         COMMANCE         HELP         FEEDBACK           Hbigh Radies         H         Hase Radie HAL         Operational Status         Lacd Profile         Relies Profile         Enterfamence Profile           NM         Radie Statu         Base Radie HAL         Operational Status         Lacd Profile         Relies Profile         Enterfamence Profile           1255         0         B127 off-s6144-30         UP         Passed         Passed         Passed           12561         0         B127 off-s6144-30         UP         Passed         Passed | No.         BLANA         CONTROLLER         WORLESS         DECURITY         MANAGEMENT         COMMANDS         HELP         TEXEDADL           Holgin Radios         Harde State         Radio State         Execut diversion         Execut diversion         Execut diversion           Nome         Radio State         Race Radio MAC         Operational States         Load Profile         Interference Profile         Execut diversion         Profile           1255         0         00012741ad1ad173         UP         Passed         Passed | NN         BLAN         CONTROLLIN         NUMELIES         SECURITY         NUMACINENT         COMMUNICATION HELP         FEEDBACK           Holgin Radius         Hall         Hall         FEEDBACK         Excession         Excession | No.         BLANA         CONTROLLER         NOTE DELETE         SECONDARY         NAMAGEMENT         Communication         Head         Communication         Head         Communication         Head         Communication         Head         Head         Communication         Head         Communication         Head         Head         Head         Communication         Head         Head |

كلذب ةقلعتملا CleanAir تامولعم عيمجل (يضارتفا) يموسر ضرع ىلإ CleanAir ديدحت يدؤي متي هنأ ينعي اذهو .ايضارتفا Rapid Update Mode يف نآلاا ةضورعملا تامولعملا .ويدارلا ةضورعملا طسوتملا يف ةقيقد 15 ةرتف نم الدب لوصولا ةطقن نم ةيناث 30 لك هثيدحت نيلخدتملا عيمج فاشتكا متي ،لفسأ ىلإ ىلعأ نم .ماظنلا ىوتسم ىلع تالسارملا يف ةروطخلاو فشكلا تقوو ةرثأتملا تاونقلاو عونلا نم لخادتلا تاملعم عم ويدارلا اذه ةطساوب .ةعومجملا ماظن فرعمو زاهجلا فرعمو RSSI و ماهملا ةرودو

CleanAir ويدار ليصافت ةحفص :19 لكشلا

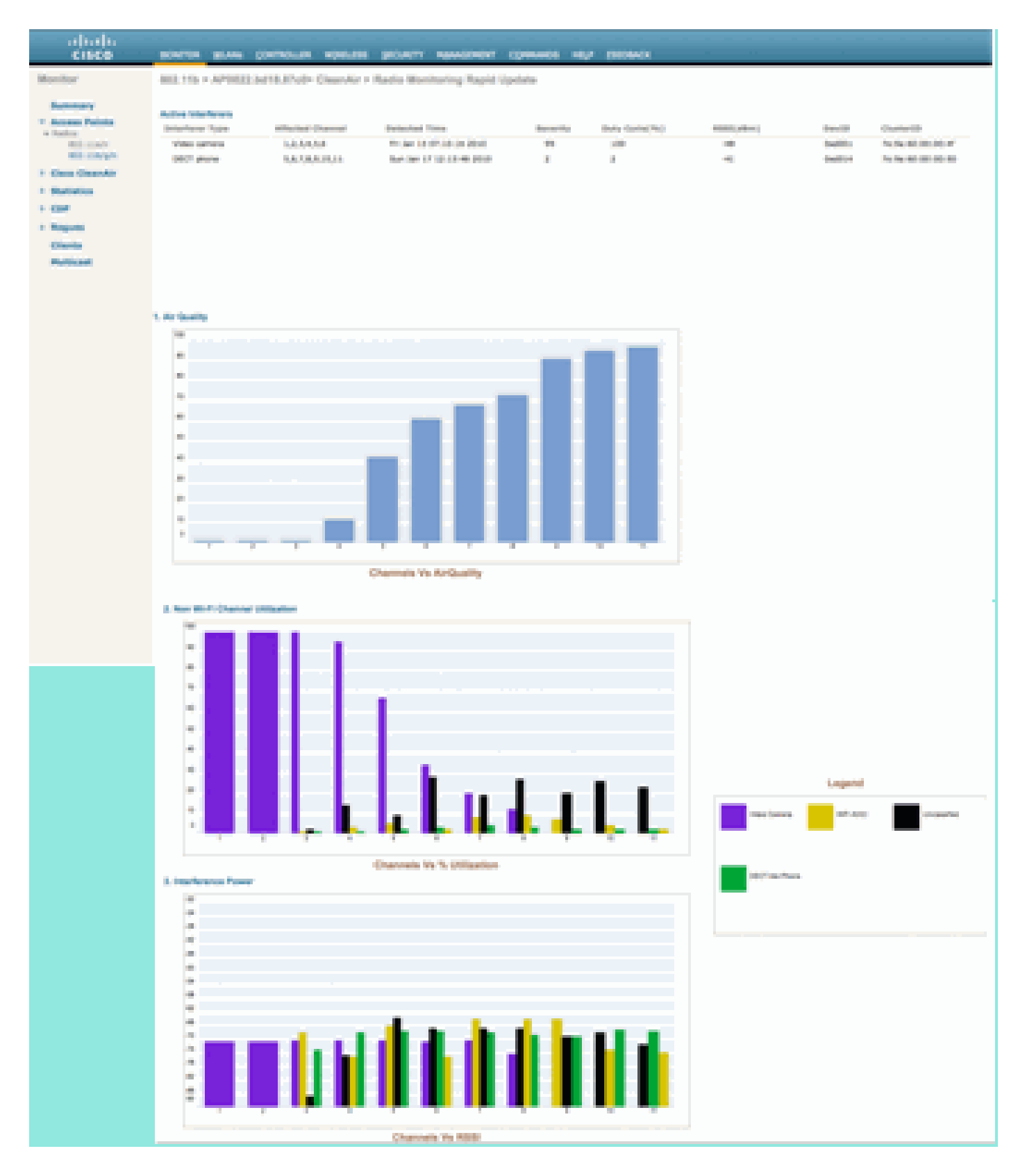

يلي ام ةضورعملا تاططخملا نمضتت ،لكشلا اذه نم:

- ةانقلا بسح ءاوەلا ةدوج
- Wi-Fi ريغ ةانق مادختسإ
  - لخادتال ةردقم

اهتبقارم متي يتلا ةانقلل ءاوهلا ةدوج ضرعت ةانقلا بسح ءاوهلا قدوج.

متي يذلا لخادتلاا زاهج ىلإ ةرشابم ىزعي يذلا مادختسالا Wi-Fi ريغ ةانق مادختسإ رهظي فيطلا نم ريبكلا ردقلا اذه ديعتستس زاهجلا اذه نم تصلخت اذإ ،ىرخأ ةرابعب .هضرع .Wi-Fi تاقيبطتل

اءاوەلا ةيعون ليصافت تحت انە امەلاخدا مت ناتئف كانە:

- ، ريرقتلا ليغشت ةانق ىلع سيل Wi-Fi زاهج نم لخادت اذه -(AOCl) رواجتملا ةانقلا لخادت نكمي يذلا لخادتار ريرقتلا ددحي ،6 ةانقلل ةبسنلاب .ةانقلا ةحاسم عم لخادتي هنكل 8. و 7 و 5 و 4 تاونقلا ىلع لوصو ةطقن ىلإ هوزع
- Wi-Fi ةكبش رداصم ىلإ عطاق لكشب اهعاجرا نكمي ال يتلا ةقاطلا يه هذه ،ةفنصم ريغ Wi-Fi لكشب قرادم تاراطا ،عونلا اذه نم عايشا ،تامداصت ،ءازجا Wi-Fi. قكبش ريغ ىرخا رداصم وأ لكشب قرادم تاراطا ،عونلا اذه نم عايشا ،تامداصت ،ءازجا .

ةحفص ضرعت .كلت لوصولاا ةطقن دنع لخدتملا لابقتسا ةوق لخادتلا ةوق ضرعت ةطقن نم يه هالعأ ةدراولا ةلثمألاا .ةبقارملا تاونقلا لكل تامولعم CleanAir ليصافت سفن يلحملا عضولا نم لوصولا ةطقن رهظت .(MMAP) ةشاشلاا عضو يف لوصولا .طقف ايلاح ةمدختسملا ةانقلل نكل ،ليصافتلا

CleanAir ل RRM نيكمت

لكشب امەنم لك دمتعي .CleanAir عم ناتدوجوم رطاخملا فيفختل ناتيسيئر ناتزيم كانە .CleanAir ةطساوب الإ اەعمج نكمي ال يتلا تامولعملا ىلع رشابم

ثدحلا ىلع مئاقلا RRM

ارظن .فاك لكشب ءاوهلا ةدوج ترثأت اذإ الإ ةانقلا يف رييغت ثدحي ال ED-RM ىلإ ةبسنلاب CleanAir مساب فورعم ياف ياو ريغ لخادت ردصم لالخ نم الإ رثأتت نأ نكمي ال ءاوهلا ةدوج نأل :ريثأتلا مهف متي ،(ةرواجم ةلخادتم ياف ياو ةانق وأ)

- ∙ Wi-Fi ذوذش سيل
- سرب دتيشوسألا هذه يف ةمزأ ةلاح

لوصولا ةطقن وأ ليمع يأل نكمي ال .كرتشملا يرطقلا مييقتلا رظح ينعت ةمزألا نإ .ةيلاحلا ةانقلا مادختسإ

نوكي دق ،لاح يأ ىلع .يلاتلا DCA ريرمت يف ةانقلا رييغتب RM موقت ،طورشلا هذه لظ يف نوكي دق وأ ،(هؤارجإ مت ليغشت رخآ تقو بسح قئاقد رشع ىتح) ةليلق قئاقد دعب ىلع كلذ طبر تقو ديدحت) لوطأ نوكي نأ نكميو يضارتفالا ينمزلا لصافلا ريغ دق مدختسملا نم كلذل (ةيناث 30) ةريبك ةعرسب ED-RM لعافتت .(لوطأ DCA ةيلمعل ينمز لصافو يتلا ةمزألاب ةيارد ىلع اوسيل لوصولا ةطقن عم نوريغتي نيذلا نيمدختسملا نأ حجرملا .ةدعاسملا بتكم ءاعدتسال يفكي امب ةليوط تسيل ةيناث 50-30 .ةبيرق تناك ماقملا يف نونوكيل اوناك امم أوسا عضو يف اوسيل كلذ نولعفي ال نيذلا نومدختسملاو قطقن رييغت ببس ليجستو لخادتلا ردصم ىلع فرعتلا مت تالاحلا عيمج يف .لوال نع ةباجإ لاوجتلا يف فعض مهيدل نيذلا نومدختسمل اول

رايتخإ وهف يلااتلابو ،زاهجلا محازت ىلع ءانب هؤاقتنا متي .ايئاوشع سيل ةانقلا رييغت 60) تقؤم فاقيإ يف ةيناث ED-RM قالطإ دض ةيامح كانه نوكي ةانقلا تريغ نإ ام .يكذ ليدب عنمل ةرثأتملا لوصولا ةطقنل RRM DCA يف ثدحلا ةانق ىلع ةمالع عضو متي امك .(يناث ىلع DCA هاري الو اعطقتم اثدح ليخدلا ناك اذإ ام ةلاح يف (تاعاس 3) ثدحلا ةانق ىلإ قدوعلا .ةرثأتملا لوصولا ةطقن ىلإ ةانقلا رييغت ريثأت لزع متي ،تالاحل عيمج يف .وفل

زتريهاغيغ 4 .2 ةعرسب كبتشم لعشي ةئيس ةينب ام صخش وأ ناصرق نأ ضرتفنل ىلع لمعلا جراخ مه رطقلا فصن يف نيمدختسملا عيمج ،الوأ .ةقلغم تاونقلاا عيمج نوكتو اهنكمي يتلا لوصولا طاقن عيمج ىلع لمعي ED-RM لغشم نأ ضرتفا ،كلذ عمو .لاح يأ .ةيناث 60 ةدمل رظتنا مث ،ةدحاو ةرم تاونقلا رييغتب لوصولا طاقن عيمج موقت .اهتيؤر دعب ىبلي طرشلا لازي ال ثيح رخآ رييغت علدنيس كلذل ،ىرخأ ةرم طرشلاب ءافولاا متيس ED-RM. طاشنلا فقوتيس امك اهريغتا ةيقربتم تاونق كانه نونق كانه نوكت ركم

اذإ) عقوم ريفوت بجيو (يضارتفالاا ءارجإلاا) شيوشتلاا زامج ىلع نامألاا ميبنت ليغشت متي ريبك AQ ثدح ليجستب ED-RRM موقيس .فشكلل لوصو ةطقن برقأ وأ (MSE عم ناك يف ثدحلا ءاوتحإ متيس .يكلساللاا ددرتلاا ضباق وه ببسلاا .ةرثأتملا تاونقلا عيمجل .ديج لكشب ههيبنت متيسو هذيفنت مت يذلا ويدارلاا ددرت قاطن

،شيوشت زاهج عم كرحتي قرتخملا ناك ول اذام" ،ماع لكشب حرطي يذلاو يلاتال لاؤسلا نآلا ." PD-RM قالطإب لوصولا طاقن موقت نأ يف كلذ ببستي نلأ

مت يتلا لوصولا طاقن عيمج ىلع ED-RM ةانق تارييغت ليغشتب موقتس كنأ نم دكأت .كرحتي املاح هلامعتساو هريثأت درتسي شوشملا كرحتي اميف ،نكلو .اهب ED-RM نيكمت يف نيمدختسملا لصفي مهيديأ يف رماج مادختساب يشمي ناصرق كيدل نأل اقح مهي ال اذه ىلعو .ةلكشملا كلت نيب ED-RM جزمي ال .اهتاذ دح يف ةلكشم هذه .هيلإ نوبهذي ناكم لك ريفوتو عقاوملا ديدحتو هيبنتلاب اضيأ ةلوغشم CleanAir ةكرش نإف ،رخآلا بناجلا بجي ةديج رومأ هذه .هيف دجاوتت يذلا ناكملاو هيلإ تبهذ يذل اناكملل عقاوملا تاظوفتم .ةلاحل هذه لي من الموليا تنافع عن

عوفدملا Wireless > 802. 11a/802. 11b > RRM > DCA > RRM تحت نيوكتلا ىلإ لوصولا متي .ثادحألاب

ثدحلا ىلإ دنتسملا RRM نيوكت :20 لكش

| cisco                                                                                                    | BONTON BLANK CONTROLLER HORELERS SECURITY HARAGEHENT COMMINDS HELP SEEDENCK                                                                                                    |
|----------------------------------------------------------------------------------------------------|----------------------------------------------------------------------------------------------------|
| Wreises                                                                                                    | 802.115 > RRM > Dynamic Channel Assignment (DCA)                                                                                                    |
| <ul> <li>Access Points         ACAPs         ACAPs         ACAPs         BOLLINGP         BOLLINGP         Advanced         Meah         BOLLIN/R         BOLLIN/R         B</li></ul> | Opmannia: Channel: Assignment: Algorithms         Channel: Assignment: Helmail       Channels         Ofmann       Decode: Channel: Update: Umax         Ofmann       Decode: Channel: Update: Umax         Ofmann       Decode: Channel: Update: Umax         Ofmann       Decode: Channel: Update: Umax         Ofmann       Decode: Channel: Update: Umax         Annel: Channel:       Orannel:         Ofmann       Decode: Channel: Update: Umax         Annel: Channel:       Orannel:         Annel: Channel:       Orannel:         Anne |
| EXX<br>Converge<br>Deneral<br>Coard Acaming<br>Madia<br>EDCA Reparators<br>resp Throughout<br>(MULTIN)<br>Creation<br>Product Reveals                                                                                                    | OCA Channel List                                                                                                    |
| Country<br>Timera<br>+ Quili                                                                                                    | Balancia     Channel       II     1       II     2       II     3       II     4       II     5       II     5       III     1                                                                                                    |
|                                                                                                    | Event Driven RRM<br>Epiton M Evaluat<br>Sensitivity Treatest (Reduce 38)                                                                                                    |

ةدوعلا نم لوصولا ةطقن عنم متي ،ةانق/لوصو ةطقن ىلع ED-RRM ليغشت درجمب :ةظحالم يف اعطقتم ةراشالا ردصم ناك اذإ فيدجتلا عنمل كلذو .تاعاس ثالث ةدمل ةانقلا كلت ىلإ .ةعيبطلا

## ةتباثلا ةزهجألا بنجت

نم لوصولا طاقن عم الإ اهمادختسإ نكمي ال ىرخأ فيفخت ةزيم وه مئادلا زاهجلا بنجت تايوتسم ثدحي نأ ،فيووركيملا نرف لثم ،ةيرود ةفصب لمعي يذلا زاهجلل نكمي CleanAir. نإ .ديدج نم أدهي ،ءاوهلا مدختسي دوعي ال امدنع نكلو .هليغشت ءانثأ لخادتلا نم ةرمدم عون ىلع ةلثمأ يه فيووركيملا نارفأو ،ةيجراخلا رسجلا تادعم ،ويديفلا تاريماك لثم ةزهجألا عيشلا نكلو ،يرود وأ رمتسم لكشب ةزهجألا هذه لمعت نأ نكمي .يرصنع ىمسي قزهجألا نم .رركتم لكشب كرحتت ال اهنأ وه اهنيب كرتشملا

اذإ .ةنيعم ةانق ىلع يكلساللا ددرتلا شيوشت نم تايوتسم ىرت RM ةمدخ نإف عبطلابو ةانقلا جراخ ةطشن لوصو ةطقن لقني RM قيبطت نإف ،ةيفاك ةرتفل لمعي زاهجلا ناك ىلع ةيلصألا ةانقلا مدقت نأ لمتحملا نمف ،زاهجلا أدهي نأ درجمب ،كلذ عمو .لخادت اهب يتلا نكمي فيط رعشتسم يه CleanAir عون نم لوصو ةطقن لك نأل .ىرخأ ةرم لضفألاا رايخلاا اهنأ رثأتت يتلا لوصولاا طاقن مهف كنكمي امك .هعقوم ديدحتو لخادتلا ردصم زكرم مييقت حمسي .كلذ دنع اهلطعتو ةكبشلا لغشت نأ لمتحملا نمو ،هيف دوجوم هنأ ملعت يذلا زاهجلاب موقت ال ىتح دوجوم هنأ ركذتو لخادتلا اذه لثم دوجو ليجستب رمتسملا زاهجلا بنجت انل متي هنإف مئادلا زاهجلا ىلع فرعتلا درجمبو .ةانقلا سفن ىلع ىرخأ قرم لوصو ةطقن عضوب اهارت قرم لك يفو .ماظنلا نم محسم متيف ىرخأ قرم دهاشي مل اذإ .مايأ قوب هركذت" .ديدج نم ةعاسلا أدبت

ةداعإ .مكحتلا ةدحوو لوصولا ةطقن يف ةتباثلا ةزهجألا بنجت تامولعم ركذت متي :ةظحالم .ةميقلا نييعت ديعت نأ امإ ليغشتلا

< 802.11a/802.11b > RRM < يكلسال عضو يف ةتباثلا ةزهجألا بنجت ةئيهت ةيلمع دجوت .ةزهجألا بنجت < DCA

طاقن < يكلسال يف ةلاحلا ضرع كنكمي ،الصتم ازاهج لجس دق ويدارلا ناك اذإ ام ةفرعمل .< 802. 11a/b < ويدارلا ةزهجأ < لوصولا

ahah

.CleanAir RM ددح مث ويدارلا رز قوف رقنا رطسلا ةياهن يف .ويدار ددح

| • Access Points       Current Pitter:       Note       Change fitter)       Change fitter)       Change fitter                                                                                                    | (TSM)            |
|----------------------------------------------------------------------------------------------------|------------------|
| AP Name       Radio Slot #       Base Radio MAC       Admin Status       Operational Status       Channel       Clean-Air Status       Power Level       Antenna         B02.113/n<br>Global Configuration       AP0022 bells.496       0       00:22 bells.ce3:00       Enable       UP       6 *       UP       7       External       Image: Configuration         AP0022 bells.496       0       00:22 bells.ce3:20       Enable       UP       6 *       UP       7       External       Image: Configuration         AP0022 bells.4961       0       00:22 bells.ce3:20       Enable       UP       11 *       UP       3       External       Image: Configuration         Mesh       AP0022 bells.6913       0       00:22 bells.ce3:70       Enable       UP       11 *       UP       3       External       Image: Configuration         Mesh       AP0022 bells.6913.051       0       00:127:61:61:60       Enable       UP       11 *       UP       6       External       Image: Configuration         B02.118/g/n       AP001b.d513.1652       0       00:127:61:61:60       Enable       UP       1       NA       5       External       Image: Configuration         B02.118/g/n       cson_1250       0       00:127:61:61:60       <                                                                                                    | (*1)AA<br>ARMAR  |
| Global Configuration         AP0022.bd18.da96         0         00:22:bd1000000000000000000000000000000000000                                                                                                    | (TSM)<br>ARMA    |
| Advanced       Advanced       0       00:22:bd:cc:dd:20       Enable       UP       11*       UP       7       External       Image: Constraint of the constraint of the constraint | ITSM<br>ARM      |
| Mesh<br>HREAP Groups         AP0022.bd18.ab11         0         00:22:bd10ccid5:00         Enable         UP         11*         UP         3         External           AP0022.bd18.ab11         0         00:22:bd10ccid5:00         Enable         UP         11*         UP         6         External         Output           AP0022.bd18.ab13.ab2         0         00:12:bd10ccid5:00         Enable         UP         6         NA         4         Internal         Deal           b 802.11a/n         AP0012.bd18.ab13.1652         0         00:12:dd16.80120         Enable         DOWN         6*         NA         8         External         Deal           b 802.11a/n         cscs_1250         0         00:12:dd16.84:30         Enable         UP         1         NA         5         External         Deal           b 802.11b/g/n         cscs_1250         0         00:12:dd16.84:30         Enable         UP         1         NA         5         External         Deal           country         Timers         * global assignment         -         -         -         -         -         -         -         -         -         -         -         -         -         -         -         - <th>riju.<br/>Rjevi</th>                                                                                                    | riju.<br>Rjevi   |
| HREAP Groups         AP0022.bd18.87c0         0         00:22:bd1ccid5:70         Enable         UP         11*         UP         6         External           c1130_3         0         00:12:bd1ccid5:70         Enable         UP         6         NA         4         Internal           b 802_118 /n         AP001b.d513.1652         0         00:12:df1a6(e9:70)         Disable         DOWN         6*         NA         8         External         External           b 802_118 /g /n         cscs_1250         0         00:12:df1a6(e9:70)         Disable         DOWN         6*         NA         8         External         External           Media Stream         cscs_1250         0         00:12:df1a6(e9:70)         Disable         UP         1         NA         5         External         External           Country         Timers         *         picda/ assignment                             External         Classifier           Country         Timers         *         picda/ assignment <td< th=""><th>ITISMA<br/>ANTANI</th></td<>                                                                                                    | ITISMA<br>ANTANI |
| c1130_3       0       00:1a:a2:f6:2e:40       Enable       UP       6       NA       4       Internal       Deal         b 602.11a/n       AP0015.d513.1652       0       00:12:df1a6:e9:70       Disable       DOWN       6*       NA       8       External       BE2:11a/n         b 602.11b/g/n       cscs_1250       0       00:12:df1a6:84:30       Enable       UP       1       NA       5       External       BE2:11a/n         Media Stream                                                                                                    | ANN              |
| AP001h.d513.1652         0         00117/df:d6:e9:70         Disable         DOWN         6*         NA         B         External         REImail         REImail         Reimail         REImail         REImail         REimail         REImail         REi                                                                                                    | ARM              |
| BO2.11b/g/n     cscp_1250     0     00117/df:46:64:30     Enable     UP     1     NA     S     External     Cleande     Control      Timers     * global assignment                                                                                                    | ARGU             |
| Media Stream Country Timers  Pols  Pols Pols                                                                                                    |                  |
| Country<br>Timers *global assignment ODS                                                                                                    |                  |
| Timers                                                                                                    |                  |
|                                                                                                    |                  |
| ուսերին հայուներին հայուներին հայուներին հայուներին հայուներին հայուներին հայուներին։<br>Դարուներին հայուներին հայուներին հայուներին հայուներին հայուներին հայուներին հայուներին հայուներին հայուներին հ                                                                                                    |                  |
|                                                                                                    |                  |
| ·········                                                                                                    |                  |
| CISCO MONTOR WILANS CONTROLLER WIRELESS SECURITY MANAGEMENT COMMANDS HER FEEDBACK                                                                                                    |                  |
| CITCO Domov Hous Pouluoren ulteress Secondi udianamen oblioanna usta Estasev                                                                                                    |                  |
| Wireless 802.11b/g/n Cisco APs > AP0022.bd18.87c0 > Persistent Devices                                                                                                    |                  |
| * Access Points<br>All APs<br># Radios                                                                                                    |                  |
| 802.11a/n Class Type Channel DC(%) RSSI(dBm) Last Seen Tr                                                                                                    | me               |
| 802.11b/g/n Video Camera 11 100 -47 Mon Jan 18 17:34:0                                                                                                    | 4 2010           |
| Global Configuration                                                                                                    |                  |
| Advanced                                                                                                    |                  |
| Mesh                                                                                                    |                  |
|                                                                                                    |                  |
| MREAP Groups                                                                                                    |                  |

CleanAir نم ةتباثلا ةزهجألا بنجت ةلاح :21 لكشلا

## Spectrum Expert Connect

عضولا اذه عضي .Spectrum Expert لـاصتا عضو معد اهعيمج CleanAir لـوصولاً طاقنل نكمي Cisco قيبطت لـيغشت هنكمي صصخم حسم عضو يف لـوصولاً طاقنل ويدارلاً ةزهجأ ةقاطب تيبثت مت ول امك Spectrum Expert مكحت ةدحو لـمعت .ةكبش ربع Spectrum Expert .ةيلحم Spectrum Expert Spectrum Expert فيضم نيب ادوجوم هيجوتلل لباق ةكبش راسم نوكي نأ بجي :ةظحالم لوكوتوربلا .لاصتالل ةحوتفم 37550 و 37540 ذفانملا نوكت نأ بجي .فدهلا لوصولا ةطقنو .تصنت لوصولا ةطقنو ،TCP وه

ةطقن مدخت ال ،وحنلاا اذه ىلعو ،نسحم ةبقارم عضو وه Spectrum Expert Connect mode ةطقن ديهمت ةداعا متت ،عضولاا أدبت امدنع .عضولاا اذه نيكمت ءانثأ ءالمعلا لوصولا حاتفم ديلوتو فيطلا لاصتا عضو يف هنإف مكحتلا ةدحول همامضنا ةداعا دنع .لوصولا وأ Cisco Spectrum Expert 4.0 وه بولطم وه ام لك .قيبطتلا ليصوتل مادختسالل ةسلج .فدهلا لوصولا ةطقنو قيبطتلاا فيضم نيب هيجوتلل لباق ةكبش راسمو ،ثدحاً رادصإ

طاقن عيمج < لوصولا طاقن < يڬلسال نم ليغشتلا عضو رييغتب أدبا ،لاصتالا ءدبل .لوصولا

| cisco e                                                                                                    |                                                 |                                                                                                    | -                                   | V 00040X                                                                                                    |
|----------------------------------------------------------------------------------------------------|-------------------------------------------------|----------------------------------------------------------------------------------------------------|-------------------------------------|----------------------------------------------------------------------------------------------------|
| Witeles A                                                                                                    | I APs > Details for APD                         | 022.5478.6679                                                                                                    |                                     |                                                                                                    |
| · Annual Palatia                                                                                                | General Conductions                             | Interfaces   High Availability                                                                                                    | Inventory Advanced                  |                                                                                                    |
| 4 10000 Mill Linght                                                                                             | Service .                                       |                                                                                                    | Tanature                            |                                                                                                    |
| Webs Configuration                                                                                              | All haves                                       | APOLIS MORALIS                                                                                                    | Annes Sofoen revus                  | 3.1433.81                                                                                                    |
| 1 Advanced                                                                                                    | Loupine                                         | defect institut                                                                                                    | Rating Software Invalue             | 7.8.94.10                                                                                                    |
| Heath                                                                                                    | AP 201, Ap2 and                                 | 16-12 M (B # 0                                                                                                    | Projection Robot                    | North Control of Control of Contr |
| HIGH STREP                                                                                                    | heat hadso here:                                | HE ID ME IN BE AN                                                                                                    | Antownaber recon                    | Rora                                                                                                    |
| 1.000.004/1                                                                                                    | April Sylva                                     | i fraine IB                                                                                                    | Padowitad Not New York              | 10                                                                                                    |
| 1.000.000/074                                                                                                   | AP Rode                                         | Sec. 1                                                                                                    | Patranical New York                 | 84                                                                                                    |
| <ul> <li>Media Bream</li> </ul>                                                                                 | AP But Rode                                     | in Alar                                                                                                    | And thread                          | 114.14                                                                                                    |
| Country                                                                                                    | Teactory Return                                 | August Defector                                                                                                    | IN WERE                             | 11.1(2019)212 (00000)                                                                                                    |
| Timers                                                                                                    | Ref; Runiser                                    | A DECK                                                                                                    | How told introduct                  | 8.8.8.8                                                                                                    |
| 1.94                                                                                                    |                                                 | Texture of the local division of the local division of the local d | ar canta                            |                                                                                                    |
|                                                                                                    |                                                 |                                                                                                    | UP Apply and                        | 101100.000                                                                                                    |
|                                                                                                    |                                                 |                                                                                                    | Water, P                            | 0                                                                                                    |
| The second second second second second second second second second second second second second second second se | and the local states in the local states in the |                                                                                                    | Tona Statistica                     |                                                                                                    |
| 0                                                                                                    | refer to respect to the street.                 |                                                                                                    | UP Tons                             | 0.0,000.000.000.000.000                                                                                                    |
| The second second                                                                                               | ing. Changing AP Wode w                         | all reduced the AP and will                                                                                                    | Cartorine Associated Time           | 0.0, 00 h 00 et 47 a                                                                                                    |
| 100                                                                                                    | and in continue?                                |                                                                                                    | Controler Association Latency       | 8-4, 100 h (80 m 50) a                                                                                                    |
|                                                                                                    | 1                                               | Canad Canada                                                                                                    | tery Industry                       |                                                                                                    |
|                                                                                                    |                                                 |                                                                                                    | Parents of the Area and the         | factoria.                                                                                                    |
|                                                                                                    | Read A7 Area                                    | 1000                                                                                                    | at tests                            |                                                                                                    |
|                                                                                                    |                                                 | 1000                                                                                                    | Contraction Descent Descents (Sec.) |                                                                                                    |
|                                                                                                    |                                                 | 1000                                                                                                    | Contra Children States (Sec.)       |                                                                                                    |
|                                                                                                    |                                                 |                                                                                                    |                                     |                                                                                                    |
|                                                                                                    |                                                 |                                                                                                    |                                     |                                                                                                    |

(AP) لوصولا ةطقن عضو نيوكت :22 لكش

اهدحأ حصني :ريذحت يتشاش ىقلتت .نيوكتلا ظفح .SE-Connect ددحو ،AP عضو ىلإ لقتنا ةطقن ليغشت ةداعإب يناثلا حصني امنيب ،ءالمعلا ةمدخ عضو سيل SE لاصتا عضو نأب طاقن < ضرعلا ةشاش ىلإ لاقتنالا ظفحو عضولا رييغتب موقت نأ درجمب .لوصولا .اهليمحت ةداعإو لوصولا ةطقن ةلاح ةبقارم .لوصولا ىلإ جاتحت ،لوصولا ةطقن نيوكت ةشاش ىلإ اهليمحت ةداعإو لوصولا ةطقن طبر ةداعإ درجمب ەنيمضتل ەقصلو NSI حاتفم خسن كنكمي .كانە اەضرع متي يتلا ةسلجلل NSI حاتفم Launch Spectrum Expert. يف

NSI حاتفم ءاشنإ :23 لكشلا

| citico<br>Citico<br>Wireines                                                                                                    | ALAPS - Details for A                                                                                                    | Process Roman | Availability                           | Investory Advanced                                                                                                    | U TEDMOX                                                                                                   |
|----------------------------------------------------------------------------------------------------|----------------------------------------------------------------------------------------------------|---------------|----------------------------------------|----------------------------------------------------------------------------------------------------|----------------------------------------------------------------------------------------------------|
| <ul> <li>Status<br/>Bill.clain<br/>Ric.clain<br/>Ric.clain<br/>Status<br/>Bill.clain<br/>Mach<br/>Bill.clain<br/>Bill.clain</li> <li>Bill.clain<br/>Bill.clain</li> <li>Bill.clain<br/>Bill.clain</li> <li>Bill.clain<br/>Bill.clain</li> <li>Bill.clain<br/>Bill.clain</li> <li>Bill.clain</li> <li>B</li></ul> | Reserved<br>AP Server AP<br>Location AP<br>AP INC ADDress AP<br>AP Inch APAC AP<br>AP Inch APAC AP<br>AP Inch APAC AP<br>AP Inch APAC AP<br>AP Inch APAC AP<br>AP Inch APAC AP<br>AP Inch APAC AP<br>AP Inch APAC AP<br>AP Inch APAC AP |               | 1402200                                | Former Schwarz Schwarz<br>Rocky Schwarz Schwarz<br>Rocky Schwarz Schwarz<br>Rockwarzsch Schwarz<br>Rockwarzsch Schwarz<br>Rockwarzsch Schwarz<br>Rockwarz<br>Schwarz<br>Process<br>Process<br>Proces | NATURAL<br>NATURAL<br>NATURAL<br>NATURAL<br>NATURAL<br>NATURAL<br>NATURAL<br>NATURAL<br>NATURAL<br>NATURAL |
|                                                                                                    | Northeast Result<br>Perform a functioner res<br>Result Af Norm                                                                                                    | c os 104 M²   | Des rei<br>Des rei<br>Des rei<br>Des r | Tens Hariatos<br>UP Tana<br>Cantocher Association Tana<br>Cantocher Association (unterny<br>Profession on Dis Alf and read A for<br>Affendig (<br>Seeing Deceart Marin (M)                                                                                                    | F 4, 10 + 31 + 17 +<br>F 4, 10 + 31 + 18 +<br>F 4, 10 + 31 + 31 +<br>F 4, 10 + 31 + 32 +                   |

.Spectrum Expert ليغشتب مق ،اهتيبثت درجمب .Cisco Spectrum Expert 4.0 ىلإ ةجاحب تنأ قصلا ديعبلا رعشتسملا ددح ."ديعبلا رعشتسملا" وه ديدج رايخ ىرت ،ةيادبلا ةشاش يف بغرت يذلا ويدارلا ددح .لوصولا ةطقنب صاخلا IP ناونع فيطلا ريبخ غلبأو ،NSI حاتفم يف .قفاوم قوف رقناو هب لاصتالا يف

Cisco Spectrum Expert Sensor لاصتال ا مشاش :24 لكشلا

| cisco                                                                                                |  |  |  |  |  |
|----------------------------------------------------------------------------------------------------|--|--|--|--|--|
| C Sensor Card with Internal Anterna                                                                  |  |  |  |  |  |
| C Sensor Card with External Antenna                                                                  |  |  |  |  |  |
| Premote Sensor:     IP Address                                                                       |  |  |  |  |  |
| Rado @b/gh Oah                                                                                       |  |  |  |  |  |
| Key 070458804PEC81442998                                                                             |  |  |  |  |  |
| Open Spectrum Capture File:                                                                          |  |  |  |  |  |
| Residuplyschrield_bestrughtubpath.cd Browse                                                          |  |  |  |  |  |
| Automatically use this sensor next time                                                              |  |  |  |  |  |
| Some sensor cards may select external vs. internal anterna<br>automatically in lev of above setting. |  |  |  |  |  |
| Abox Help OK Cancel                                                                                  |  |  |  |  |  |

ةنكمملا WCS CleanAir تازيم

تامولعمل ضرعلا تارايخ نم ديزملا ىلع لصحتس ،ايازملا جزم ىلا WCS قفاضإب موقت امدنع (WLC) ةيكلساللاا ةيلحملا ةكبشلا يف مكحتلا رصنع ضرعت نأ نكمي .CleanAir ةيخيراتلا ءاوهلا ةدوج تايوتسم عبتت ةيناكمإ رفوت عم نكلو ،ةيلاحلا تامولعملا نأ امك .اهتفاضإ متت CleanAir نم لوصولا طاقن عيمجل اهنع غالبالاو هيبنتلاو اهتبقارمو يف زئاوجلا لضفأ ىلع ةزئاجلا ىرخألا تامولعملا تاجولب CleanAir تامولعم طبر ىلع ةردقلا هدهعت مل وجن ىلع الماك امهف اهفيط مهف ةيناكمإ مدختسمل حيتت ةكبشلا حيات المال المال

WCS CleanAir تامولعم ةحول

صيصختلل ةلباقلاو ةفاضملا رصانعلا نم ديدعلا ىلع ةيسيئرلا ةحفصلا يوتحت ةداعإ نكمي ةيسيئرلا ةحفصلا ىلع ةضورعملا رصانعلا نم يأ .مدختسملا ةطساوب يف كلذ يقبأ نكلو ،ةشقانملا هذه قاطن جراخ اذه .مدختسملا تاليضفت بسح اهبيترت .ةيضارتفالا رظنلا ةهجو ةطاسبب وه انه هميدقت يرجي امو .ماظنلا مدختست تنأو كنهذ ىلع ةرفوتملا CleanAir تامولعم ىلإ لوصولا ىلإ CleanAir بيوبتلا ةمالع ديدحت يدؤي .ماظنلا

WCS ةيسيئرلا ةحفصلا :25 لكشلا

| cisco                                     | A.S. ¥1 - 01                      | Alarm Su<br>displays<br>alarm co                        | ummary panel –<br>current active<br>mditions. Wireless Control Bystem                                                                                                    | (Charles (M) (M))<br>Adarbaic Lance (Lance)<br>Care (M) (Charles Charles (Lance)<br>Care (M) (Charles Charles (Lance)) |
|-------------------------------------------|-----------------------------------|---------------------------------------------------------|----------------------------------------------------------------------------------------------------|----------------------------------------------------------------------------------------------------|
| WCS Home<br>General Clant Security        | Mesh Cleandir 🛩                   | CleanAir information                                    | ]                                                                                                    | Libes Mit.General                                                                                                    |
| Considera 1                               |                                   | NOL 1                                                   | Mol (arc) (arc) (ar | Search and advanced<br>search controls                                                                                 |
|                                           |                                   |                                                         | () () () () () () () () () () () () () (                                                                                                    |                                                                                                    |
| Constraint Annual<br>Norm Not<br>Classo & | ad Mfs an Radius leigh Red<br>4 8 | den Ont of Newton Radium Claums<br>0 1<br>Yanu, O. Rami | Bacant Coverage Bales (2)<br>Access Paint Interface Painet Clarity Anno Litera<br>Next delauled                                                                                                    | 8                                                                                                    |

يف قاطنلا بسح تالخادم 10 ىلعأ ريرقت ةحفصلل ةيضارتفالا تادادعإلا نمضتت :ةظحالم هذه ريرحت كنكمي .هؤلم متي ال ريرقتلا اذهف ،MSE كيدل نكي مل اذإ .ىنميلا ةيوازلا .كبجعي امب اهصيصختل تانوكم فذح وأ ةفاضإو ةحفصلا

WCS CleanAir تامولعم ةحول :26 لڬشلا

| allandi, annanan an Tari an T                                                                                   |        |                                                                                                    |               |               | Wreness Control System | All Spins (Sec. 201) | Cinco<br>Annot In Conce |
|----------------------------------------------------------------------------------------------------|--------|----------------------------------------------------------------------------------------------------|---------------|---------------|------------------------|----------------------|-------------------------|
|                                                                                                    |        |                                                                                                    |               |               |                        | the set of the       | at barran mat           |
| Sorter + Bearts + Gerlans + Service + Administration + Sols + Sels +                                            |        |                                                                                                    |               |               |                        |                      | 0 / 2 (1)               |
| General Class Security Real Classifier                                                                          |        |                                                                                                    |               |               |                        | East. Takes          | tati, Garberta          |
| Mill Lincks Reg Air Spacing                                                                                     | 408    | Ward BELLIN/s Interfaces                                                                                                    |               |               |                        |                      | * 0 E                   |
| a contract of the second second second second second second second second second second second second second se |        | inter process                                                                                                    |               |               |                        |                      |                         |
|                                                                                                    |        | Worst HELIDAY's Interfect<br>None-physical                                                                                                    |               |               |                        |                      | * 0 E                   |
|                                                                                                    |        | Mill Harts Interfaces Count                                                                                                    |               |               |                        |                      | 20E                     |
| stores chouse them them them                                                                                    |        | the set of a set of the set of the                                                                                                    | ( in process) |               |                        |                      |                         |
| SEX 38                                                                                                    |        |                                                                                                    |               |               |                        |                      |                         |
| HELES/g/s Rep. Rr Spartly                                                                                       | 4 O E  | And the second second second second                                                                                                    |               |               |                        |                      |                         |
|                                                                                                    |        |                                                                                                    |               | (8)           |                        |                      |                         |
|                                                                                                    |        | Mill 100/g/s Interfacer Court                                                                                                    |               |               |                        |                      | 4 O E                   |
| course califies calls course course                                                                             |        | (a) the part of the part of | the processor |               |                        |                      |                         |
| SI 8                                                                                                    |        |                                                                                                    | w             | m             |                        |                      |                         |
| Mill, 3 he/or Mile Air-Quantity                                                                                 | 408    |                                                                                                    |               |               |                        |                      |                         |
| The second second second second second second second second second second second second second second second s  |        |                                                                                                    |               | 8             |                        |                      |                         |
|                                                                                                    |        | Recent Recently risk Interfer                                                                                                    |               |               |                        |                      | 9.0 %                   |
| NUMBER INCOME DISCH LINCH                                                                                       |        | 100                                                                                                    | densetly      | Advant Danneh | Last spelated          | (between or a        |                         |
| 8. 8                                                                                                    |        | OECT Life Prove                                                                                                    |               | н             | 279/10 1 to 10         | ******               |                         |
| Mill 10 June Mill Mandeller 1                                                                                   | 200    |                                                                                                    |               |               |                        |                      |                         |
|                                                                                                    | 4 4 13 |                                                                                                    |               |               |                        |                      |                         |
|                                                                                                    |        |                                                                                                    |               |               |                        |                      |                         |
| S1 8                                                                                                    |        |                                                                                                    |               |               |                        |                      |                         |
|                                                                                                    |        |                                                                                                    |               |               |                        |                      |                         |

ىندألاا دحلاو ةيراجلا ةيخيراتلا تالدعملا ةحفصلا هذه يف ةضورعملا تاططخملا ضرعت ىلعو .انه ضورعم وه امك لماكلاب ماظنلل AQ مقر طسوتم نوكي .CleanAir قاطن ثادحأل زاهج يأ نم هنع غالبإلا مت يذلا ىندألا دحلا عبتتب AQ ىندألا ططخملا موقي ،لااثملا ليبس ةعرسب فرعتلل تاططخملا مادختسإ كنكمي .ةقيقد 15 اهتدم غالبإ ةرتف يأ يف ددحم ويدار .ةيخيراتلا ايندلا دودحلا ىلع

ءاوەلا ةدوج تاظوفحم ططخمل ىندألا دحلاا :27 لكشلا

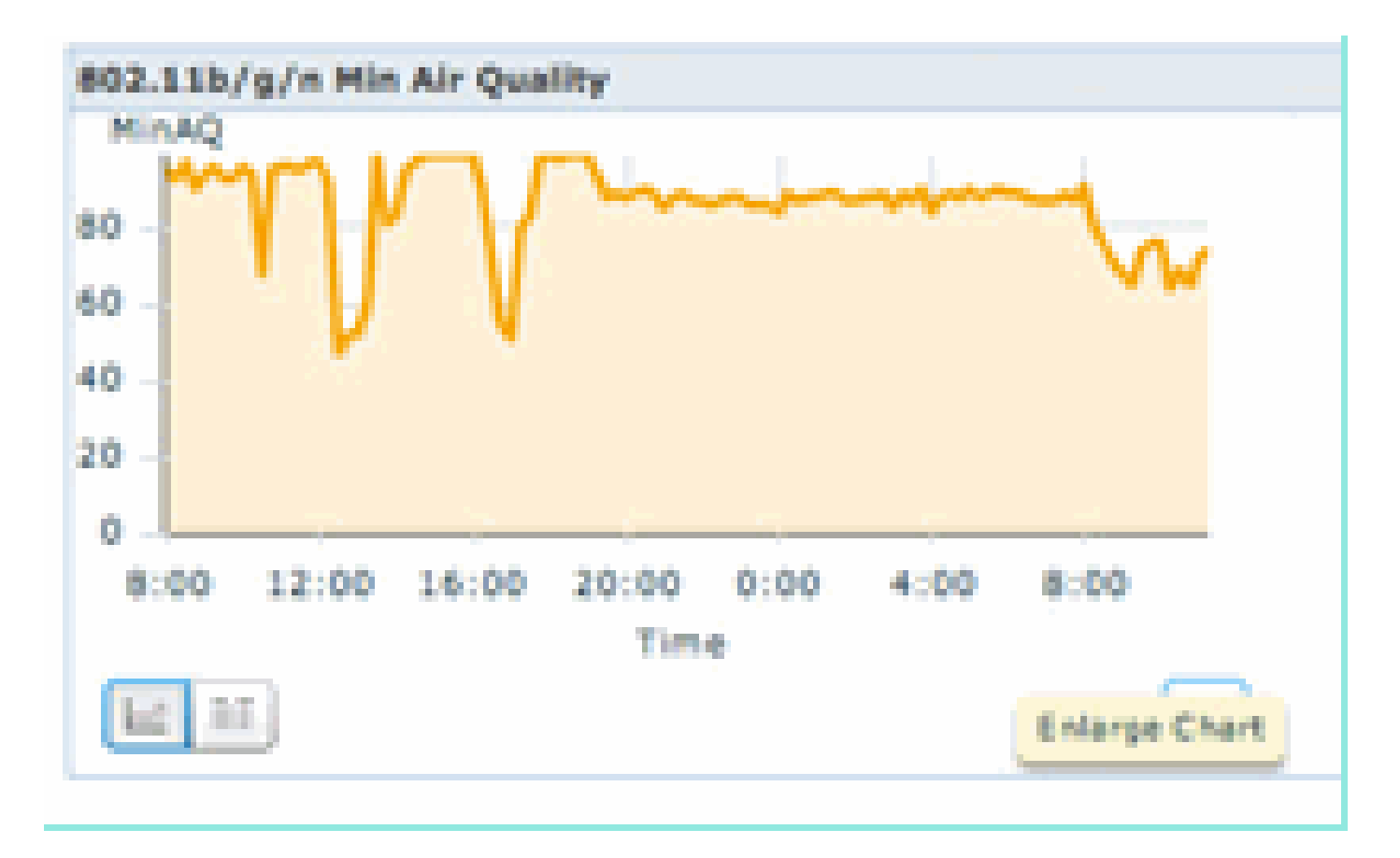

ةذفان ءاشنإ ىلإ ططخم نىئاك يأ يف نيميلا لفسأ يف ططخملا ريبكت رزلا ديدحت يدؤي سواملاب ةفرفرم ينايب مسر يأ نع جتنيو .ثحبلا عوضوم ططخملل عسوم ضرعب ةقثبنم .ريرقتلاب ةلومشملا ةرتفلا يف AQ ىوتسم ظحاليو ،خيراتلاو تيقوتلا عباط

ءاوەلا ةيعونل ىندألا دحلا عيسوت :28 لكشلا

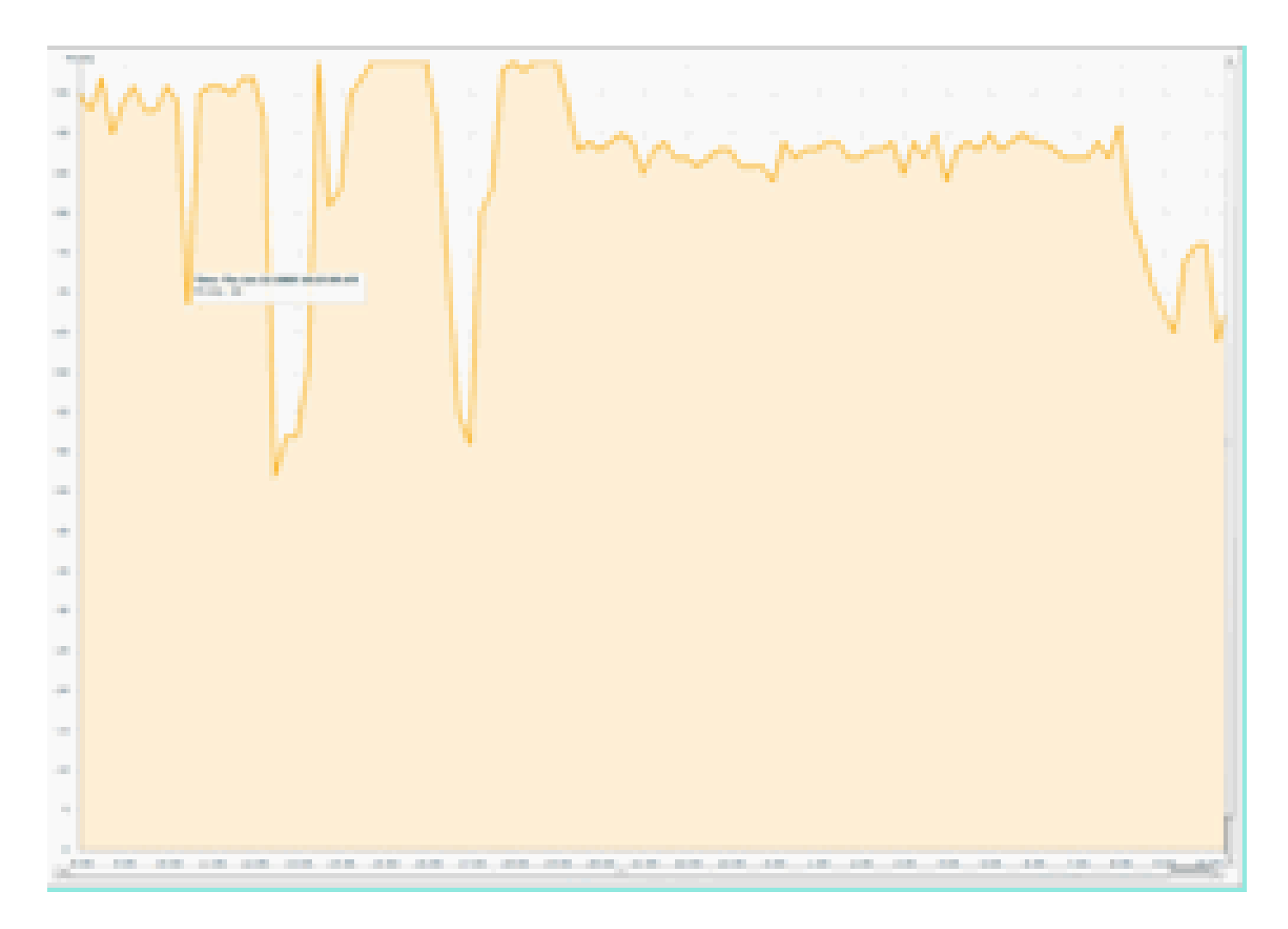

،نيعملا ثدحلا نع ثحبلل اهيلإ جاتحت يتلا تامولعملا كل رفوت تقولاو خيراتلا ةفرعم نإ تناك يتلا ةزهجألا عاونأو ثدحلا تلجس يتلا لوصولا طاقن لثم ةيفاضإ ليصافت عمجتو .تقولا كلذ يف لمعت

ةحول لالخ نم مەضرع اضيأ كنكمي .ءادأ تاەيبنتك WCS ىلإ AQ دح تاراذنإ نع غالبإلا متي .ةيسيئرلا ةحفصلا ىلعأ يف ەيبنتلا صخلم

راذنإلا صخلم ةحول :29 لكش

| abab          | Alarm Summary (1) | A 25 | <b>V</b> 0 | 0.1 |      |
|---------------|-------------------|------|------------|-----|------|
| CISCO         | Access Points     |      |            | 2   |      |
|               | Controllers       |      |            | 1   |      |
| Bonib         | Coverage Notes    |      |            |     | . Be |
| WCS Home      | Halicious AP      |      |            | 0   |      |
| General       | Hesh Links        |      | •          |     |      |
| Investory Det | Hability Services |      | 0          |     |      |
| arrest of the | Performance       |      |            | 2   |      |
|               | Security          | 25   | •          | 1   |      |
|               | Unclassified AP   |      | •          | 1   |      |
|               | WCS               |      |            |     |      |
|               |                   |      |            |     |      |

هيبنت كيدل نوكي نأ طرش) هيبنتلا صخلم ةحول نم ءادأ ةئف ديدحت درجم وأ مدقتم ثحب امإ نم لقأ نيعم AQ ثدح لوح ليصافت ىلع يوتحت يتلا ءادألا تاهيبنت نم ةمئاق جتني (ءادأ .هنيوكت مت يذلا دحلا

ءاوەلا ةدوج ةبتعب راذنإ ةزەجأ :30 لكشلا

| ahal  | 6                                                                                      | Alara Summay 20 🔺 2 🖤 0 斗 21 🖤             |       |                    |                                                             | Wineless Control System | Advanced Search L Brend Brack         |  |  |  |
|-------|----------------------------------------------------------------------------------------|--------------------------------------------|-------|--------------------|-------------------------------------------------------------|-------------------------|---------------------------------------|--|--|--|
| CISC  |                                                                                        |                                            |       |                    |                                                             |                         | User: cool, @ Without Domain: root    |  |  |  |
| ٠     | 🐁 Handar - Sapanta - Configura - Santras - Administration - Sinis - 300 - 🖸 🖓 🛎 Lagant |                                            |       |                    |                                                             |                         |                                       |  |  |  |
| Alarm |                                                                                        | iles!                                      |       |                    |                                                             |                         | betet a command (8) Ga                |  |  |  |
|       |                                                                                        |                                            |       |                    |                                                             |                         | former 1 - R of A                     |  |  |  |
| 0.0   | en la                                                                                  | falses.incom                               | Owner | Detection *        | Wessage                                                     |                         | Advoceledant                          |  |  |  |
| 0     |                                                                                        | AP APROXIMERABLE Interface 802.118/a/s     |       | 1/19/10 # 36:19 AM | Air Quality Index on Channel W is '82' (Threshold '85').    |                         | No                                    |  |  |  |
| 0     | •                                                                                      | AP APOD22 MEEK adv2, Interface 802,118/a/s |       | 1/18/10 # 25:22 AM | Air Quality Index on Channel '3' is '48' (Threahold (185'). |                         | No.                                   |  |  |  |
| 12    | 0                                                                                      | AP APOCCI MURILIM, Interface 802.118/p/n   |       | 1/18/10 8 24 30 AM | Air Quality Index on Channel '2' is '22' (Threshold '85').  |                         | No.                                   |  |  |  |
| 0     |                                                                                        | AP.AP0023.M18.4011, Interface 802.11h/p/s  |       | 1/19/10 KHR:35 AM  | Air Quality Index on Dramel 'y' is '7' (Threshold '87).     |                         | No                                    |  |  |  |
| 0     | •                                                                                      | AP APOOL MURAPH, Interface MILLING'S       |       | 1/18/10 3:51:19 PM | Air Quality Index on Diamei '8' is '79' (Threshold: '85')-  |                         | No                                    |  |  |  |
| 0     | ۰                                                                                      | AF APODDL BELEADUR, Interface 802 Library  |       | L/18/10 2 20:02 PH | Air Quality Index on Channel '3' is '32' (Tweshold '80')-   |                         | No.                                   |  |  |  |
| 12    |                                                                                        | AP APOD22 MERATOR, Interface MI2 LINEUR    |       | 1/17/10 8:01:45 PM | Air Quality Index on Dramel '()' is '95' (Threshold '85').  |                         | No                                    |  |  |  |
| 0     |                                                                                        | AP APODD2 BE28 BTVB, 1990/Box BD2 11am     |       | 1/17/08 2/08/96 AM | Ar Quality Index on Channel '257' is '98' (Threshold '85'). |                         | No                                    |  |  |  |
|       |                                                                                        |                                            |       |                    |                                                             |                         | Exercise B + B of B<br>in + m B + m = |  |  |  |

خيراتلا كلذ يف امب ثدحلا كلذب ةقلعتملا ليصافتلا ضرع ىلإ نيعم ثدح ديدحت يدؤي .ريراقتلا دادعإب ةصاخلا لوصولا طاقن كلذ نم مهألاو ،تقولاو

ءادألا ەيبنت ليصافت :31 لكشلا

| ahaha 🗖                                | larm Summary 🔍 🔺 🦉 0 🥥 11 🐨                                        |   |
|----------------------------------------|--------------------------------------------------------------------|---|
| m Monitor                              | ▼ Reports ▼ Configure ▼ Services ▼ Administration ▼ Tools ▼ Help ▼ |   |
| Alarm Detail :<br>Monitor > Alarms > A | : AP AP0022.bd18.ab11, Interface 802.11b/g/n<br>Marm Detail        |   |
| General                                | 6                                                                  | - |
| Failure Source                         | AP AP0022.bd18.ab11, Interface 802.11b/g/n                         | ٦ |
| Owner                                  |                                                                    |   |
| Acknowledged                           | No                                                                 |   |
| Category                               | Performance                                                        |   |
| Created                                | Jan 19, 2010 6:49:35 AM                                            |   |
| Modified                               | Jan 19, 2010 6:49:35 AM                                            |   |
| Generated By                           | Controller                                                         |   |
| Severity                               | Clear                                                              |   |
| Previous Severit                       | ty OClear                                                          |   |
| Event Details                          | Event History                                                      |   |

مدختسملا ةمجاو نم امإ ،مكحتلا ةدحو < نيوكتلا نمض ءاوملا ةدوج دودح تانيوكت دجوت ةدحوب ةصاخلا (GUI) ةيموسرلا مدختسملا ةمجاو وأ مكحتلا ةدحوب ةصاخلا (GUI) ةيموسرلا مادختسإ يه ةسرامم لضفأ .CleanAir تانيوكت عيمجل ءارجإلاا اذه مادختسإ نكمي .مكحتلا .امل مكحت ةدحو نييعت درجمب WCS

ركذت) 95 ىتح وأ 90 لثم ىندألا دحلل AQ ةبتع نييعت كنكمي ،ءادألا تاهيبنت ديلوت لجأ نم .فيووركيملا نرف لثم هقالطإل لخادتلا ضعب ىلإ جاتحت .(0 دنع ءيسو 100 دنع ديج AQ نأ .قئاقد 5-3 ةدمل هلغشتو ةيادبلا يف ءاملا نم اسأك عضت نأ ركذت

ءاوەلا ةدوج تاظوفحم عبتت ريراقت

ماظن حيتي .ويدارلا ىوتسم ىلع CleanAir يف لوصو ةطقن لك ىلع ءاوەلا ةدوج بقعت متي يف اەەيجوتو (AQ) تاقيبطتلا ةبقارمل ةيخيرات ريراقت دادعإ (WCS) ةكبشلا يف مكحتلا ليغشت ةحول ىلإ لاقتنالا لالخ نم ريراقتلا ىلإ لوصولا نكمي .كيدل ةيساسألا ةينبلا .ريراقتلا ليغشت ةحول < ريراقت ددح .ريراقتلا

تقولاا لباقم ءاوهلا ةدوج ىلإ رظنلا رايتخإ كنكمي .ةمئاقلا سأر ىلع CleanAir ريراقت يتأتو عبتت يف نيديفم ناريرقتلا نوكي نأ يغبنيو .ءاوهلا ةدوج يف لوصولا طاقن أوسأ وأ .مامتهالا ضعب بلطتت يتلا تالاجملا ديدحتو تقولا رورمب ءاوهلا ةيعون ريغت ةيفيك

ريراقتلا ءدب ةحول :32 لكشلا

| Alarm Summary                             | 🔺 5 🔻 🔻 🗘                                      | O 12 💌                        |
|-------------------------------------------|------------------------------------------------|-------------------------------|
| cisco                                     |                                                |                               |
| 👌 Monitor • Beports •                     | Configure . Services . Ad                      | ministration • Jools • Help • |
| CleanAir 📀                                | Report Launch Pad<br>Reports > Report Launch P | l<br>ed                       |
| Air Quality vs Time<br>Security Risk Inte | CleanAir                                       | 6                             |
| Worst Air Quality                         | Air Quality vs Time 💬                          | New .                         |
| Worst Interferers                         | Security Risk Interferens                      | No:                           |
| cient 8                                   | Worst Air Quality APs                          | Non                           |
| Compliance ©                              | Mont Interference                              |                               |
| Device 6                                  | worst antemerers +-                            |                               |

طئارخ < ةشاش - CleanAir Maps

AQ ماقرأ ضرع متي .ماظنلل اەنيوكت مت يتلا طئارخلا ضرع ىلإ طئارخ < ةشاش ديدحت يدؤي ىنبملاو عمجملا يف ةيواجلا تايوتسم عم بسانتم يمره لكشب ايندلاو ةطسوتملا عيمج طسوتم AQ ةباتكل ىندألا دجلا/طسوتم غلبي ،لاثملا ليبس ىلعف .تايضرألاو مت يذلا AQ ناونع لقأ وه ىندألا دجلا .ىنبملا يف ةنمضملا اليبس عليعن نم لوصولا طاقن نإف ،ةيضرألا ىوتسم ىلإ رظنلا دنع .ةدجاو CleanAir لوصو ةطقن يأ لبق نم ەنع غالبإلا AQ ىندألا دحلاو ،قباطلا كلذ ىلع ةدوجوملا لوصولا طاقن عيمج طسوتم ليمو

ءاوەلا ةدوجل يمرەلا لسلستلا راەظإ - طئارخلل ةيسيئرلا ةحفصلا :33 لكشلا

| c       | sco                       | tern Summary T |          | 28    | ¥ 0 Q <u>H</u>                                                                                                    | *      |         |          |             |             |                       |                     | Wireless Co          | ntrol System        | User) cost. © V        | C><br>Id Search I I<br>Intual Doma | Starch<br>aved Search<br>in: next |
|---------|---------------------------|----------------|----------|-------|----------------------------------------------------------------------------------------------------|--------|---------|----------|-------------|-------------|-----------------------|---------------------|----------------------|---------------------|------------------------|------------------------------------|-----------------------------------|
|         | Bonker                    | • Beports • (  | Contigue | •••   | Services - Administration -                                                                                                    | Join * | 949 -   |          |             |             |                       |                     |                      |                     |                        | 0 +                                | Logest                            |
|         | Hass Tree Viel<br>3- Maps |                | 1        | laps. | (Edit Here)<br>Maps                                                                                                    |        |         |          |             |             |                       |                     | Select a             | command             |                        | 8                                  | Ga                                |
|         |                           |                | She      | Shew) | AU DIAL                                                                                                    |        |         |          |             |             |                       |                     |                      |                     |                        |                                    |                                   |
|         |                           |                |          | 0.1   | inter .                                                                                                    | 7.0    | e*)     | Tels(APs | als.Redics. | Main Redice | Out of Service Radios | alt Ava Air Quality | bish Ave Air Quelity | ain Min Air Quality | Islain Min Air Quelity | Clarke @                           | 25 data                           |
| C North |                           |                |          | 0.8   | interne internet internet in | But    | ding    | 6        | 6           | 6           | 0                     | 97                  | 79                   | 79                  | 39                     | 1                                  | 0                                 |
|         |                           |                | 0        | 0 8   | onte a basement                                                                                                    | Field  | or Area | 3        | 3           | 3           | 0                     | 97                  | 78                   | 79                  | 39                     | 0                                  | 0                                 |
|         |                           |                |          | 0.8   | ume > 2nd                                                                                                    | Flat   | ir Area | 3        | 3           | 3           | 0                     | 98                  | 97                   | 96                  | 97                     | 1                                  | •                                 |
|         |                           |                |          | beien |                                                                                                    |        |         |          |             |             |                       |                     |                      |                     |                        |                                    |                                   |

كانه .ددحملا قباطلاب ةلص تاذ ليصافت ريفوت ىلإ ددحملا قباطلل ةطيرخ ديدحت يدؤي ليبس ىلع .ةطيرخلا ىلع تامولعملا ضرع اهلالخ نم كنكمي يتلا قرطلا نم ريثكلا طاقن يأ رهظت) CleanAir قلاح لثم CleanAir تامولعم ضرعل AP تامالع رييغت كنكمي ،لاثملا نوكت .ىندألا دحلاو طسوتملا ميق وأ ،AQ ميقل طسوتملا وأ ىندألا دحلا وأ ،(ةرداق لوصو .ددحملا قاطنلاب ةلص تاذ ميقلا

CleanAir تامولعم نم ريثكلا (AP) لوصولا ةطقن تامالع رەظت :34 لكشلا

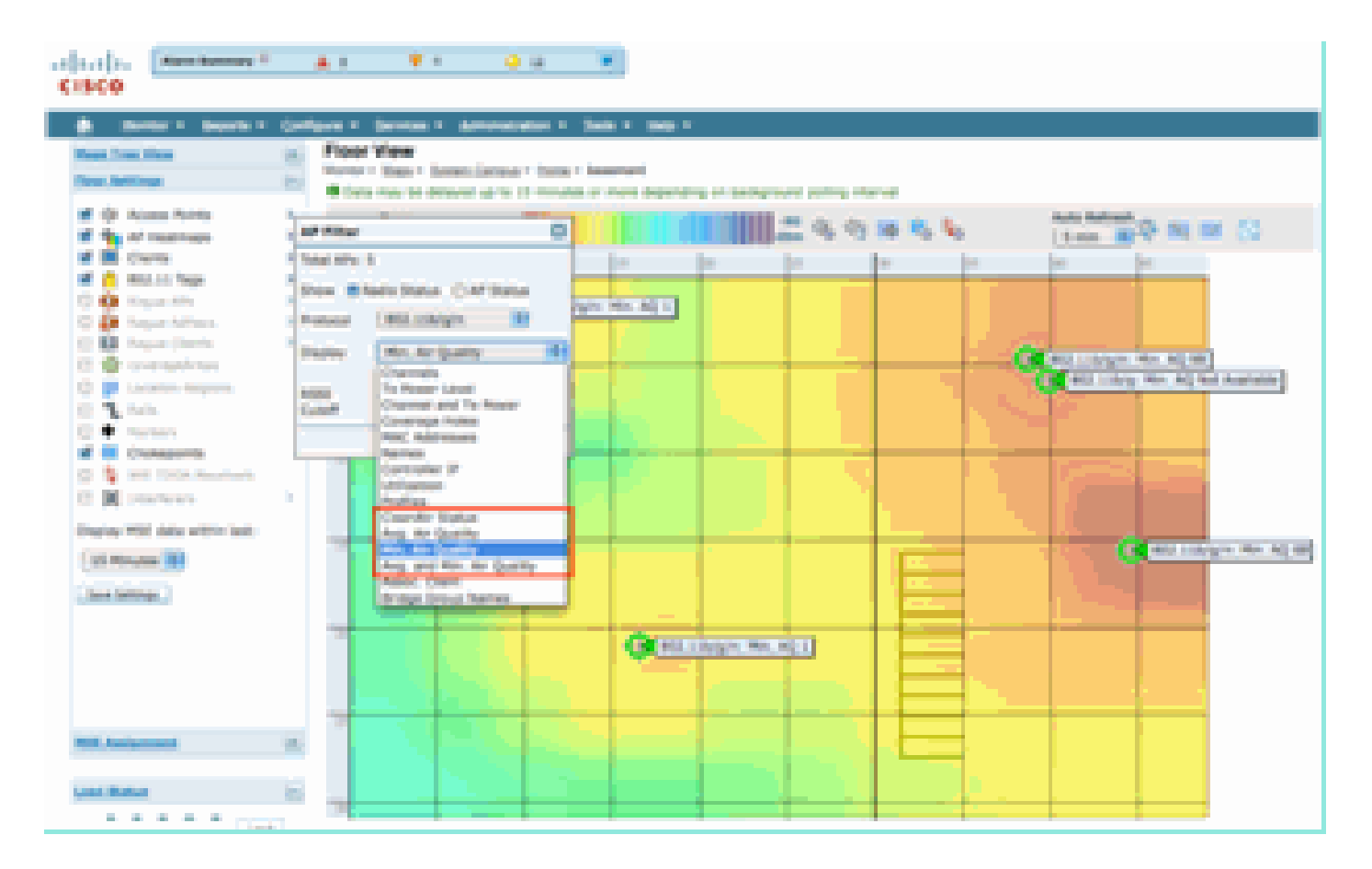

مق .ةديدع قرطب لوصو ةطقن لك ةطساوب اهنع غالبإلا متي يتلا تالخادملا ةدهاشم كنكمي نع جتني .نخاسلا show interrer طابترا ددحو ،يكلسال زاهج ددح ،لوصولا ةطقن قوف رورملاب .ةهجاولا كلت ىلع فشتكملا لخادتلا لكب ةمئاق كلذ

لوصو ةطقن ىلع اەفاشتكا مت يتلا لخادتلا ةزەجأ ضرع :35 لكشلا

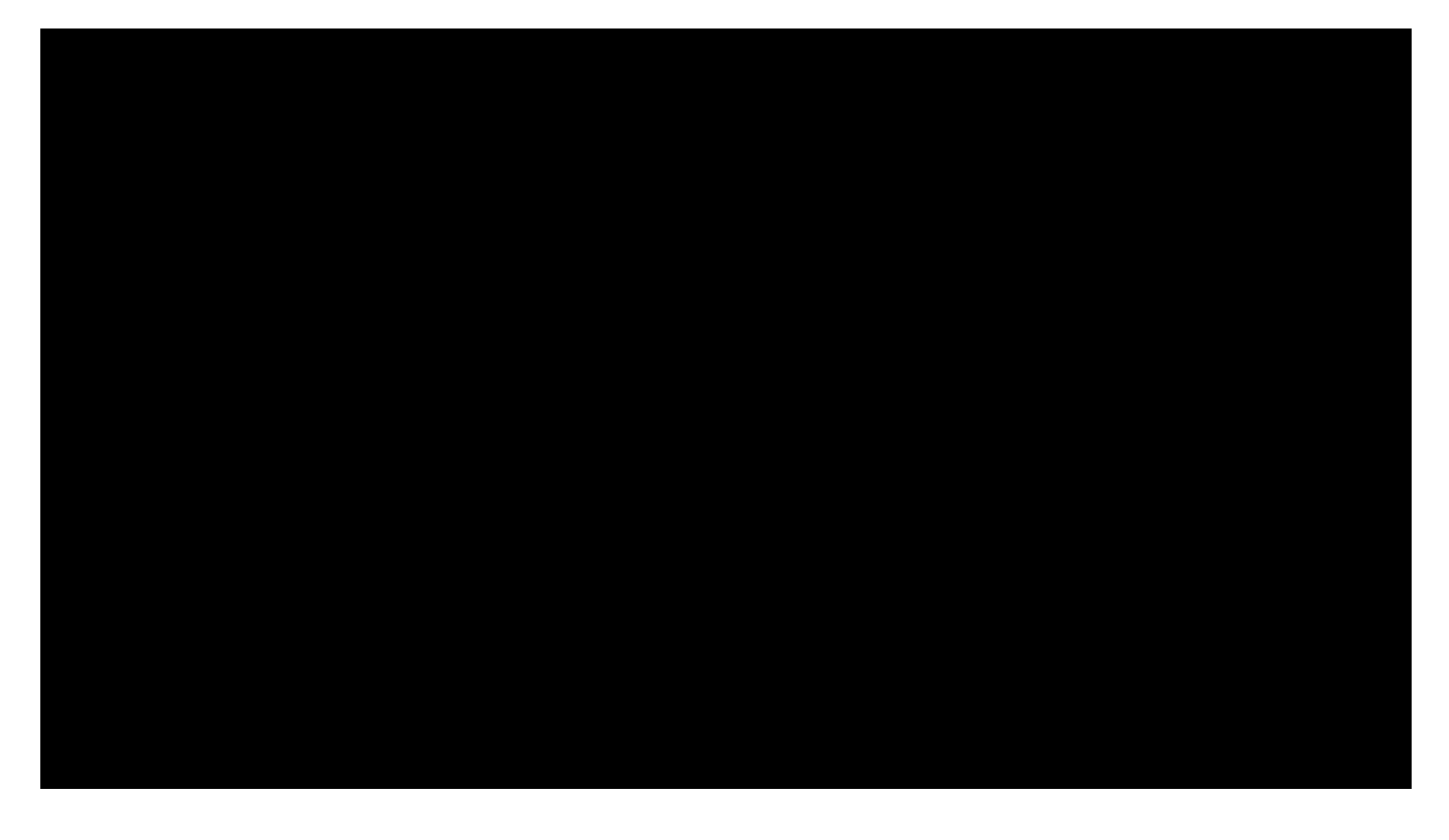

.لخادتلاا ةمالع ديدحت يه ةطيرخلاا ىلع لخادتلا ريثأت روصتل مامتهإلل ةريثم ىرخأ ةقيرط ،لاح يأ ىلع .ةطيرخلا ىلع لخادتلا ناكم ديدحت كنكمي ال ،ثادحألل ةيتاذلا ةرادإلا نودب اهل تالخادملا فشك ايلاح متي تايمست يه يتلاو ،لخادتلا تايمست راهظإ ديدحت كنكمي ددع ديدحتل اذه صيصخت كنكمي .CleanAir ويدارلا ةزهجأ لك ىلع اهقيبطت متي يتلاو ىلإ ريبكتلاب كل حمسي بيوبتلا ةمالع يف نخاس طبار ديدحت نا .نيضورعملا نيلخادملا

مه .نيلخدتملا نم ةدودحم ريغ دادعأ بقعت CleanAir نم لوصولا طاقنل نكمي :ةظحالم ديدهتل ةيلضفألاا ءاطعإ عم ،ةروطخلا بسح ةبترم صاخشأ 10 لضفأ نع غالبإلاب نوفتكي .نامألاا

| cisco                         | ▲ Z · · · · · · · · · · · · · · · · · ·                                                                                                    |
|-------------------------------|----------------------------------------------------------------------------------------------------|
| 🔒 Bonter + Beports +          | Configure - Sprinteer - Administration - Taola - Bella -                                                                                                    |
| House, Trees, Marco           | Floor View                                                                                                    |
| Filese Settings               | B Antine and Antion Antion Ant |
| of the Access Party           |                                                                                                    |
| M the of methods              | 3 22 22 100 milethear Karna Affected Charmen Detected Trees Severity Dury Cycle (%) Kilds (dbrs) 🔣 🚫                                                                                                    |
| of 🔳 Clarits                  | Video Camera 1 01/2012/010 08:24:05 AM 84 100 40                                                                                                    |
| M 🙆 802.11 Teps               |                                                                                                    |
| (3) (9) Regult After          |                                                                                                    |
| 🔁 💭 naput Albaca              |                                                                                                    |
| CI M Popue Cherts             | 1                                                                                                    |
| The second designed and       | Vot Aussistive                                                                                                    |
| 12 T Bally                    |                                                                                                    |
| E . Harlans                   |                                                                                                    |
| M 🕕 Chokeponts                |                                                                                                    |
| 😭 💁 HET YOLA Anarvers         |                                                                                                    |
| 1 M Interferens               |                                                                                                    |
| Ongoing MSE data within last- | Literature Filter                                                                                                    |
| Call Married IN               | Show active interferes priv                                                                                                    |
| 12                            | Contractions Contraction of the second second                                                                                                    |
| Base Sectorga                 | C She had been                                                                                                    |
|                               | V Store of Distributions 2                                                                                                    |
|                               | Machine Interference particular [2:10] Constanting Annual                                                                                                    |
|                               | Video Carros 13 des                                                                                                    |
|                               |                                                                                                    |
| MSE Analysement               |                                                                                                    |

CleanAir نم لوصولاً طاقن عيمج يلع ةضورعملاً لخادتالاً ةمالع :36 لكشلاً

(AQ) تانايبلا ةدعاق ضرع يه هريثأتو ريغ Wi-Fi ةكبش لخادت روصتل ةديفم ةقيرط ةدوج ديدحتو ةرارحلا طئارخ ديدحت لالخ نم كلذب مق .ةطيرخلا ضرع ةشاش ىلع ةرارح ةطيرخك لكل ةيطغتلا طامنأ مادختساب ةطيرخلا ضرع متي .AQ ىندأ وأ طسوتم ضرع كنكمي .ءاوهلا كانه AQ ميدقت متي ال .ءاضيب ةطيرخلا نم ىنميلا ايلعلا ةيوازلا نأ ظحال .لوصو ةطقن .ةلماخلاو ةبقارملا عضو يف لوصولا ةطقن نأل

ءاوەلا ةدوجل ةيرارح ةطيرخ :37 لكش

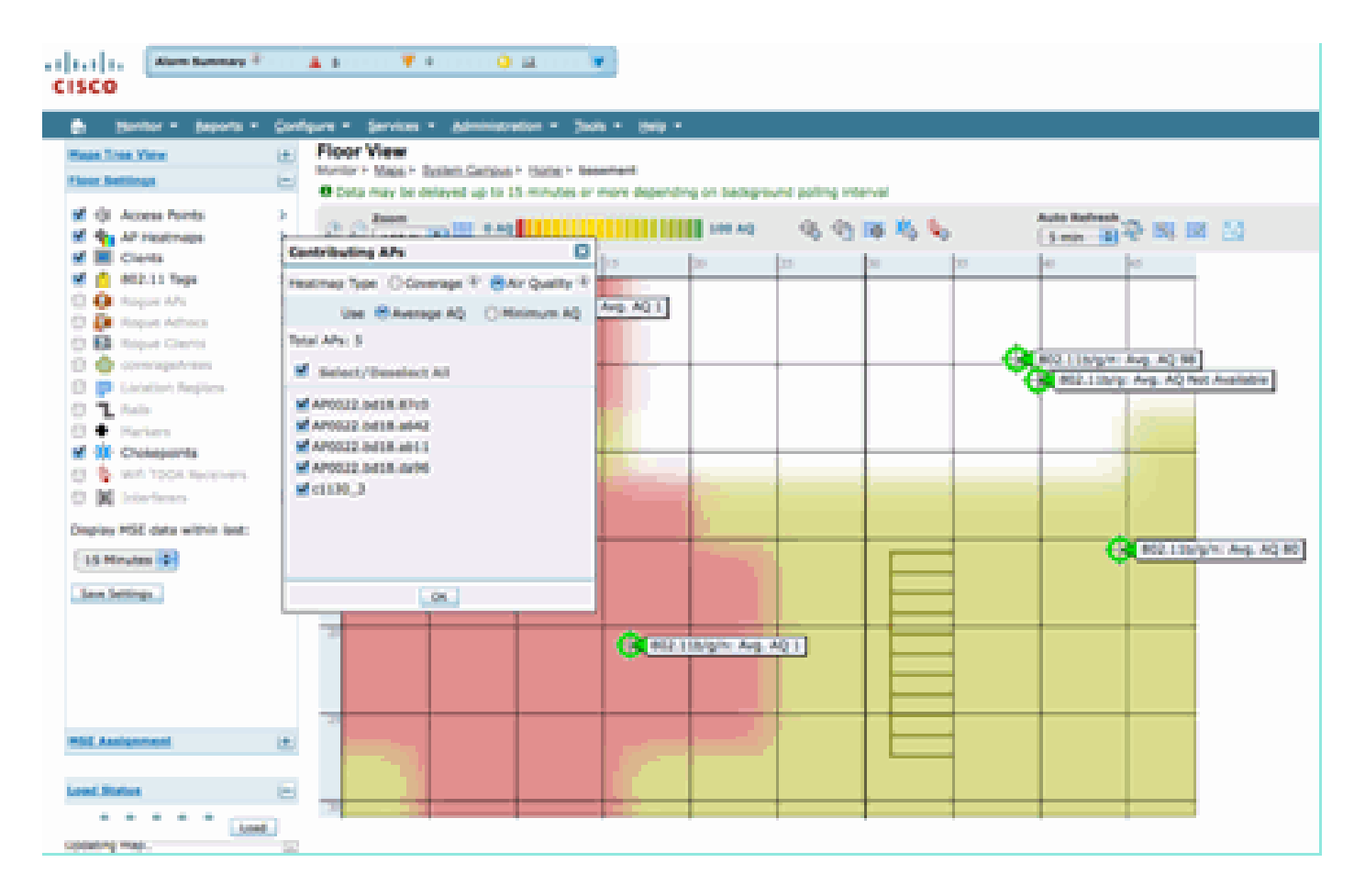

## RRM ةنكمملا CleanAir تامولعم ةحول

.Wi-Fi ةينقت ريغ انب صاخلا فيطلا يف دجوي ام ةيؤر ةيناكمإ CleanAir ةينقت كل حيتت ام ةفرعمل نآلا اهليلحت نكمي جيجض درجم ربتعت تناك يتلا ءايشألا كلت لك ،ىرخأ ةرابعب قرادإ لمعت نأ نكمي .اهريثأت ةيفيكو كب ةصاخلا تانايبلا ةكبش ىلع رثؤت تناك اذإ .كلذ لعفت اهنأ امك ،لضفأ ةانق ديدحت قيرط نع ءاضوضلا ليلقت ىلع (RM) ويدارلا كرتت لظت كلذ عم نكلو ،هيلع ناك امم لضفأ ماع لكشب لحلا نوكي ،كلذ ثدحي امدنعو قاطنلا نم للقي هرودب اذهو .كيدل فيطلا لغشت تانايبلل كتكبش لكس لكش يا

ةجاحب تنك اذإ ةيكلسلا ةكبشلا ىلع كلذ يف ةيكلساللاو ةيكلسلا تاكبشلا فلتختو تالاصتإ وأ ذفانملا وأ تالوحملا نم ديزملا تيبثت كنكمي يددرتلا قاطنلا نم ديزم ىلإ يف ،كلذ عمو .ضعبلا اهضعب عم لخادتت الو كلسلا لخاد ةدوجوم اهعيمج تاراشإلا .تنرتنإلا كنكمي ال ،اهمادختسإ درجمبو .حاتملا قاطنلا نم دودحم ردق دجوي ،ةيكلساللا تاكبشلا .ديزملا ةفاضإ ةطاسبب

(WCS) ةيكلساللاا ةكبشلاا يف مكحتلا ماظن ىلع CleanAir RM تامولعم ةحول كل حيتت ىلإ ةفاضإلاب ،Fi قكبش جراخ لخادتلا بقعت لالخ نم كفيط يف ثدحي ام مهف ةيناكمإ فيطلا نمض تانوكملا عيمج ةنزاومو ةيبنجألا تاكبشلا نم لخادتلاو انتكبش نم قراشإلا ،كلذ عمو .امئاد ةيلاثم (RM) ءالمعلا عم تاقالعلا ةرادإ اهرفوت يتلا لولحلا ودبت ال .حاتملا ةانقلا ىلع APs نيتطقن ليغشت ىلإ يدؤي هتيؤر كنكمي ال ءيش كانه نوكي ام ابلاغ .اهسفن

قاطنلا نزاوت ىلع رثۇت يتلا ثادحألا بقعتل ەمدختسن ام يە دراوملا ةرادا تامولعم ةحول نا اەجمد متي يتلا CleanAir تامولعم دعت .ەتقيقح ىلع ام ءيش دوجو ببس نع تاباجإلا ريفوتو قاطنلا يف يلكلا مكحتلا هاجتاب مامألا ىلإ ةريبك ةوطخ هذه تامولعملا ةحولب.

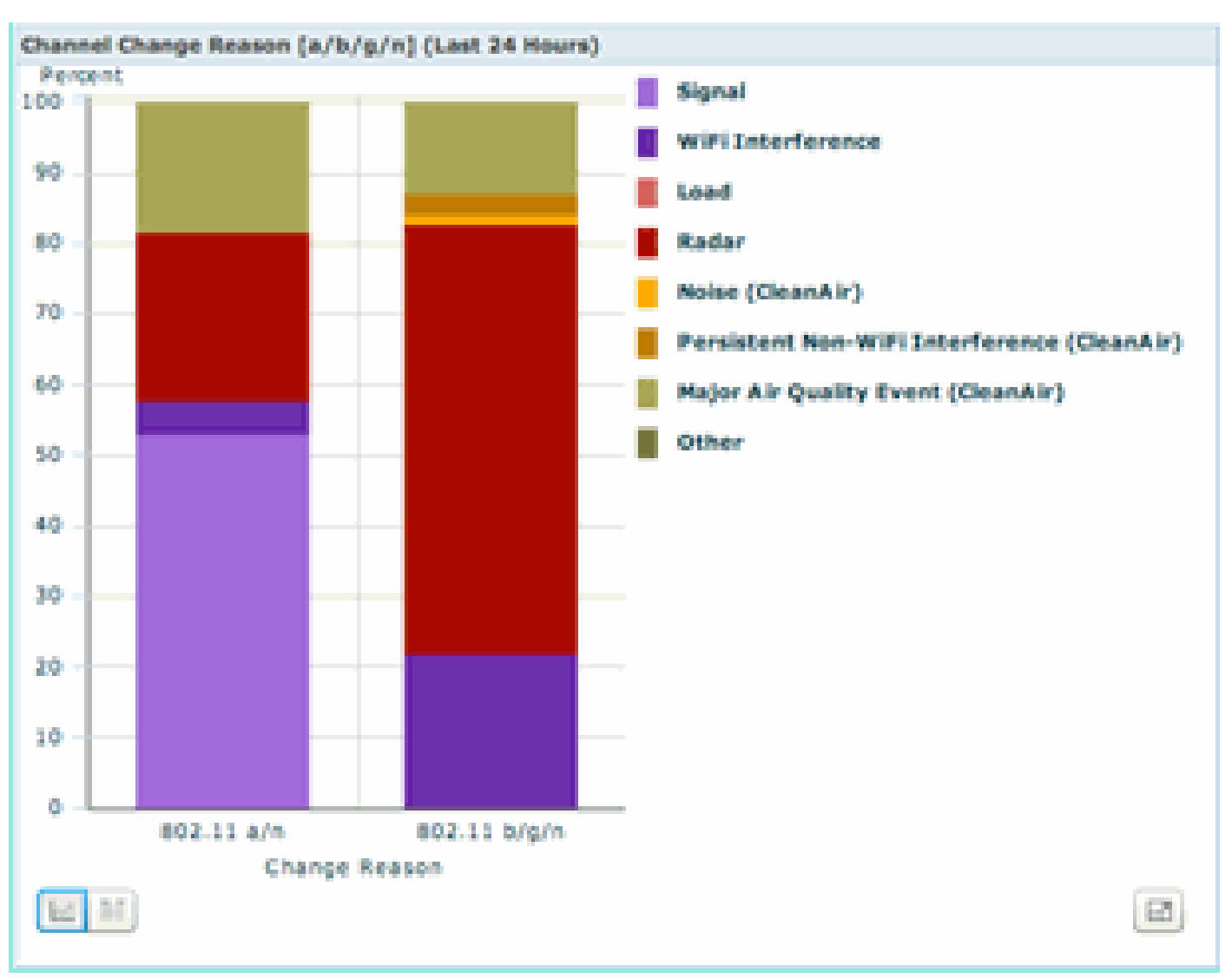

RRM تامولعم ةحول نم CleanAir RM ةانق رييغت بابسأ :38 لكشلا

ءاضوضلا ةئف نيسحتب موقت ةديدج تائف ةدع نآلا تاونقلا رييغت بابسأ نمضتت عيمجو Cisco لبق نم شيوشتك هيلع فرعتلا متي Wi-Fi سيل ءيش يأ) ةميدقلا :(نيرخآلا نيسفانملا

- رييغتل ببسك فيطلا يف ةيكلساللا ريغ ةقاطلا (CleanAir) ءاضوضلا لثمت
   .كلذ يف يسيئر مهاسم وأ ةانقلا
- ماقو رمتسم لخادتم فاشتكا مت دق هنأ ىلإ WiFi ريغل رمتسملا لخادتلا ريشي
   اذه بنجتل تاونقلا لوصول قطقن تريغ دقو ،لوصو قطقن ىل لوخدلا ليجستب
   لخادتلا
- ةطساوب هؤاعدتسا مت يذلا ةانقلاري يغت يف ببسلا يسيئرلا ءاوهلا قدوج ثدح دعي ثدحلا ىل قدنتسمل RRM قزيم.
- نكمي الو Wi-Fi ةكبش ىلإ اهليلقت متي ال فيطلا يف ةقاط دجوت ام امئاد ىرخأ ،لصف ىلإ ادج دساف تاراشالا :ريثك اذه نم بابسالا .فورعم لخادت ردصمك اهفينصت .قيناكمإ دحاو مادطصإ نم اياقب ربع كرتي

ةفرعم نإ .ةريبك ةزيم كتكبش ىلع رثؤي WiFi ةكبش جراخ لخادتلا نأ ةفرعم ربتعي يتلا تالخادتلا ضعب .ةيمهألاا غلاب ارمأ دعي اهبجومب لمعلاو تامولعملا هذهب كيدل ةكبشلا نوكي ام ةداع .(كراج تاثاعبنا ةلاح يف) عيطتست ال ضعبلاو ،اهتلازو اهفيفخت عيطتست ضفخنم نوكي لخادتلا اذه نم ريثكلاو ،رخآ وأ ىوتسم ىلع تالخادت تامظنملا مظعم ىدل ةكبشلا ةجاح دادزت ،كلذ عمو .ةيقيقح لكاشم يأ ببسي ال ثيحب يفاك لكشب ىوتسملا .اهلاغشنا داز املك رثأتم ريغ فيط ىل

CleanAir ل ةنكمملا نامألا تامولعم ةحول

صحف ىلع ةردقلاا نإ .يكلساللاا نيمأتلل اريبك ايدحت ةيكلساللاا ريغ ةزهجألاا لثمت دق ةيكلساللاا ةزهجألل نكمي .نامألاا نم ربكأ ردقب حمست ةيئايزيفلا ةقبطلا يف تاراشإلاا عيمج نأل ارظن .يعيبط لكشب كلذب موقتو يداعلا Wi-Fi نيمأت زواجتت نأ كلهتسملل نكت ملف ،اهنع فشكلل Wi-Fi حئارش تاعومجم ىلع دمتعت ةمئاقلا WID/WIPs تاقيبطت .نآلا ىتح ةقدب تاديدهتلا هذه ديدحتل ةقيرط كانه

ةجرد 180 نوكت ثيحب ةيكلسال ةراشإ يف تانايبلا سكع نكمملا نم ،لااثملا ليبس ىلع وليك ةعضبب ةانقلا زكرم ددرت رييغت كنكمي وأ .ةيداع ياف ياو ةراشإ نم ةلحرملا جراخ ال ةصاخ ةانق كيدل نوكيسف زكرملا ددرت سفن ىلع نيعم ليمع كانه ناك املاطو زتريه HAL ةقبط ىلإ لوصولا وه بولطم وه ام لك .اهمهف وأ اهتيؤر ىرخأ Wi-Fi ةحيرش يأل نكمي فاشتكا PhyDOS عيطتسي .قراهملا نم ليلقو ةقاقرلل (GPL تحت رفوتم اهنم ديدعلا) لثم PhyDOS موجه فاشتكا CleanAir ل نكمي ،كلذ ىلإ ةفاضإلاب .تاراشإلا هذه مهفو .معقوم ديدجتو يكلساللا ددرتلا شيوشت

حمسي اذهو .نامأ ديدهتك هفينصت مت زاهج يأ نع غالبإلل CleanAir نيوكت كنكمي ضرعل قرط ثالث كانه .قفرملا لخاد لاسرإلا هل يغبني ال امو يغبني ام ديدحتب مدختسملل ةحفصلا ىلعأ ةدوجوملا تاهيبنتلا صخلم ةحول لالخ نم يه ةمئالم قرطلا رثكأ .ثادحألا هذه .ةكبشلا يف مكحتلا ماظن يف ةيسيئرلا

نامألاا تامولعم ةحول بيوبتلا ةمالع مادختساب اليصفت رثكأ ليلحت ىلع لوصحلا نكمي ةقلعتملا تامولعملا عيمج ضرع هيف متي يذلا ناكملا وه اذه .ةيسيئرلا ةحفصلا يف هذه تامولعملا ةحول نمض صاخلا همسق ىلع يوتحي نآلا CleanAir حبصأ .ماظنلا ىلع نامألاب .ةيكلساللا رداصملا عيمج نم ةكبشلا نامأل لماك مهف ىلع لوصحلا كل حيتي امم

CleanAr لماكتب نامألا تامولعم ةحول :39 لكشلا

| United by the state of a locating of a locating of a l                                                                                                    | annini (beard) ( Ban                | Alternation     | And and a state of the state of the state of | 100          |                                                                                                    |       |                | 10 - 10 - 10 - 10 - 10 - 10 - 10 - 10 - |                                                                                   | Life Annuary P                                                                                                  |
|----------------------------------------------------------------------------------------------------|-------------------------------------|-----------------|----------------------------------------------------------------------------------------------------|--------------|----------------------------------------------------------------------------------------------------|-------|----------------|-----------------------------------------|-----------------------------------------------------------------------------------|----------------------------------------------------------------------------------------------------|
| Sector 4 Sector 5 Configure 4 Sector 4 Sector 4 <t< th=""><th><ul> <li>Writeri Domain;</li> </ul></th><th>User: cast. (</th><th></th><th></th><th></th><th></th><th></th><th></th><th></th><th>sco</th></t<>                                                                                                    | <ul> <li>Writeri Domain;</li> </ul> | User: cast. (   |                                                                                                    |              |                                                                                                    |       |                |                                         |                                                                                   | sco                                                                                                    |
| Strate       Norming       Norming                                                                                                    | 004                                 |                 |                                                                                                    |              |                                                                                                    |       |                | ene v Jan v Jah                         | Configure - Service - Administ                                                    | Bertier + Bearin +                                                                                              |
| Note: Note:   and black Note:   And black Note:   And black                                                                                                    | Line Millioner                      | 665             |                                                                                                    |              |                                                                                                    |       |                |                                         | with Bash Casada                                                                  | S Horte                                                                                                    |
| And Alary     And a transfer interfer (3)     And a transfer interfer (3)                                                                                                    | 0.01                                |                 |                                                                                                    |              | acks Detected                                                                                                    | 20B 2 |                |                                         |                                                                                   | cority Index                                                                                                    |
| 10 Note the last is a last in "Space of the HLAR (2)   HAA where the last is a last in "Space of the HLAR (2)   HAA where the last is a last in "Space of the HLAR (2)   YM if is an input in the last input in the sample of (3)   HAA where the last is a last input in the last input in (3)   HAA where the last input in the last input in (10)   HAA where the last input in the last input in (10)   HAA where the last input in (10)   HAA where the last input input in (10)   HAA where the last input input                                                                                                    |                                     | Total<br>Active | an<br>Frank                                                                                                    | Last<br>Marc | S Denial of Barvios Atlantia                                                                                                    |       |                |                                         | Ancardy Innana ( Mass. All. ) Bendue                                              | anald data (included)                                                                                           |
| and mage array out in the set of the set of                                                                                                    |                                     |                 |                                                                                                    |              | ne defected                                                                                                    |       |                | er waarde (d)                           | Court Polocitor' is set to "Optional"                                             | 1997                                                                                                    |
| 1     jamp     inter intervent intervent                                                                                                    | ,                                   | Total<br>Active | ja<br>Regn                                                                                                    | Lood<br>Hour | A Benarity Penetration Atlantia                                                                                                    |       |                | Awar (3)<br>e for works (2)             | A interface is set to "management" into<br>a encryption memory (%CP) is configure | 10,40                                                                                                    |
| 1     Matrix larving upon two in an other of "configuration (i)                                                                                                    |                                     |                 |                                                                                                    |              | 41.045647848                                                                                                    |       | treffer (1)    | write strongs on the ser                | Projekt is configured with default cars                                           | 55/10                                                                                                    |
| And And And And And And And And And And                                                                                                    | i .                                 | Total<br>Aptiva | ja<br>Peruta                                                                                                    | Last<br>New  | nun Signature Erente                                                                                                    |       |                | (i) treatment (com                      | the landow bryme user has default p                                               | - 10 Mater                                                                                                    |
| Production     Description     Description     Description       Interface     Interface     Inter                                                                                                    |                                     |                 |                                                                                                    |              | w detected                                                                                                    |       |                |                                         |                                                                                   |                                                                                                    |
| Normal Region APs And And   Secondard Region APs And   Secondard Region APs <                                                                                                    | 205                                 |                 |                                                                                                    |              | a Wind 195 Seatts                                                                                                    |       | el tanto.      | paration farm' backgroup                | rity roles a provined as part of the                                              | - <u> </u>                                                                                                    |
| And An And An And An And An And An And An And An And An And An An And An An And An An An An An An An An An An An An An                                                                                                    |                                     | Testar          | 24                                                                                                    | 1.met        | and the second second se | · [   |                |                                         |                                                                                   |                                                                                                    |
| India Anga Africa Maria Addite   India Anga Africa Africa   India Anga Africa Africa   India Anga Africa                                                                                                    | 1                                   | Active          | Desire                                                                                                    | Post         | or thread in the Country                                                                                                    | 0 G 0 |                |                                         |                                                                                   | interes Response All's                                                                                          |
| near Series Series Ser                                                                                                    |                                     |                 |                                                                                                    |              |                                                                                                    |       | Tatal          | 34                                      | Land.                                                                             |                                                                                                    |
| A decided fragers Afric<br>teached fragers Afric<br>A teached fragers Afric<br>A teached fragers Afri | 205                                 |                 |                                                                                                    |              | Threads/Wilsola                                                                                                    |       | Autor          | Marging .                               | Pasat                                                                             | olecar Regue APe                                                                                                |
| And Angene Africe And Angene Africe Angene Africe Angene A                                                                                                    |                                     | Total           | 34                                                                                                    | Last         |                                                                                                    |       |                |                                         |                                                                                   | e jeteched                                                                                                    |
| Mail     Mail     Mail     Mail       No     2     2     1       No     2     2     1                                                                                                    | 1                                   | Active          | Pargra                                                                                                    | and a second | The second second second second second second second second second second second second second second second se                                                                                                    | 0 A A |                |                                         |                                                                                   | Association of Margane Marks                                                                                    |
| Name     New     News     Adia       A     A     A       A     A       B     A       A     A       B     A       A     A                                                                                                    |                                     |                 |                                                                                                    |              | NE BONECIES                                                                                                    |       | Tener          | 24                                      | Last                                                                              |                                                                                                    |
| the foregram of the foregram of the foregram                                                                                                    | 201                                 |                 |                                                                                                    |              | P dottación                                                                                                    |       | Adhe           | Tours.                                  | Parat                                                                             | anothed Rogan KPs                                                                                               |
| ndy fague Afe<br>ndy fague Afe<br>Nov<br>Afe<br>Nov<br>Afe<br>Nov<br>Afe<br>Nov<br>Afe<br>Nov<br>Afe<br>Nov<br>Afe<br>Nov<br>Afe<br>Nov<br>Afe<br>Nov<br>Afe<br>Nov<br>Afe<br>Nov<br>Afe<br>Nov<br>Afe<br>Nov<br>Afe<br>Nov<br>Afe<br>Nov<br>Afe<br>Nov<br>Afe<br>Nov<br>Afe<br>Nov<br>Afe<br>Nov<br>Afe<br>Afe<br>Afe<br>Afe<br>Afe<br>Afe<br>Afe<br>Afe                                                                                                    |                                     | Terrat          | 24                                                                                                    | Lost         |                                                                                                    | i i   |                |                                         | 4                                                                                 |                                                                                                    |
| All and All and All an                                                                                                    | d                                   | Added           | Paura                                                                                                    | Real         | * Affairta                                                                                                    | 200   |                |                                         |                                                                                   |                                                                                                    |
| ady Regard No. And Cheer Record by Control Record by Control Recor                                                                                                    |                                     |                 |                                                                                                    |              | ve dehected                                                                                                    | ****  | Read           | 24                                      | Land                                                                              | and and a set                                                                                                   |
| CleanAir Security CleanAir Security Last Hour Hours Active CleanAir Security Security - 1 1                                                                                                    | 2.01                                |                 |                                                                                                    |              | and descerting fragments                                                                                                    |       | Address        | No. of Concession, Name                 | Decal                                                                             | ody Reput Ma                                                                                                    |
| Clean Air Security Clean Air Security Last Hours Active Security Hours Active Active Security-risk Devices Q 1 1                                                                                                    |                                     | 10.00           | 100                                                                                                    | 10.000       |                                                                                                    |       | 4              | 4                                       |                                                                                   |                                                                                                    |
| Clean Air Security Last Hours Active Active Security-risk Devices Q 1 1                                                                                                    |                                     | 0 E             | ÷                                                                                                    |              |                                                                                                    |       |                |                                         | anAir Security                                                                    | Cie                                                                                                    |
| Clean Air Security Hour Hours Active Clean Air Security -risk Devices 0 1 1                                                                                                    |                                     |                 | Total                                                                                                    |              | 24                                                                                                    | Last  |                |                                         |                                                                                   | er Regues                                                                                                    |
| Security-risk Devices Q 1 1                                                                                                    |                                     |                 | Active                                                                                                    |              | Hours                                                                                                    | Hour  |                |                                         | Ciel                                                                              |                                                                                                    |
|                                                                                                    |                                     |                 | 1                                                                                                    |              | 1                                                                                                    | 8     |                |                                         | punity-risk Devices                                                               | Sec                                                                                                    |
| nde langely ling lings billing                                                                                                    |                                     |                 |                                                                                                    |              |                                                                                                    |       | Tana<br>Alfred | 14                                      | Last                                                                              | and in the second second second second second second second second second second second second second second se |
| north fair Fairings 8 1 1                                                                                                    |                                     |                 |                                                                                                    |              |                                                                                                    |       | -              |                                         |                                                                                   | curity data functions                                                                                           |

ةصاخلا لوصولا ةطقن كيدل ،هنم تامولعملا هذه ضرعب موقت يذلا ناكملا نع رظنلا ضغب كنكمي ،MSE ةمدخ ةفاضإ عم .اهعم لمعلل ةيلاحلا ةلاحلاو هخيراتو ثدحلا تقوو فشكلاب ىلإ رظنت نأ كنكمي ،وأ .طقف CleanAi نامأب ةصاخلا ثادحألا لوح ةيرود ريراقت ليغشت .كرحتي ناك ول ىتح ،ثدحلا خيرات ىرتو ةطيرخلا ىلع عقوملا

اهحالصإو CleanAir ل ةنكمملا ليمعلا ءاطخأ فاشكتسأ تامولعم ةحول

ةفاكل ةديحولا فقوتلا ةطقن يه WCS ل ةيسيئرلا ةحفصلا ىلع ليمعلا تامولعم ةحول لوصولا ةطقن ىلع رثؤي نأ لبق ليمعلا ىلع ةداع رثؤي لخادتلا نأل .ءالمعلل ءايشألا فاشكتسأ نوكي امدنع هتفرعم بجي يساسأ رمأ وهو (ارقف لقأ تايئاوهو لقأ ةقاط) .ةيساسألا لماوعلا دحأ Wi-Fi ةكبش جراخ لخادتلا ناك اذإ ام وه اهحالصإو ليمعلا ءادأ تالكشم .WCS ىلع اهحالصإو ليمعلا ءاطخأ فاشكتسأ قادأب CleanAir جمد مت ببسلا اذهلو

ل|لخ نم ام| ،تامولعمل| قحول نم اهراتخت ةقيرط يأب ليمعل| تامولعم ىل| لوصول| كنكمي ءاطخأ فاشكتسأ ةادأ زمر ددح ،ليمعل| ضرع درجمب .مدختسمل| وأ MAC ناونع يف ثحبل| .اهحالصإو ليمعل| ءاطخأ فاشكتسأ تامولعم ةحول ليغشت ءدبل اهحالصإو ليمعل|

CleanAir عم - اهحالصإو ءالمعلا ءاطخأ فاشكتسأ تامولعم ةحول :40 لكشلا

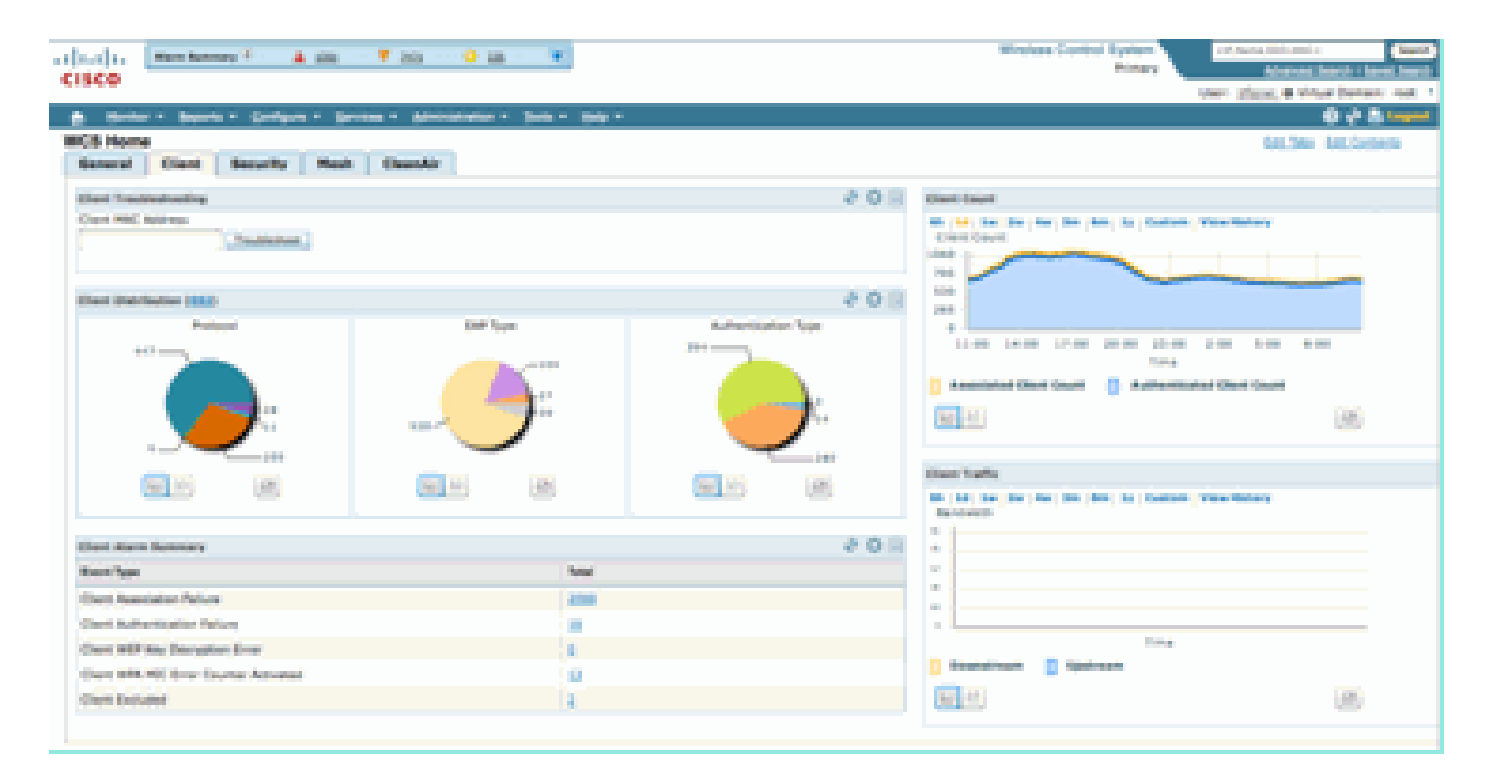

|                       |                             | Case WCL - Mar       | Hor Classi = 292,268,20     | - 10 I                      |                      |                                   |                          |              |
|-----------------------|-----------------------------|----------------------|-----------------------------|-----------------------------|----------------------|-----------------------------------|--------------------------|--------------|
| C. C. and             | CA DA LA ANDA //12          | 12.014.00.05/webecs/ | Cent Trouble about Action 4 | lo'commend - detailemobiled | tationMac=00 🚊       |                                   |                          |              |
| Troubleshoo           | sting Olient '99:           | 25:00:44:17:00       |                             |                             |                      |                                   |                          |              |
| Summary               | Log Analysis                | Event History        | ACS View Server             | CleanAir                    |                      |                                   |                          |              |
| ()<br>102.11          | ()<br>#12.1X                | (*)<br>jPAdorese     | (e)<br>Successful           | 1                           |                      |                                   |                          |              |
| Problem               | Authentication              | Assignment           | Association                 |                             |                      |                                   |                          |              |
| 1140                  | - 11 T                      |                      |                             |                             |                      | Riving Collection                 | Advention of             |              |
| - Berley v. Journ     | n. (effen in ferme          | · Arrestor - Sale    | - 196 -                     |                             |                      |                                   |                          | 0 / 1. inset |
| Clarify in our        |                             |                      |                             |                             |                      |                                   |                          |              |
| man ( - Selection )   |                             | 6                    |                             |                             |                      |                                   |                          |              |
| Outline New Oak?      | Addison ( State ( McAddison | And Annual Street    | a Latata Ara                | alaste 188, helshes to      | Al Police Associates | and the part of the second second | Administration (Service) | t, Ag herter |
| Contraction (14) (14) | LIN (10) 101/06/06/06 101/0 | <u> </u>             | CALIFORNIA DATA             | Constant and past 9         | Milling Associated 1 | CONTRACTOR OF THE SEC.            | ana                      | -0.1         |
|                       |                             |                      |                             |                             |                      |                                   |                          |              |
|                       |                             |                      |                             |                             |                      |                                   |                          |              |
|                       |                             |                      |                             |                             |                      |                                   |                          |              |
|                       |                             |                      |                             |                             |                      |                                   |                          |              |
| (income)              |                             |                      |                             | A 9                         | 14 A 3 A 3 B 4 4     |                                   |                          |              |

بيوبتلا ةمالع ددح .ةكبشلا ىلع ليمعلا ةلاح لوح تامولعملا نم ةورث ليمعلا تاودأ رفوت ليمعلا اهب طبتري يتلا (AP) لوصولا ةطقن تناك اذإ ."ةشاشلا ليمع" ةشاش ىلع CleanAir .انه اهضرع متيسف ،لخادت يأ نع غالبإلاب موقت ايلاح

اهحالصإو ليمعلا ءاطخأ فاشكتسأ ةادأ نم CleanAir بيوبتلا ةمالع :41 لكشلا

| 800                                                                                                    | Case                                                                                   | WC3 - Moni                                          | tor Client - 192-36 | 8.39.35                                        |                                       | -   |  |  |
|----------------------------------------------------------------------------------------------------|----------------------------------------------------------------------------------------|-----------------------------------------------------|---------------------|------------------------------------------------|---------------------------------------|-----|--|--|
| Troubleshooting                                                                                                   | Cilent '00:25:00:4                                                                     | lect7:ad*                                           |                     | 100.000                                        | 1012112 + 04121121100                 |     |  |  |
| Summary Log                                                                                                    | Analysis Event                                                                         | History ACS View Server                             |                     |                                                | GeanAir                               |     |  |  |
| AP Nome<br>AP Base Radio MAC<br>Radio<br>CleanAr Capable<br>CleanAr Enabled<br>Admin Status<br>Operational Status | Appoint with Kind<br>OF 23 het ex et 70<br>BEE 13 hrg/s<br>Yes<br>Yes<br>Enubred<br>Up | Chair<br>Exten<br>Chair<br>Pjuet<br>Avera<br>Ploren |                     | Channad<br>With<br>If<br>2 Sholex<br>IQ Sholex | 11<br>NJN<br>20 MPH2<br>2<br>90<br>90 |     |  |  |
|                                                                                                    |                                                                                        |                                                     |                     |                                                |                                       | 8   |  |  |
| DECT Like Phone                                                                                                   | 11                                                                                     | 81/15/201                                           | 0 17:05:23 PM       | 1                                              | 1                                     | -47 |  |  |
| CleanAir Details                                                                                                  |                                                                                        |                                                     |                     |                                                |                                       |     |  |  |

1 يه ةروطخلا نأل ارظن و ،فتاهلا لثم DECT وه هفاشتكا متي يذلا لخادتلا ،ةلاحلا هذه يف نكمي ،كلذ عمو .لكاشملا نم ريثكلا ببسي نأ لمتحملا ريغ نم هنإف (ادج ةضفخنم) طقف تامولعم ةحول كل حمست .ليمعلل لكاشم ثودح يف 1 ةروطخلا ةزهجأ نم نانثإ ببستي نأ .ةيقطنم ةقيرطب ،اهتابثإ نع الضف ،ةعرسب تالكشملا داعبتساب ليمعلا

## ةنكمملا MSE CleanAir تازيم

ددعتملاا طبارتلا رشؤم ربتعي .CleanAir تازيم ىلإ تامولعملا نم ةريبك ةيمك MSE فيضي ةكبش جراخ لخادتلا ىلع ازيكرت رثكأ نوكت يتلا عقاوملا تاباسح عيمج نع الوئسم (MSE) بجي يتلا طورشلا قاطن وه كلذيف ببسلا .Wi-Fi ةكبش فدهل ةبسنلاب لاحلا وه امم Wi-Fi نولمعي مهعيمجو ،ملاعلا يف تنرتنإلا يلخدتم ريغ نم ريثكلا كانه .عقوملا اهب لمعي نأ يف ةريبك تافالتخإ كلانه نوكت نا نكمي ةهباشملا ةزهجالا نيب ىتحو .فلتخم لكشب .عاعشالا طامنا وأ قراشالا ةوق

،ءاعدتسالاب تمق اذإ .ةددعتم مكحت تادحو ربع دتمت يتلا ةزهجألا جمد ةراداب MSE موقي امك موقت يتلا ةزهجألا جمدب ةيكلساللا ةيلحملا ةكبشلا يف مكحتلا رصنع موقي نأ نكمي ىلع دوجوملا لخادتلا فاشتكا نكمي ،نكلو .اهتراداب موقت يتلاو اهريراقتب لوصولا طاقن .اهسفن مكحتلا ةدحو ىلع اهلك دجوت ال يتلا لوصولا طاقن ةيلحملا ةكبشلا يف مكحتلا ماظن يف MSE تانيسحتب موقت يتلا تازيملا عيمج رفوتت ءايشألا نم ديدعلا كانه ،ةطيرخ ىلع لخادت زاهج عقوم ديدحت درجمب .طقف (WCS) ةيكلساللا .كتكبش عم لخادتلا اذه لعافت ةيفيك لوح اهميدقتو اهباسح نكمي يتلا

MSE عم WCS CleanAir تامولعم ةحول

ضرع مدع ةيفيكو CleanAir تامولعم ةحول ضرع متي مل ،دنتسملا اذه يف ،قباسلا يف زاهج كيدل نأل ةطشن نآلا هذه ،MSE عم .MSE ةشقانم نود قاطن لكل تالخادم 10 لضفأ .MSE ةمهاسم نم عقوملا تامولعمو لخادتلا

| , Man Sumary * 🔺 2) 🔻 0 🔾 👔 🔻                                             |   |                                                                     |                    |          |           | Wineless Con               | trol System |                                    | Advanced SSID, MAX                  | Search   Seve         |
|---------------------------------------------------------------------------|---|---------------------------------------------------------------------|--------------------|----------|-----------|----------------------------|-------------|------------------------------------|-------------------------------------|-----------------------|
| co                                                                        |   |                                                                     |                    |          |           |                            |             | -                                  | en aut. e vi                        | tual Domain:          |
| Bonker + Beports + Configure + Services + Administration + Tools + Belp + |   |                                                                     |                    |          |           |                            |             |                                    |                                     | 048                   |
| Home                                                                      |   |                                                                     |                    |          |           |                            |             |                                    | Edit Taka                           | Edit Conten           |
| neral Client Security Mesh CleanAir                                       |   |                                                                     |                    |          |           |                            |             |                                    |                                     | ~                     |
| LLA/n Ang Air Quality<br>AQ                                               |   | Worst 802.15a/n Inter                                               | Tenes              | Sec.     | Secondly. | Affected Channels          | Budy Costs  | Discounted                         | Last Undefailed                     | East .                |
| W                                                                         |   |                                                                     |                    |          |           |                            | and close   | The Jan 22                         | Fri Jan 23                          |                       |
|                                                                           |   | all-d7/a-00-01-d2                                                   | Phone              | Active   | 2         | 149, 153                   | 3           | 20-46-24<br>ES7 2009               | 09-23-24<br>EST 2009                | Nume_A                |
|                                                                           |   | all-d7-fa-00-02-13                                                  | DECT-Like<br>Phone | Active   | 2         | 149, 153, 157,<br>361, 365 | 4           | fri 3an 23<br>08-05-50<br>EST 2009 | fisi Jan 23<br>09-23-42<br>EST 2009 | Hume.3.<br>204        |
| 00 11:00 14:00 17:00 20:00 20:00 5:00 8:00<br>Time                        |   | all-d7-fa-00-02-14                                                  | DECT-Like<br>Phone | Active   | 1         | 149, 153, 157,<br>161, 165 | 8           | Fri Jan 23<br>09:15:29<br>EST 2009 | Fri Jan 23<br>09:23:42<br>EST 2009  | Harris.3<br>Lesement  |
| 11 (2)                                                                    |   | and and the second second                                           |                    |          |           |                            |             |                                    |                                     | -                     |
|                                                                           |   | interferent D                                                       | Tupe               | Status.  | Secondar. | Affected Channels          | Duty Curity | Decoveral                          | Last Undered                        | Peer                  |
| 35/g/n Avg Air Quality                                                    | 8 |                                                                     |                    |          |           |                            | and share   | Thu Jan 22                         | fri Jan 23                          |                       |
|                                                                           |   | #8:47/a:00.01:c7                                                    | Phone Phone        | Active   | 2         | 1,6                        | 1           | 18:59:10<br>EST 2009               | 09-23:54<br>EST 2009                | Harmer to             |
|                                                                           |   | a8-d7-fa-00-01-ch                                                   | DECT-Like<br>Phone | Active   | 2         | 1,6                        | 1           | Thu Jan 22<br>19:00:22<br>EST 2009 | Fri 3an 23<br>09-23-54<br>EST 2009  | Norme_1:<br>DeserverS |
| 0 11-00 14-00 17-00 20-00 29:00 2:00 5:00 8:00                            |   | all-d7-fa-00-02-14                                                  | DECT-Like<br>Phone | Active   | 2         | 111                        | 2           | Fri Jan 23<br>08-05-51<br>857 2009 | Fri Jan 23<br>09:23:42<br>EST 2009  | Harma A.<br>Zod       |
| Tang<br>10                                                                |   | a8:d7/a/00/02:16                                                    | DECT-Like<br>Phone | Active   | 2         | 1                          | 3           | Fri Jan 23<br>08:06:13<br>EST 2009 | fni 3an 23<br>09:23:42<br>657 2009  | Horne.it<br>2nd       |
| La/n Min Air Quality                                                      | - | a8-d7-fa-00-02-18                                                   | DECT-Like<br>Phone | Active   | 1         | 4.8,11                     | 1           | Fri Jan 23<br>08:09:27<br>657 2009 | Fri Jan 23<br>09-23-42<br>657 2009  | Harma A<br>And        |
| -VV                                                                       |   | a81d7/a(00102120                                                    | DECT-Like<br>Phone | Active   | 5         | 6.8                        | 1           | Fri Jan 23<br>08:34:44<br>EST 2009 | Fri Jan 23<br>09:23:42<br>657 2009  | Harma, It<br>204      |
|                                                                           |   | a8.d7.fa.00.02.27                                                   | DECT-Like<br>Phone | Active   | 1         | 16, 11                     | 1           | Fri Jan 23<br>09:05:45<br>857 2009 | fhi Jan 23<br>09:23:54<br>657 2009  | Norma A<br>Second     |
| 0 11-00 14-00 17-00 20-00 20-00 2 00 8-00 8-00                            |   | BID. Lin /n Interferen G                                            | and a              |          |           |                            |             |                                    |                                     | -                     |
| Title                                                                     |   | 6h   1d   2m   2m   4m                                              | 30 40 1            | ly Cum   | en ; View | History                    |             |                                    |                                     | -                     |
|                                                                           | ۲ | 10000 13 00 14 00                                                   | 19-00 22<br>Time   | <b>N</b> | <b></b>   | 7.00                       |             |                                    |                                     |                       |
|                                                                           |   |                                                                     |                    |          |           |                            |             |                                    |                                     |                       |
| 10 11-00 14:00 17:00 20:00 20:00 20:00 10:00<br>Time<br>Tana              |   | 802.83h/g/n Enterfere<br>Sh   3d   3m   2m   4m<br>Interferer Count | 3m 6m 1            | ly Cuel  | an j Viça | Natury                     |             |                                    |                                     | -                     |
|                                                                           |   | 6<br>4<br>2<br>0<br>4.00 5:00                                       | 6.00               | 7.00     | 8.00      | 9.60                       |             |                                    |                                     |                       |
|                                                                           |   | [22] AT                                                             |                    |          |           |                            |             |                                    |                                     |                       |

MSE ل ةنكمم CleanAir تامولعم ةحول :42 لكشلا

:قاطن لكل اهفاشتكا مت لخادت رداصم 10 ربكأب ىنميلا ةيولعلا ديلا لوادج علم نآلا متي .802.11b/g/n و 802.11a/n

802.11a/n ةكبشل لخادت أوسأ :43 لكشلا

| rst 802.11a/n Inter | Terers             |        |          |                            |                   |                                    |                                    |                   |
|---------------------|--------------------|--------|----------|----------------------------|-------------------|------------------------------------|------------------------------------|-------------------|
| Interferer ID       | Туре               | Status | Severity | Affected Channels          | <b>Duty Cycle</b> | Discovered                         | Last Updated                       | Floor             |
| a8:d7:fa:00:01:d2   | DECT-Like<br>Phone | Active | 2        | 149, 153                   | 2                 | Thu Jan 22<br>20:46:24<br>EST 2009 | Fri Jan 23<br>09:23:24<br>EST 2009 | Home ><br>basemen |
| a8:d7:fa:00:02:13   | DECT-Like<br>Phone | Active | 2        | 149, 153, 157,<br>161, 165 | 4                 | Fri Jan 23<br>08:05:50<br>EST 2009 | Fri Jan 23<br>09:23:42<br>EST 2009 | Home ><br>2nd     |
| a8:d7:fa:00:02:1e   | DECT-Like<br>Phone | Active | 1        | 149, 153, 157,<br>161, 165 | 1                 | Fri Jan 23<br>08:15:29<br>EST 2009 | Fri Jan 23<br>09:23:42<br>EST 2009 | Home ><br>basemen |

ةنيعم لوصو ةطقن نم لخادتاا ريرقتب ةصاخلا كلت لثامت ةضورعماا تامولعماا.

- MSE يف لخادت ل تان ايب ا قدعاق لجس وه اذه لخادت ل فرعم
  - هفاشتكا متي يذلا ليخدلا عون عونلا
  - طقف نيطشنال نيلخادمال ضرعي ايال ةلاحل
    - زاهجلل ةبوسحملا ةروطخلا ةروطخلا
- ةينمزلا عباوطلا ىلع رثؤت يەو زاەجلا ةيۇر نآلا متي يتلا تاونقلا ةرثأتملا تاونقلا
   اەل ثيدجت رخآ/ اەفاشتكا مت يتلا
  - لخادتلا ةطيرخ عقوم ةيضرألا

نكمي ثيح لخادتلا ردصم ةطيرخ ضرع نيب ةرشابم طبري ەنإف ،قباطلا ناكم ترتخأ اذإ .تامولعملا نم ديزملا ىلع لوصحلا

ام لوح نيلخادملا لوح ةضورعملا تامولعملا نيب عقوملا ديدحت زواجتي رخآ قرف كانه :ةظحالم .لخادتلل RSSI ةميق دوجو مدع ظحالت دق .ةرشابم AP ويدارلا ىوتسم ىلع هتيؤر كنكمي دعت مل .زاهجلا نع غلبت ةددعتم لوصو طاقنل ةجيتن هنإ .جمدم انه ىري امك لجسلا نأل كلذو ىرت لوصو ةطقن لك نأل اهضرع حيحصلا نم نوكي نلو ،ةلص تاذ RSSI لوكوتورب تامولعم .ةفلتخم ةراشإ ةوق يف زاهجلا

CleanAir زاہج عقوم عم CleanAir

نم لخادتلا زامج ةطيرخ عقوم ىلإ ةرشابم لقنتلل لجسلا ةياهن يف دوجوملا طابترالا رتخأ .CleanAir تامولعم ةحول

ةطيرخلا ىلع دوجوملا لخادتلا :44 لكشلا

| al (a) (a Man Samay 2 .      | 🛦 2027 🔻 2022 🗘 202 💘                                                                                                    |
|------------------------------|----------------------------------------------------------------------------------------------------|
| CISCO                        | Allentia beeti 1 Serie San                                                                                                    |
|                              | Veril 2004, Virtue Denemi 190                                                                                                    |
| Banker - Beports - Carl      | dina - Burren - Vencentation - Jong - Beb - B. 6. Sinder                                                                                                    |
| Heat Transition (1)          | Floor View - Select a command - 20 Co.                                                                                                    |
| Elest. Juttimes 🖂            | O Data may be delayed up to 13 mouths or more depending on background poling interval                                                                                                    |
| of the Assess Parties        | Team or HELINE LANCE CONTROL OF A Add Barbach                                                                                                    |
| M C AF Heatmann b            | シング 100~10月 二二 名 名 単 名 名 (1-1-1) 日本 名 名 単 名 名 (1-1-1) 日本 名 名 単 名 名 (1-1-1) 日本 名 名 単 名 名 (1-1-1) 日本 名 名 単 名 名 (1-1-1) 日本 名 名 単 名 名 (1-1-1))                                                                                                    |
| E E Carls A                  | ine la la la la                                                                                                    |
| 🔁 🧴 853, 11 Taga 🛛 🛛 P       |                                                                                                    |
| 🖸 🥥 Tagan Affa 👘 🕴           |                                                                                                    |
| 🖸 💭 hogus Astron 🕴 🕨         | STORE ACCHARACOMET AND REAL ADDRESS AND REAL ADDRESS AND  |
| C C Corta P                  |                                                                                                    |
|                              |                                                                                                    |
| G L Inte                     | COURSE ATTRACTOR AND A REAL OF COMPANY AND A REAL OF COMPANY AND AND AND AND AND AND AND AND AND AND                                                                                                    |
| E   Parlama                  | ا الله الذكر الذكر التي وتي تركي الذكر الأكل وجي علي الأكل الأكر وتي إذكار الذكر الذكر الأكر الأكر ال                                                                                                    |
| E 🛊 Chalangarada             | [[[영영영영영영영양동] 프론 이영영영영동동] 프론 이영영영영동 등은 이영영영영영양 (1                                                                                                    |
| 🔁 💺 MA REGA Recommend        |                                                                                                    |
| 😸 🕅 Interferens 🛛 🖻          | ا الا الذي الذي الذي 100 من الذي 100 من الذي 100 من الذي 100 من الذي الذي 100 من 100 من الذي الذي الذي الذي ال                                                                                                    |
| Orapley MSE data within test |                                                                                                    |
| The second                   | CELEVERANAE CELEVERANAE CELEVERANAE                                                                                                    |
| a result                     |                                                                                                    |
| Save Settings                |                                                                                                    |
|                              |                                                                                                    |
|                              |                                                                                                    |
|                              | TATING AND AND AND AND AND AND AND AND AND AND                                                                                                    |
|                              |                                                                                                    |
|                              |                                                                                                    |
|                              | Tenter and a fair of the fair of the fair  |
| Meet Metra                   |                                                                                                    |
| Lost                         |                                                                                                    |
| Darm.                        | The second second secon |
| Loading Interferens.         |                                                                                                    |
| Societing data structures.   | and a second second sec |
| Landed 30 Interferens        | State State  |
| 10.4                         | The second second s                                                                                                    |
|                              | CONTRAST DODE                                                                                                    |
|                              | (HAS CICC WAY)                                                                                                    |
|                              | Audited OB/14/54                                                                                                    |

ىلع رخآ ءيش لكب هتقالع مهفب انل حمسي ةطيرخلا ىلع لخادتلا ردصم ديدحت نآلا ربع سواملا ررم ،(36 لكشلا عجار) هسفن زاهجلا لوح ةددحم تامولعم ىلع لوصحلل .ةطيرخلا عمتست يتلا لوصولا طاقن ةمئاق يه هذه ،لوصولا طاقن نع فشكلا ظحال .لخادتلا زمر رطسلا رهظي .زاهجلل برقألا لوصولا ةطقن "ةعومجملا ماظن زكرم" دعي .زاهجلا اذه ىلإ ايلاح ببسم هيف لخادتلا زاهج نأ يف كشي يذلا رطقلا فصن وه اذه .ريثأتلا ةقطنم ريخألاا .لطعل

سواملا رورم ةكرح نم لخادتلا ليصافت :45 لكشلا

| Interferer 60.0a. | 84.01.6d.8#                                                                                                    |
|-------------------|----------------------------------------------------------------------------------------------------|
| Туре              | DECT Like Phone                                                                                                    |
| State             | Active                                                                                                    |
| Affected Channels | 1, 6, 11                                                                                                    |
| Detecting AP(s)   | SIC14-42A-AP-C6, SIC14-42A-AP-C5, SIC14-41A-AP-A5 (Cluster Center), SIC14-42A-SANTA-CRUZ, SIC14-42A-AP-C3, SIC14-42A-AP-C3, SIC14-42A-SANTA-CRUZ, SIC14-41A-SONOMA-COAST |
| Duty Cycle        | 1                                                                                                    |
| Severity          | 1                                                                                                    |
| First Detected    | 1/20/10 11:45:10 AM                                                                                                    |
| Last Reported     | 1/20/10 1:39:30 PM                                                                                                    |
| Zone of Impact    | 110.6 feet                                                                                                    |

ىدم ەل نوكي دق زاەجلاا نأ ركذت مەملاا نم .طقف ةصقلا فصن يە مادطصالاا ةقطنم نكلو نوكي دقف ،اضفخنم ةروطخلا ىوتسم تناك اذإ ،كلذ عمو .ريثأتلا نم ةعساو ةقطنم وأ ليوط نيلخدتملا ديدحتب ةطيرخلا ىلع ريثأتلا ةقطنم ضرع نكمي .قالطإلاا ىلع امەم نوكي ال وأ .ةطيرخلا ضرع ةمئاق نم ريثأتلا ةقطنم <

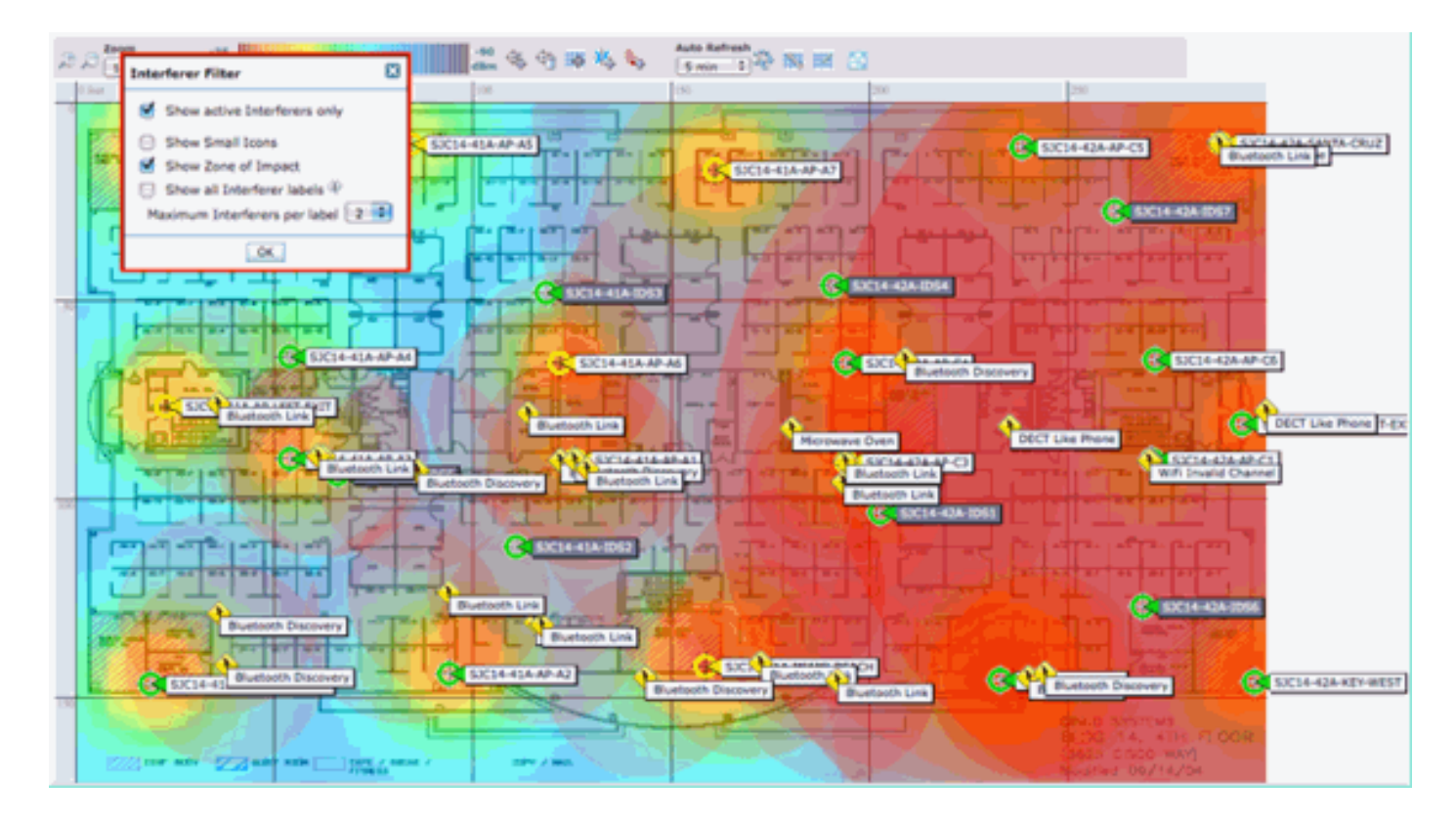

زاهجلا لوح ةرئادك ZOI ديسجت متي .ةطيرخلا ىلع (ZOI) مداصتلا ةقطنم ةيؤر كنكمي نآلا روصت ىلع دعاسي اذهو .ةروطخلا نم ةيلاع ةجردب هقيمغت متي هتماتع ليلظتو ،فشتكملا ةرئادلا نم رثكأ قلق ردصم يه ةريغصلا ةملظملا ةرئادلا .ريبك لكشب لخادتلا ةزهجأ ريثأت .هراتخت رخآ رصنع وأ ضرع ةطيرخ يأ عم تامولعملا هذه جمد كنكمي .ةريبكلا ةفافشلا

لخادتال كلذل ليصافتال لجس ىلإ كذخأي لخادت ةنوقيأ يأ ىلع جودزمال رقنااب.

MSE لخادت لجس :46 لكشلا

| Alare Burnary V                                                                                                | о 🛦 в сосо 🔻 Россой О. Долос 🕷                                                                                                    |                                                                                                    |                                                                                                    | frelesa Cóntról System                                                                                                    | Advanced Search   Second Sea                                                                               |
|----------------------------------------------------------------------------------------------------|----------------------------------------------------------------------------------------------------|----------------------------------------------------------------------------------------------------|----------------------------------------------------------------------------------------------------|----------------------------------------------------------------------------------------------------|----------------------------------------------------------------------------------------------------|
| cisco                                                                                                    |                                                                                                    |                                                                                                    |                                                                                                    | User: co                                                                                                    | at,  Virtuel Domain: root                                                                                  |
| 🛔 Hontor - Beports - D                                                                                         | ionfigure = Services = Administration = Yools = Yelp                                                                                                    | •                                                                                                    |                                                                                                    |                                                                                                    | 💿 🤄 🕹 Laupa                                                                                                |
| Interferer Details: Video Ci                                                                                   | amera 'a0:25:08:00:08:0f'                                                                                                    |                                                                                                    |                                                                                                    | - Select                                                                                                    | a command 4 Co                                                                                             |
| Enterferer Properties                                                                                          |                                                                                                    | E Details                                                                                                    |                                                                                                    |                                                                                                    |                                                                                                    |
| Type<br>Status<br>ServerRy<br>Duty Cycle (%)<br>Affected Band<br>Affected Band<br>Discovered<br>Last Lysteland | Video Camero Show interference of data base<br>Active<br>99<br>100<br>2.4 GHz (11big/n) Show interference effection<br>1<br>Two Jan 19 17:19-00 EST 2010<br>View Jan 29 17:31-09 EST 2010 | About<br>A video transmitter op<br>Artice<br>Voteo transmitter an<br>channel<br>white transmitter<br>which be to remove to<br>the to remove to<br>the to be the to be<br>unactivated with the transmitter<br>unactivated with the transmitter<br>unactivated with the transmitter<br>of the top of the top of the top of the top of the top of the<br>unactivated with the transmitter of | senates at a single fixed trequency, transmit<br>a among the work of interferency, to<br>a defort uses a string "state before tab"<br>for denics. If that is not possible, then chan-<br>seed by the denice. For a typical denice, the<br>means should be considered a security the | Its 100% of the time impacting more than 101<br>incases the devices from the<br>excess the devices in order to the devices from the<br>devices. If you device a vide resultance, the<br>get the channel of all access points in the area<br>is renge of intellight may be as high as 50 to 10<br>aft. | Anz of bandwidth.<br>unitting on that<br>i first course of action<br>i of the device away<br>O feel. Note, |
| Landias                                                                                                    |                                                                                                    | 1                                                                                                    |                                                                                                    |                                                                                                    |                                                                                                    |
| Floor<br>Last located at<br>On HSE                                                                             | Sustain Campus > Home > Issement<br>3an 20, 2010 5:21:13 PM<br>that (3350 PSR)                                                                                                    |                                                                                                    |                                                                                                    |                                                                                                    |                                                                                                    |
| Oustering Information                                                                                          |                                                                                                    |                                                                                                    |                                                                                                    |                                                                                                    |                                                                                                    |
| Custored By                                                                                                    | Controller (102.158.10.8)                                                                                                    |                                                                                                    |                                                                                                    |                                                                                                    |                                                                                                    |
| Detecting APs                                                                                                  |                                                                                                    |                                                                                                    |                                                                                                    |                                                                                                    |                                                                                                    |
| AP Name I MAD                                                                                                  |                                                                                                    |                                                                                                    | Severity                                                                                                    | Budy Cycle (%)                                                                                                    |                                                                                                    |
| AP0022.bd28.a642                                                                                               |                                                                                                    |                                                                                                    | 92                                                                                                    | 100                                                                                                    |                                                                                                    |
| AP3022.bd18.da16 (Dueter Cen                                                                                   | ter)                                                                                                    |                                                                                                    | 85                                                                                                    | 100                                                                                                    |                                                                                                    |

يف .ەفاشتكا متي يذلا ليخدلا عون لوح تامولعملا نم ريثكلا ليخدلا ليصافت نمضتت اذه رثؤي فيكو زاهجلا اذه ةيەام نع ربخي يذلا تاميلعتلا لقح دجوي ،ىنميلا ةيولعلا ةيوازلا .كتكبش ىلع ةزهجألا نم عونلا

ةيليصفتلا ةدعاسملا :47 لكشلا

#### Details

#### About

A video transmitter operates at a single fixed frequency, transmits 100% of the time impacting more than 10 MHz of bandwidth.

#### Action

Video transmitters are among the worst types of interference, because they prevent all WiFi devices from transmitting on that channel. This is because WiFi uses a police ""listen before talk"" protocol. If you detect a video transmitter, the first course of action would be to remove the device. If that is not possible, then change the channel of all access points in the area of the device away from the frequencies used by the device. For a typical device, the range of impact may be as high as 50 to 100 feet. Note, unauthorized video cameras should be considered a security threat.

يلي ام ليصافتلا لجس نمض ةدوجوملا ىرخألا لمعلا ريس تاطابترا نمضتت:

- اذه نم ىرخأ تاليثم راهظإل ةيفصت لماع ىلإ تاطابترإ عونلا اذه نم نيلخادملا راهظا قزهجألا نم عونلا
  - ةفاكل ىفصم ضرعل تاطابترا قاطنلا اذه ىلع نورثۇي نيذلا نيلخادملا راهظا ەسفن قاطنلا يلخدتم
    - زاهجلا اذهل قطيرخلا عقوم ىل تاطابترا قيضرألا
    - ريراقتلا دادعإب صاخلا MSE نيوكتل تاطابترإ MSE
    - يلوأل جمدل ذيفنتب تماق يتل مكحتل تادحو ىل تاطابترا بسح عيمجت
    - ريراقتلاب ةصاخلا لوصول طاقنل ةنخاس طباور لوصول طاقن نع فشكل لوصول قطقن ليصافت نم قرشابم لخادتل ضرع يف اهمادختسال

## لخادتلا عقوم تاظوفحم

ضرع ديدحت كنكمي لجسلا ضرع نم نميألا يولعلا نكرلا يف ةعقاولا رماوألا ةذفان نم .اذه لخادتلا زامجل عقاوملا تاظوفحم

Ξ

| Littin Alarm Summ                                                                                                    | ay 🔍 💧 🛓 5 🔻                             | 0 <u>0 14</u>                             | Wireless C         | Control System      | <p,name,ssid,mac> Search</p,name,ssid,mac> |
|----------------------------------------------------------------------------------------------------|------------------------------------------|-------------------------------------------|--------------------|---------------------|--------------------------------------------|
| ISCO                                                                                                    |                                          |                                           |                    |                     | Liter: not @ Virtual Domain: not           |
| Monitor + Reports -                                                                                                    | · Configure • Services •                 | Administration - Thole - Help -           |                    |                     | Q -> A 1000                                |
| ideo Camera 'a0:25                                                                                                    | 08:00:08:07                              | Brown Poor Poor Beb                       |                    |                     |                                            |
| onitor > AP Detected Interferen                                                                                                    | rs > <u>Video: Camerala0:25:08:00:08</u> | Of. > Location History                    |                    |                     |                                            |
| starlarsz Tolormation                                                                                                    |                                          |                                           |                    |                     |                                            |
| lata Collected at                                                                                                    | Wed Jan 2                                | 0 2010 17:35:00 GMT-0500 (EST)            |                    |                     |                                            |
|                                                                                                    | Links Course                             |                                           |                    |                     |                                            |
| Ype                                                                                                    | video Car                                | Hera                                      |                    |                     |                                            |
| evency<br>labor Curcle (No)                                                                                                    | 100                                      |                                           |                    |                     |                                            |
| Berted Channels                                                                                                    | 1                                        |                                           |                    |                     |                                            |
| The construction of the state of the state o |                                          |                                           |                    |                     |                                            |
| interferer Location History                                                                                                    | 1                                        |                                           |                    | Location            |                                            |
| From : Wed Jan 20 2010 1                                                                                                    | 17:12:19 GMT-0500 (EST) To :             | Wed Jan 20 2010 17:35:00 GHT-0500 (EST) ) |                    | Location Calculated | Wed Jan 20 2010 17:35:00 GMT-0500          |
| Zange selection every                                                                                                    | tues 🗃 May See                           | Entries 1 - 13 of 13                      | N 4 44 8 1 1 10 11 | at                  | (EST)                                      |
| Time Stamp                                                                                                    |                                          | Floor                                     |                    | 100                 | system campus > none > pasement            |
| Wed Jan 20 2010 17                                                                                                    | 35:00 GMT-0500 (EST)                     | System Campus > Home > basement           | (n)                |                     |                                            |
| Wed Jan 20 2010 17                                                                                                    | 33:30 GMT-0500 (EST)                     | System Campus > Home > basement           |                    | · ·                 |                                            |
| Wed Jan 20 2010 17                                                                                                    | 32:00 GMT-0500 (EST)                     | System Campus > Home > basement           |                    |                     |                                            |
| Wed Jan 20 2010 17                                                                                                    | :27:30 GMT-0500 (EST)                    | System Campus > Home > basement           |                    |                     |                                            |
| Wed Jan 20 2010 17                                                                                                    | 26:00 GMT-0500 (EST)                     | System Campus > Home > basement           | -                  |                     |                                            |
| Wed Jan 20 2010 17                                                                                                    | 24:20 GMT-0500 (EST)                     | System Campus > Home > basement           |                    |                     |                                            |
| Wed Jan 20 2010 17                                                                                                    | 22:50 GMT-0500 (EST)                     | System Campus > Home > basement           |                    |                     |                                            |
| Wed Jan 20 2010 17                                                                                                    | 21:20 GMT-0500 (EST)                     | System Campus > Home > basement           |                    |                     |                                            |
| Wed Jan 20 2010 17                                                                                                    | :19:50 GMT-0500 (EST)                    | System Campus > Home > basement           | 4                  | Enlarge             |                                            |
| 0 Wed Jan 20 2010 17                                                                                                    | 16:49 GMT-0500 (EST)                     | System Campus > Home > basement           | 1                  |                     |                                            |
|                                                                                                    |                                          |                                           |                    |                     |                                            |
| Clustering Information                                                                                                    |                                          |                                           |                    |                     |                                            |
| Sustered By                                                                                                    | Controller (192.168.1                    | 0.8)                                      |                    |                     |                                            |
| Detecting APs                                                                                                    |                                          |                                           |                    |                     |                                            |
| AP Name                                                                                                    | Beverity                                 | Duty Cycle (%)                            |                    |                     |                                            |
| AP0022.bd18.a642                                                                                                    | 95                                       | 100                                       |                    |                     |                                            |
| AP0022.bd18.da96 (Cluste<br>Center)                                                                                                    | r 89                                     | 100                                       |                    |                     |                                            |
|                                                                                                    |                                          |                                           |                    |                     |                                            |
|                                                                                                    |                                          |                                           |                    |                     |                                            |

خيراتل|/تقول| لثم ةلصل| تاذ تانايبل| عيمجو عقومل| عقومل| عقومل| تقومل| تاظوفحم رهظت ناكم مهف يف ةياغلل اديفم اذه نوكي نأ نكمي .لخادتل| زاهجل (APs) لوصول| طاقن فشكو مئادل| لجسل| نم ءزج يه تامولعمل| هذه .كتكبش ىلع رثأ وأ فرصت فيكو لخادتل| فاشتكا .MSE تانايب ةدعاق يف لخادتلل

ةشاشلا لخادت - WCS

ةشاش ديدحت ل|لخ نم WCS ل|لخ نم ةرش|بم MSE ت|لخدت ت|ن|يب ةدعاق ت|يوتحم ضرع نكمي .لخادت <

نيلخادملا ضرع ةشاش :48 لكشلا

| Lill, Nambanna                 | V 54 V              |                  | *          |                         |            |                      | Wireless Control System | <p.name.ssid.mac></p.name.ssid.mac> |
|--------------------------------|---------------------|------------------|------------|-------------------------|------------|----------------------|-------------------------|-------------------------------------|
| 11500                          |                     |                  |            |                         |            |                      |                         | Absound Search I Served             |
| 1300                           |                     |                  |            |                         |            |                      |                         | User: coot, @ Virtual Domain: in    |
| · market a firmer              | a contrar a factory | · Administration | a Taba     | and a                   |            |                      |                         | 0.0.5.0                             |
| Same Select                    | a Condra Service    | · Baurosa ana    |            | Bed .                   |            |                      |                         | 0000                                |
| Interferers                    |                     |                  |            |                         |            |                      |                         |                                     |
| Services - Interferene (KdL)/s | em)                 |                  |            |                         |            |                      |                         |                                     |
|                                |                     |                  |            |                         |            |                      | 0                       | tories 8 - 50 of 225                |
|                                |                     |                  |            |                         |            |                      |                         | 4 - 1 2 3 8 5 (F M                  |
| Interfaner (D                  | Tree                | Birtus *         | Secondar 1 | Affected Channels       | Duty Custo | Discovered           | Last Undated            | Elever                              |
| all 47 for 00-01-x7            | DECT-Like Phone     | Active           | 3          | 5.6                     | 3          | 1/22/09 6:59:10 PM   | 1/23/09 1-01-23 PM      | Home is becoment                    |
| di 47 fa 00 01 ett             | DECT-Silve Phone    | Active           | 5          | 1.6                     |            | 1/22/09 7:00:32 PM   | 1/23/09 1-01-33 PM      | Home is becoment                    |
| all 47.7s 00.01 42             | DECT-Like Phone     | Active           | 2          | 149, 153                | 2          | 1/22/09 8:46:24 PM   | 1/23/09 1-02-23 PM      | Home > basement                     |
| 48-47-fa-00-02-13              | DECT Like Phone     | Active           | 2          | 149, 153, 157, 161, 165 | 2          | 1/23/09 8-05-50 AM   | 1/23/09 1-01-11 PM      | Home in besemant                    |
| all 127 fai 00 02 14           | DECT-Like Phone     | Active           | 1          | 1.11                    | 1          | 1/23/09 8:05:51 AM   | 1/23/09 1:01:37 PM      | Home > becement                     |
| all 17 fa 00 02 16             | DECT-Like Phone     | Active           | 2          | 3-13                    | 3          | 1/23/09 8-86-13 AM   | 1/23/09 1-01-15 PM      | Home > 2nd                          |
| el 17 fe 00 02 1e              | DECT-Size Phone     | Adve             | 1          | 148, 153, 157, 161, 165 | 1          | 1/23/09 8:15:29 AM   | 1/23/09 1-02 33 FM      | Home in basement                    |
| AL 47 Fe 00 02 41              | DECT-Like Phone     | Active           | 1          | 1.6                     | 2          | 1/23/09 12:42:53 PM  | 3/23/09 1-01-11 PM      | Home > 2nd                          |
| 48.47 /s 00.02.52              | Will Inverteel      | Active           | N/A        | 140                     |            | 1/23/09 1:00:02 #4   | 1/23/09 1-01-11 PM      | Home is 2nd                         |
| 8 47.76 00 02 54               | DECT-sike Phone     | Adve             | N/M        | N/R                     | 3          | 1/23/99 1-01-36 PM   | 1/23/09 1:01:36 PM      | Home > 2nd                          |
| # 47.fx 00.02.55               | DECT-Like Phone     | Active           | N/A        | N/A                     | 1          | 1/23/09 1-01-31 PH   | 3/23/09 1-01-31 PM      | Home is 2nd                         |
| # 47 fx 00.01.60               | DECT-Silve Phone    | 2na/Eve          | 3          | 11                      | 3          | 1/22/09 12:00:42 PM  | 1/22/09 12:48:35 PH     | Home h 2nd                          |
| ell 47.fs 00.01.62             | DECT-Like Phone     | Inactive         | 2          | 3, 6                    |            | 1/22/09 12:03:43 PM  | 1/22/09 12:50:43 PM     | Home > bearment                     |
| all 47 fa 00 01 64             | DECT-S.A.e. Phone   | Inactive         | 3          | 145                     | 1          | 1/22/09 12:03:59 PM  | 1/22/09 12:51:05 PH     | Home in basement                    |
| all 47 fa 00.01.67             | DECT-Like Phone     | Disctive:        | 1          | 153                     | 1          | 1/22/09 12:04:22 PM  | 3/22/09 12:45:31 PM     | Home > basement                     |
| all 47.7a 00.01.49             | Wideo, Camera       | Inactive         | 29         | 33                      | 100        | 1/22/09 12:10:30 PM  | 1/22/09 12:50:05 PH     | Home is 2nd                         |
| AL 67.5x 22.51.64              | DECT-silve Phone    | Inactive         | 1          | 161                     | 1          | 1/22/09 12:19:51 PM  | 1/22/09 12:49:29 PM     | Home > basement                     |
| all 47.7x 00.01 fet.           | DECT-Like Phone     | Inactive         |            | 3, 6, 11                |            | 1/22/09 12:22:36 PM  | 1/22/09 12:50:17 PH     | Home > bearment                     |
| all 17.5x 00.01.70             | DECT-Like Phone     | Inadive          | 1          | 153, 165                |            | 1/22/09 12:23:37 #98 | 1/22/09 12:50:07 PH     | Home in Desement                    |
| all d7 fa 00 01 72             | DECT-Like Phone     | Druk(Erve-       | 4          | 148, 153, 161, 165      | 3          | 1/22/09 12:23:49 PM  | 1/22/09 13:50:01 PM     | Home > 2nd                          |

ةدمعألاا نم يأب اهزرف نكمي ،لااح يأ ىلع .يضارتفا لكشب ةلاحلا بسح ةمئاقلا زرف متي يه تالجسلا هذه نأل كلذو .ةدوقفم لخدتملاب ةصاخلا RSSI تامولعم نأ ظحالت دق .ةنمضملا اهنوعمسي مهعيمجو .نيعم لخادت ردصم ةددعتملا لوصولا طاقن عمست .ةجمدم تالجس هذه يف لخادت تافرعم يأ ديدحت كنكمي .RSSI لحم ةروطخلا لحت كلذلو ،فلتخم لكشب ىلإ زاهجلا عون ديدحت يدؤي .هالعأ هتشقانم تمت امك لصفملا لجسلا سفن ضرعل ةمئاقلا لكلقن ىلإ ةيضرألاا عقوم ديدحت يدؤي .لجسلا يف ةنمضتمل ا

ةيفصت مث ،ةرشابم نيلخادملا تانايب ةدعاق نع مالعتسالاو مدقتم ثحب ديدحت كنكمي .ةددعتم ريياعم بسح جئاتنلا

لخادتلا نع مدقتملا ثحبلا :49 لكشلا

| New Search                                                                                                    | × | New Search                                                                                                    |                                                                                                    | 8 | New Search                                                                                                    |                                                                                                    | 8           |
|----------------------------------------------------------------------------------------------------|---|----------------------------------------------------------------------------------------------------|----------------------------------------------------------------------------------------------------|---|----------------------------------------------------------------------------------------------------|----------------------------------------------------------------------------------------------------|-------------|
| Search Category Detected By Search By Detected within the last Active Interferers Only Restrict By Radio Band/Channels Items per page Save Search Go | 0 | Search Category<br>Detected By<br>Search By<br>Detected within the last<br>Active Interferers Only<br>Restrict By Radio<br>Band/Channels<br>Items per pape<br>Save Search | Interferens<br>Access Points<br>All Interferens<br>All History<br>5 Minutes<br>15 Minutes<br>30 Minutes<br>1 Hours<br>6 Hours<br>6 Hours<br>12 Hours<br>12 Hours<br>24 Hours<br>24 Hours<br>24 Hours |   | Search Category<br>Detected By<br>Search By<br>Detected within the last<br>Active Interferers Only<br>Restrict By Radio<br>Band/Channels<br>Items per page<br>Save Search | Interferens<br>Access Points<br>All Interferens<br>All History<br>2.4GHz<br>5GHz<br>50 2.4GHz<br>Individual Cha | e<br>e<br>e |

ةروطخلا وأ (تافنصملا عيمج نمضتي) عونلا وأ فرعملا بسح نيلخادملا عيمج رايتخإ كنكمي وأ ةينمزلا ةرتفلا ديدحت كنكمي .(ةيضرألا) عقوملا وأ (قاطنلا) ماهملا ةرود وأ (قاطنلا) مادختسالل ثحبلا ظفحب مق .ةانق ىتح وأ نيعم قاطن ديدحت وأ (طشن ريغ/طشن) ةلاحلا .تدرأ اذإ يلبقتسملا

# صخلم

زاهج ريراقت :ماظنلا لخاد CleanAir تانوكم اهدلوت يتلا تامولعملا نم نايساسأ ناعون كانه ،ةقفرملا ويدارلا ةزهجأ عيمجل AQ تانايب ةدعاقب مكحتلا ةدحو ظفتحت .ءاوهلا ةدوجو لخادتلا ةلباقلا مدختسملا دودح ىلإ ادانتسا لصافلا دحلا تارابتخإ ءاشنإ نع ةلوؤسم يهو ريراقتلا جمدو لخادتلا زاهج ريراقت ةرادإب (MSE) ددعتملا يداملا ةرادإلا رشؤم موقي .نيوكتلل يف مكحتلا تادحو ربع دتمت يتلا (APs) لوصولا طاقنو مكحتلا تادحو نم ةدراولا ةددعتما اهعيمجت مت يتلاا تامولعملا WCS ضرعت .ةيساسألاا ةينبلاا لخاد زكرمتتو ،دحاو ثدح ضرع نكمي .CUWN ب صاخلاا CleanAir ماظن لخاد ةفلتخملا تانوكملا ةطساوب اهتجلاعمو مادختسا متيو ،ةيلوأ تانايب اهنأ ىلع ةيدرفلا تانوكملا نم ةيدرفلا تامولعملا رصانع ريفوتو ماظنلل ةعساو ضرع ةقيرط ضرعو جمدل (WCS) ةكبشلا يف مكحتلا ماظن .لمعلا قفدتو يئاقلتلا ليغشتلا

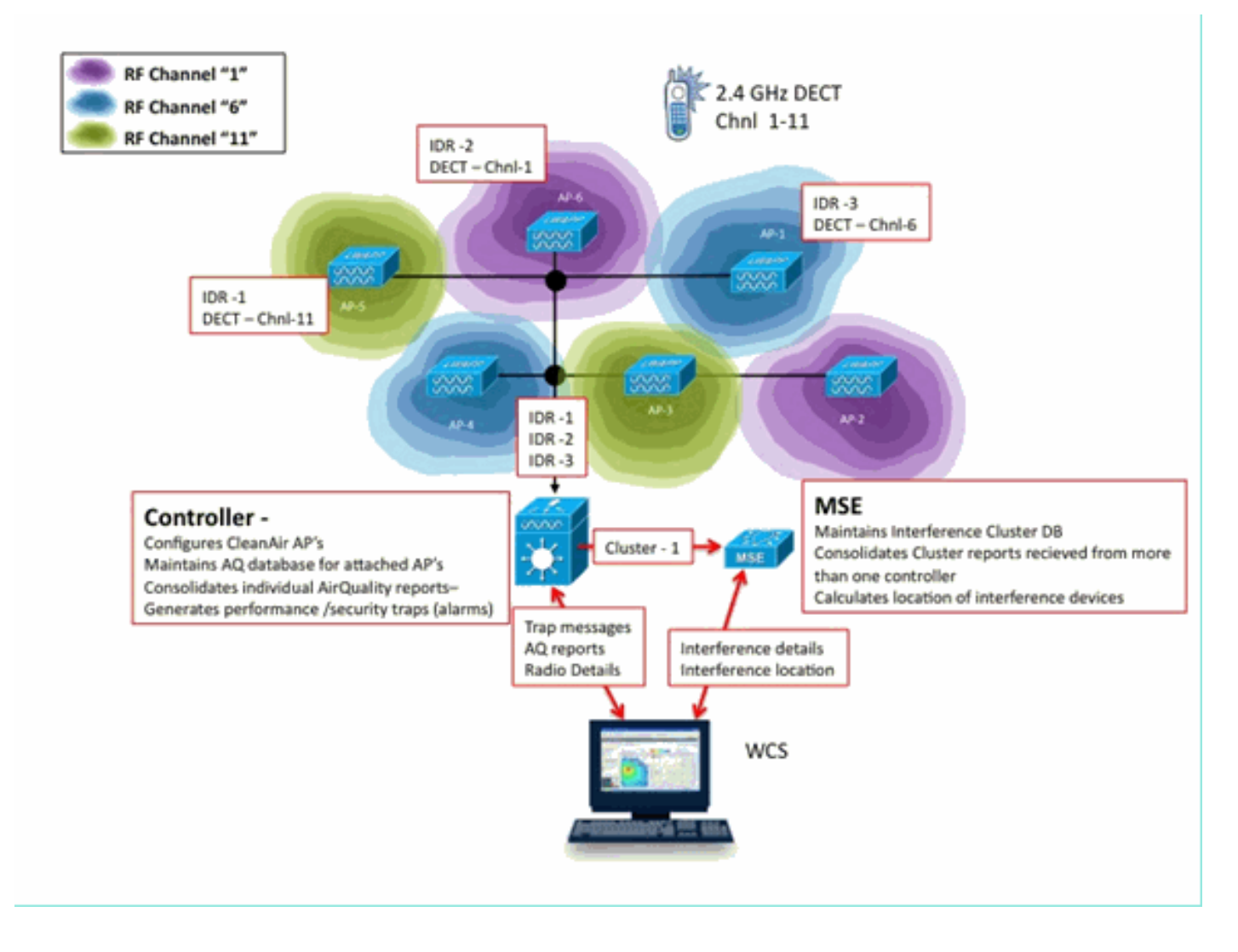

# ققحتلاو تيبثتلا

لوح تاحيملتلا ضعب يلي اميف .ةحضاوو ةرشابم ةيلمع فيظنلا ءاوهلا بيكرت ةيلمع نإ ماظن تيبثت وأ يلاح ماظن ةيقرتب تمق اذإ .يلوألا تيبثتلا فئاظو نم ققحتلا ةيفيك ةفاضإب مق مث ،WCS زمرو مكحتلا ةدحو زمر وه معابتال تايلمعلل بيترت لضفأ نإف ،ديدج .ةلحرم لك يف ةحصلا نم ققحتلاب ىصوي .جيزملا ىلإ MSE زمر

لوصولا ةطقن ىلع CleanAir نيكمت مت

ةينقت لالخ نم مكحتلا ةدحو ىلع اەنيكمت الوأ بجي ،ماظنلا يف CleanAir فئاظو نيكمتل .Wireless > 802.11a/b > CleanAir

.ايضارتفا تزجعأ اذه CleanAir نيكمت نم دكأت

# 802.11a > CleanAir

### **CleanAir Parameters**

CleanAir

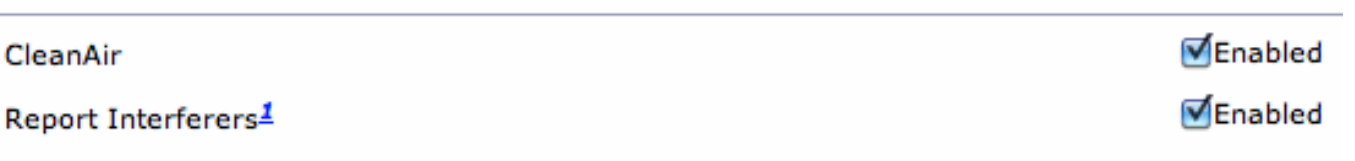

نأل ةقيقد 15 يداع لكشب ماظنلا يف ءاوهلا ةدوج تامولعم رشن قرغتسي ،اهنيكمت درجمبو ةيؤر كنكمي ،لاح يأ يلع .ةقيقد 15 يه ريراقتلا دادعإل ةيضارتفالا ةينمزلا ةرتفلا .ويدارلا ىلع CleanAir ليصافت ىوتسم ىلع لاحلا يف جئاتنلا

802.11b/n وأ 802.11a/n حلوص ول اطاق ن < ةش اش

لوؤسم ةلااح يدومع يف CleanAir ةلاح ضرع متي .نيعم قاطنل ويدارلا ةزهجاً لك اذه ضرعي CleanAir 9CleanAir oper.

| abab                                                                                      |                   |            |          |          |                   |             |         |          | 5                 | age Configur | ation   Ein       | a   Logout   Bef | heah |
|-------------------------------------------------------------------------------------------|-------------------|------------|----------|----------|-------------------|-------------|---------|----------|-------------------|--------------|-------------------|------------------|------|
| CISCO                                                                                     | MONITOR WLANS     | CONTROLLER | WIRELESS | SECURITY | MANAGEMENT        | COMMANDS    | HELP    | FEEDBACK |                   |              |                   |                  |      |
| Monitor                                                                                   | 802.11b/g/n Rad   | ios        |          |          |                   |             |         |          |                   |              |                   | Entries 1 - 6 of | 6    |
| Summary                                                                                   | Current Filter: N | lone       |          |          |                   |             |         | (Cha     | nae Filter) (Clea | r Filter]    |                   |                  |      |
| <ul> <li>Access Points</li> <li>Radios</li> <li>802.11a/n</li> <li>802.11b/g/n</li> </ul> |                   |            |          |          |                   | Operational | Load    | Noise    | Interference      | Coverage     | CleanAir<br>Admin | CleanAir<br>Oper |      |
| Cisco CleanAir                                                                            | AP Name           |            | Radio 5  | iet# B   | ase Radio MAC     | Status      | Profile | Profile  | Profile           | Profile      | Status            | Status           |      |
|                                                                                           | AP0022.bd18.da96  |            | 0        | 0        | 0:22:6d:cc:e5:d0  | ŲΡ          | Passed  | Passed   | Passed            | Passed       | Enable            | Ovtail           | 1 🖳  |
| > Statustics                                                                              | csco_1250         |            | 0        | 0        | 0:17:df:a6:84:30  | DOWN        | Passed  | Passed   | Passed            | Passed       | NA                | CeanAr           | 10   |
| + CDP                                                                                     | AP001b.4513.1652  |            | 0        | 0        | 011710/1861e9170  | DOWN        | Passed  | Passed   | Passed            | Passed       | 764               | NA               | . 🗆  |
| Rogues                                                                                    | AP0022.bd18.a642  |            | 0        | 0        | 0:22:bd:cc:d4:20  | UP          | Passed  | Passed   | Passed            | Passed       | Enable            | UP               |      |
| Clients                                                                                   | c1130_3           |            | 0        | 0        | 0:1a:a2:fa:2e:40  | DOWN        | Passed  | Passed   | Passed            | Passed       | NA                | NA               |      |
| Multicast                                                                                 | AP0022.bd18.ab11  |            | 0        | 0        | 01221bd iccide/b0 | UP          | Passed  | Passed   | Passed            | Passed       | Enable            | UP               |      |

- يضارتفا لكشب اەنيكمت بجي CleanAir ل ويدارلا ةلاحب لوؤسملا ةلاح قلعتت
- مكحتالا ةمئاق يف دوجومانا enable رمألا وه اذه ماظنال CleanAir ةالحب oper قارح قالعتت هالءأ اهيلإ راشملا

.ويدارلل لوؤسملا ةلاح ليطعت مت اذإ ليغشتلا ديق ليغشتلا ةلاح نوكت نأ نكمي ال كنكمي ،ليغشتلا ديق ليغشتلا ةلاحو ،كيدل "لوؤسملا" ةلاحب "نيكمت" دوجو ضارتفاب .فصلا ةياهن يف دوجوملا رزلا مادختساب ددحم يكلسال زاهجل CleanAir ليصافت ضرع ديدحت رفويو عيرس ثيدحت يف ويدارلا عضو يلإ ليصافت يلع لوصحلل CleanAir رايتخإ يدؤي .CleanAir ةينقت لمعت مث ءاوه ةدوج يلع تلصح اذإ .ءاوهلا ةدوجل (قيناث 30) ةيروف تاثيدحت

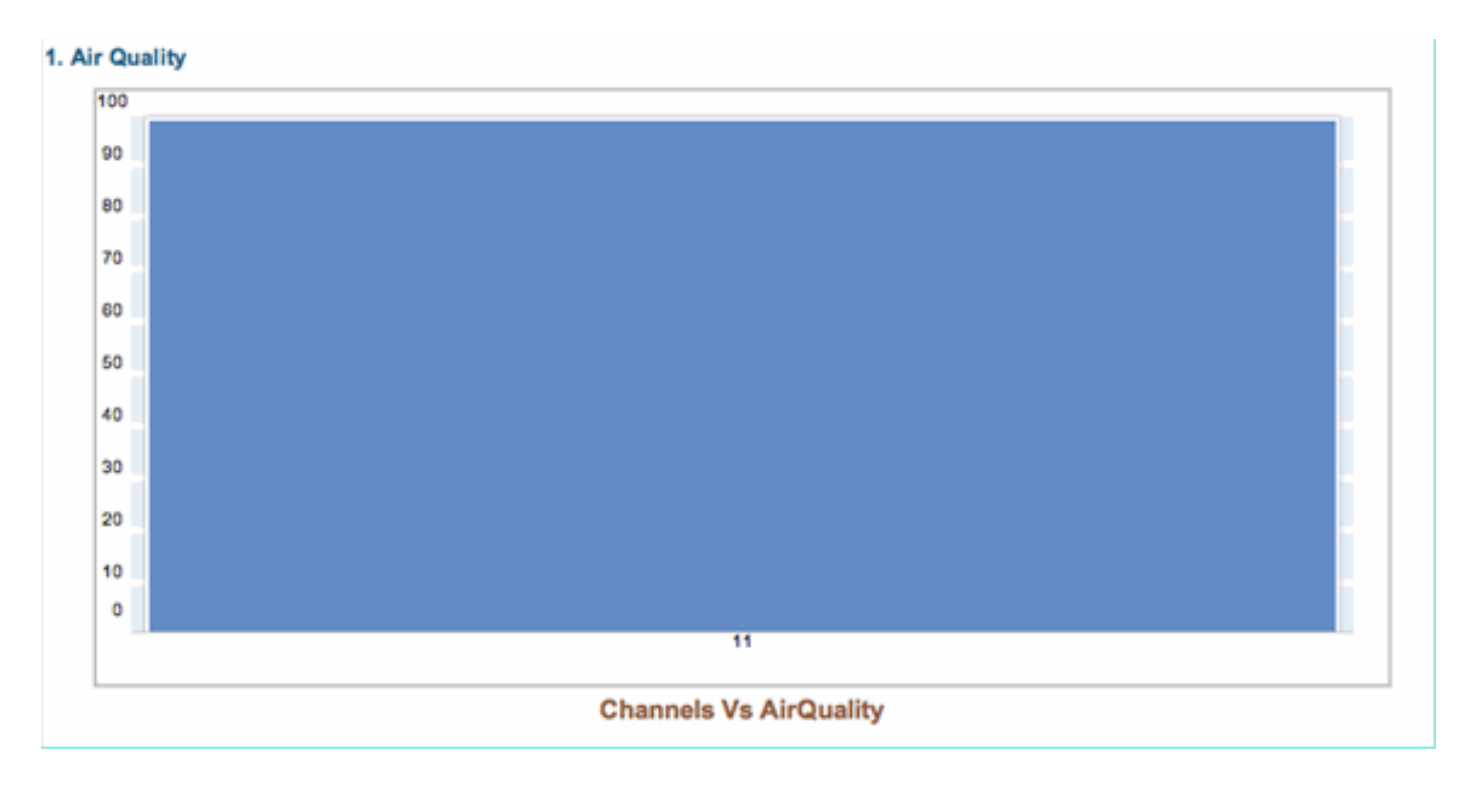

.طاشن يأ كيدل ناك اذإ ىلع دمتعي اذه .ةلحرملا هذه يف نيلخدتملا ىرت ال وأ ىرت دق

WCS ىلع CleanAir نيكمت مت

يف ضرعت ةقيقد 15 ىلإ لصت ةدمل ءاوهلا ةدوج نع ريراقت كيدل سيل ،اقباس ركذ امك نيكمت بجي ،كلذ عمو .ةيادبلا يف CleanAir نيكمت دعب WCS > CleanAir بيوبتلا ةمالع تيبثتلا ةحص نم ققحتلل اهمادختسإ نكميو ،يضارتفا لكشب ءاوهلا ةدوج ريراقت دادعإ يف مهنع غالبإلا مت نيلخدتم كيدل دجوي ال CleanAir بيوبت ةمالع يف .ةطقنلا هذه يف MSE. رشؤم نودب 802.11a/b تائف أوسأ

ديدەتك ةلوەسب ەراەظإ كنكمي لخادت ردصم ديدحت لالخ نم درفنم لخادت خف رابتخإ كنكمي .CleanAir < مكحتلا تادحو < نيوكت :CleanAir نيوكت راوح عبرم يف نامأ

نامألا ەيبنت - CleanAir نيوكت :50 لكشلا

| 802.11b/g/n  Parameters  R8M  R8M  B0CA Parameters  CCA Parameters  R0aming Parameters  High Throughput(802.11n) | ۲       | Alarm Configuration                                                                                                    | <                          | Contin<br>DECT-<br>Jamms<br>Microw<br>Super/<br>TDD Ti<br>Video | Like Phone<br>er<br>wäve Oven<br>AG<br>ransmitter<br>Camera                               |      |
|----------------------------------------------------------------------------------------------------|---------|----------------------------------------------------------------------------------------------------|----------------------------|-----------------------------------------------------------------|-------------------------------------------------------------------------------------------|------|
| CleanAir                                                                                                    |         | Air Quality Alarm                                                                                                    |                            | <u>ع کا</u>                                                     | inable                                                                                    |      |
| Mesh                                                                                                    | $\odot$ | Air Quality Alarm Threshold                                                                                                    | 95<br>Air Quality value Si | 00 is best are                                                  | (1-500)<br>d 1 is worst                                                                   |      |
| Ports                                                                                                    | ۲       | Interferers For Security Alarm                                                                                                    | 5                          | 🗹 ε                                                             | inable                                                                                    |      |
| Management                                                                                                    | 0       | Interferers Ignored for Se                                                                                                    | curity Alarms              |                                                                 | Interferers Selected for Security Al                                                      | arms |
| Location                                                                                                    | ۲       | 802.15.4<br>802.11FH<br>Bluetooth Link<br>Bluetooth Discovery<br>Canopy<br>DECT-Like Phone<br>Microwave Oven<br>SuperAG<br>TDD Transmitter<br>WIMAX Fixed<br>WIMAX Fixed<br>WIMAX Mobile<br>Xbax |                            | >                                                               | Continuous Transmitter<br>Jammer<br>Video Camera<br>WiFi Invelid Channel<br>WiFi Inverted |      |

ىلع ةمئالم ةلاسر لاسراب مكحتلا ةدحو مايق يف نامأ هبنمل لخادت ردصم ةفاضإ ببستت يف نيلخدتملل ريخألا ناونعلا تحت CleanAir بيوبتلا ةمالع يف اذه سكعنيو .فاشتكالا .نامألا رطاخم

| Recent Security-risk Interferers |          |                                   |                  |                  |  |  |
|----------------------------------|----------|-----------------------------------|------------------|------------------|--|--|
| Туре                             | Severity | Affected Channels                 | Last Updated     | Detecting AP     |  |  |
| DECT Like Phone                  | 2        | 11                                | 9/13/10 12:43 PM | AP0022.bd18.87c0 |  |  |
| DECT Like Phone                  | 6        | 1, 2, 3, 4, 5, 6, 7, 8, 9, 10, 11 | 9/10/10 3:41 PM  | AP0022.bd18.87c0 |  |  |

عقاو يف ەكرحي اذەو .لخادتلا < ضرعلا زاەجل فئاظو يأ كيدل رفوتت ال ،MSE ةينب دوجو نودب .يلامل قوسلا راعسأ رشؤم رمألا

اەنم ققحتلاو CleanAir يف MSE ةمدخ تيبثت نيكمت

لوصحلل بعكملا ىلا ىدملا ةريصق ةمدخ ةفاضا لوح صوصخلا هجو ىلع صاخ عيش دجوي ال مايقلا ىلا جاتحت يتلا ةددحملا تانيوكتلا ضعب كانه ،اهتفاضا درجمبو .CleanAir معد ىلع .CleanAir بقعت تاملعم نيكمت لبق مكحتلا ةدحوو ماظنلا طئارخ نم لك ةنمازم نم دكأت .اهب

قايسلا ةاعارم ةمدخ < كب صاخلا MSE ددح < لقنتلا تامدخ < تامدخ رتخأ ،WCS مكحت ةدحو يف .بقعتلا تاملعم < ةرادإ <

ظفحت نأ ركذت .ەنع غالبإلاو MSE لخادت عبتت نيكمتل نيلخادملا رتخأ.

MSE قايس ةاعارم عم لخادتلا نيوكت :51 لكشلا

| IIIII Alarm Summary 🏵                                                                                                    | <b>\$</b> 5                              | V 0 13                                                                                    |                           |                         |                       |              |
|----------------------------------------------------------------------------------------------------|------------------------------------------|-------------------------------------------------------------------------------------------|---------------------------|-------------------------|-----------------------|--------------|
| CISCO                                                                                                    |                                          |                                                                                           |                           |                         |                       |              |
| 🚮 Monitor - Beports - Con                                                                                                    | figure 🔻                                 | Services - Administration                                                                 | • Tools • Help •          |                         |                       |              |
| System                                                                                                    | Trackin<br>Services >                    | Mobility Services > MSE > Conte                                                           | xt Aware Service > Admini | istration> Tracking Par | ameters               |              |
| Context Aware Service  Context Aware Service Context Aware Service | When<br>Tracking <u>Tracking</u> Network | Cisco Tag Engine is enabled, t<br>elements.<br>g Parameters<br>Location Service Elements: | he Licensed Limit for N   | ietwork Location Sen    | vice elements also in | cludes Asset |
| History Parameters                                                                                                    | Enable                                   | Tracking Parameters                                                                       | Enable Limiting           | Limit Value             | Active Value          | Not Tracked  |
| Presence Parameters                                                                                                    | 1                                        | Wired Clients                                                                             | 8                         | 0                       | 0                     | 0            |
| Information                                                                                                    | 2                                        | Wireless Clients                                                                          |                           | 0                       | 5                     | 0            |
| Export Asset                                                                                                    | 0                                        | Rogue AccessPoints                                                                        | 0                         | 0                       | 0                     | 0            |
| Information      Image Wired                                                                                                    |                                          | Exclude Adhoc Rogue APs                                                                   |                           |                         |                       |              |
| Advanced                                                                                                    |                                          | Rogue Clients                                                                             |                           | 0                       | 0                     | 0            |
| Notification Statistics                                                                                                    | ۲                                        | Interferers                                                                               | 8                         | 0                       | 2                     | 0            |

"تاظوفحملا تاملعم" ةرايزب اضيأ مق ،"قايسلاب يعولا تامدخ ةرادإ" ةمئاق يف دجاوتلا ءانثأ .كديدحت ظفحا .اضيأ انه نيلخدتملا نيكمتو

قايسلل ةكردملا تاظوفحملا بقعت تاملعم :52 لكشلا

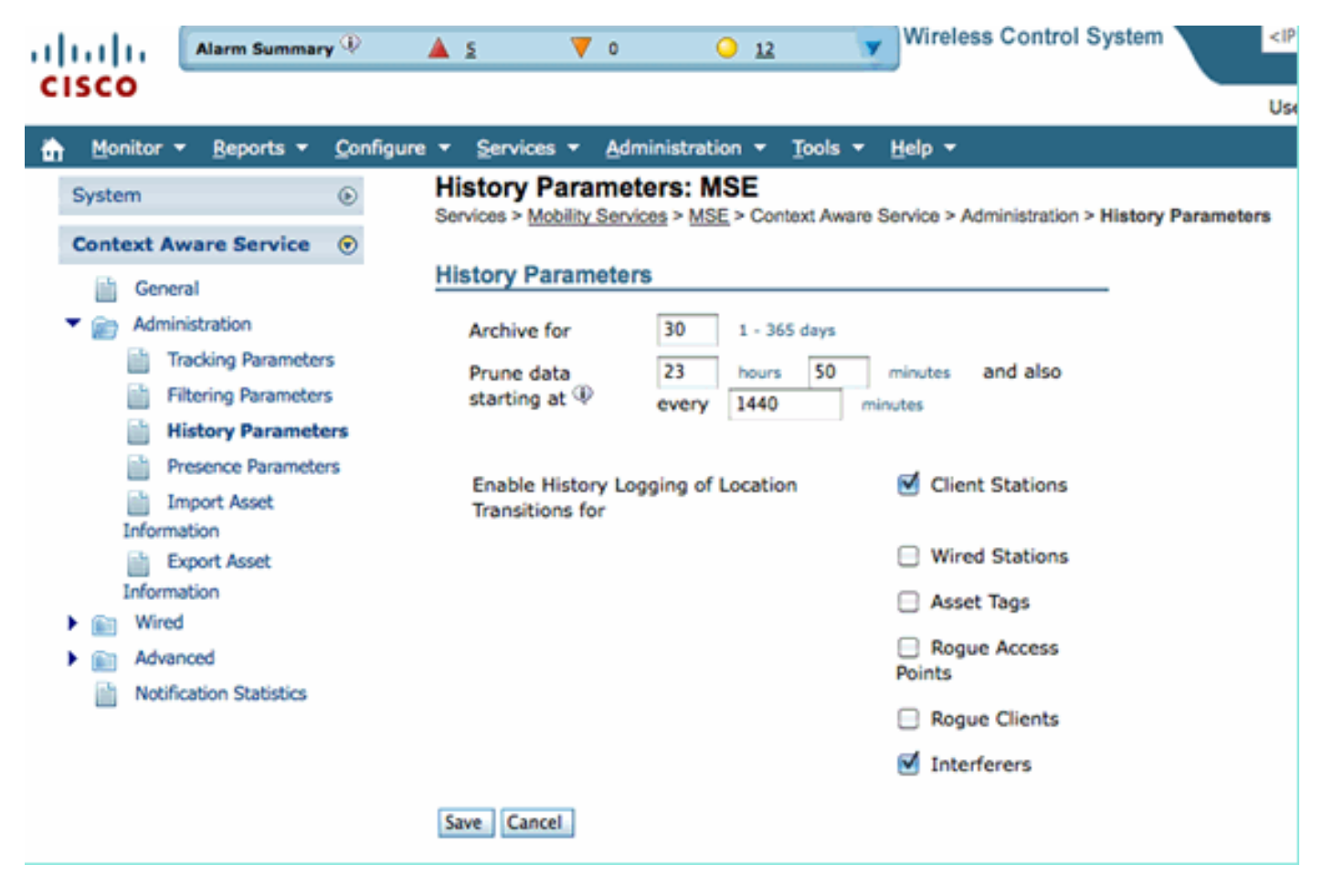

تامولعم قفدت ءدبل ةنمازتملا مكحتلا ةدحو ىلإ ةراشإلا ىلإ تانيوكتلا هذه نيكمت يدؤي جرخت نأ نكمملا نم .اهمساقتو MSE بقعت تايلمع ءدبو MSE ىلإ CleanAir ب ةصاخلا IDR زمر ةيقرت ءانثأ كلذ ثدحي نأ نكمي .CleanAir روظنم نم نمازتلا نع مكحت ةدحوو MSE قمدخ
مت) امعاجرا مت دق ةددعتم مكحت تادحو نم لخادتلا رداصم نوكت نأ نكمي امدنع مكحتلا ةدحو مادختساب اهنيكمت ةداعاو تانيوكتلا هذه ليطعت درجمو .(اهطيشنت ةداعاو اهطيشنت ءاغلا ةكبشلا يف مكحتلا مئاوق عيمج مادختساب ليجستلا ةداعا MSE ىلع ضرفي ظفح ةيلمع ةكبشلا يف مكحتلا مئاوق لسرت ،كلذ دعب .ةنمازتملا (WLC) ةيكلساللا ةيلحملا لكشب ديعتل ،ةيركسعلا ةنايصلا مسق ىلإ ةديدج تانايب (WLC) ةيكلساللا ةيلحملا .اهبقعتو لخادتلا رداصم جمد تايلمع عدب لاعف

تاميمصت عم MSE رشؤم ةنمازم كيلع بجي ،ةرم لوأل MSE رشؤم ةفاضإب كمايق دنع ىلع ريبك لكشب ةنمازملا دمتعت .اهل تامدخلا ريفوت يف بغرت يتلا WLCs و ةكبشلا ىلإ لاقتنالا لالخ نم NMSP لوكوتوربو ةنمازملا ةفيظو ةحص نم ققحتلا كنكمي .تقولا .مكحتلا تادحو < ةنمازملا تامدخ < تامدخلا

MSE ةنمازم ةلاح - مكحتلا ةدحو :53 لكشلا

| Synchronization<br>Synchronize all services in the<br>network. Synchronize | Cor<br>Servi<br>Ø Fo | Controllers<br>Services > Synchronize Services > Controllers<br>Ø For MSE versions prior to 7.0.x, modifying the assignment for one service will also modify the assignment for the other service(s).<br>Entries 1 - 2 of 2<br>in a of 1 b to be |              |             |         |     |                    |             |                    |  |
|----------------------------------------------------------------------------|----------------------|----------------------------------------------------------------------------------------------------|--------------|-------------|---------|-----|--------------------|-------------|--------------------|--|
| Network Designs                                                            | 0                    | Name*                                                                                                    | IP Address   | Version     | Service | MSE |                    | Sunc Status | Manage             |  |
| Controllers                                                                | -                    | Contraction                                                                                                    | U. MANUTAR   | Anteses     |         |     |                    | open comme  |                    |  |
| Event Groups                                                               |                      | Cisco_5d:d5:e3                                                                                                    | 192.168.10.5 | 7.0.112.206 | CAS     | MSE | [ NMSP<br>Status ] | #           |                    |  |
| Wired Switches                                                             |                      |                                                                                                    |              |             |         |     | activities a       |             |                    |  |
| Third Party Elements                                                       | •                    | Cisco_69:9a:64                                                                                                    | 192.168.10.8 | 7.0.112.205 | CAS     | MSE | [ NMSP<br>Status ] | #           |                    |  |
|                                                                            | Ch                   | ange MSE Assignment Reset                                                                                                    |              |             |         |     |                    |             | Entries 1 - 2 of 2 |  |

متت (WLC) ةيكلساللاا ةيلحملا ةكبشلا يف مكحت رصنع لكل ةنمازملا ةلاح ضرع كنكمي .[NMSP ةلاح] MSE دومع ناونع تحت صاخ لكشب ةديفم ةادأ دجوت .هعم هتنمازم

كحنمي نأ نكميو ،NMSP لوكوتورب ةلاح لوح تامولعملا نم ةورث ةادألا هذه ديدحت رفوي .ةنيعم ةنمازم ثودح مدع ببس لوح تامولعم

NMSP لوكوتورب ةلاح :54 لكشلا

| System   General Properties                                                  | ۲ | NMSP Connection Status Details: 192.168.10.5<br>Services > Mobility Services > MSE > System > Status > NMSP Connection Status > NMSP Connection Status Details |                                                                    |  |  |  |  |  |  |
|------------------------------------------------------------------------------|---|----------------------------------------------------------------------------------------------------|--------------------------------------------------------------------|--|--|--|--|--|--|
| Active Sessions                                                              |   | Summary                                                                                                    |                                                                    |  |  |  |  |  |  |
| Trap Destinations Advanced Parameters Cogs Cogs Cogs Cogs Cogs Cogs Cogs Cog |   | IP Address                                                                                                    | 192.168.10.5                                                       |  |  |  |  |  |  |
|                                                                              |   | Version                                                                                                    | 7.0.112.206<br>Controller                                          |  |  |  |  |  |  |
|                                                                              |   | Target Type                                                                                                    |                                                                    |  |  |  |  |  |  |
|                                                                              |   | NMSP Status                                                                                                    | Active                                                             |  |  |  |  |  |  |
| Maintenance                                                                  |   | Echo Request Count                                                                                                    | 33806                                                              |  |  |  |  |  |  |
| Context Aware Service                                                        | ۲ | Echo Response Count                                                                                                    | 33804                                                              |  |  |  |  |  |  |
|                                                                              |   | Last Activity Time                                                                                                    | September 13, 2010 2:03:24 PM EDT                                  |  |  |  |  |  |  |
|                                                                              |   | Last Echo Request Message Received At                                                                                                    | September 13, 2010 2:03:24 PM EDT                                  |  |  |  |  |  |  |
|                                                                              |   | Last Echo Response Message Received At                                                                                                    | September 13, 2010 2:03:24 PM EDT                                  |  |  |  |  |  |  |
|                                                                              |   | Model                                                                                                    | 4400                                                               |  |  |  |  |  |  |
|                                                                              |   | MAC Address                                                                                                    | 00:1d:45:5d:d6:e0                                                  |  |  |  |  |  |  |
|                                                                              |   | Capable NMSP Services                                                                                                    | RSSI, INFORMATION, STATISTICS, IDS, HANDOVER, AP MONITOR, SPECTRUM |  |  |  |  |  |  |

ةيئاصقتسالاا ةساردلا يف تقولاا نأ اهانهجاو يتلا اعويش رثكألاا اياضقلا نيب نمو اذإ .الثامتم سيل ةيكلساللا ةيلحملا ةكبشلا يف مكحتلا رصنعو تارشؤملا ةددعتملا :ناتلاح كانهو .هذه قلاحلا قشاش يف هضرع متي ،طرشلا وه اذه ناك

- تامولعم جمد دنع ةلمتحم ءاطخأ كانه ،نكلو .نمازتي اذهو MSE تقو دعب وه WLC تقو . قددعتم WLCs
  - اقفو دعب ثدحت مل ثادحألا نأل ةنمازملاب اذه حمسي ال MSE تقو لبق وه WLC تقو MSE.

ةمدخلاو مكحتلا تادحو عيمجل NTP تامدخ مادختسا يف ةديجلا تاسرامملا ىدحإ لـثمتت .مجحلا ةطسوتم ةيندملا

يف لخادتلاا رداصم ةيؤر نم نكمتت نأ بجي ،CleanAir نيكمتو MSE ةنمازم متي نأ درجمب < ةبقارم تحت اهضرع اضيأ كنكمي .802.11a/b تالخادم أوسأ تحت CleanAir بيوبت ةمالع .MSE لخادت تانايب ةدعاقل رشابم ضرع يهو ،لخادتلا

ةحفصلا ةيفصت متت ."ةشاشلا يلخدتم" ضرع ةشاش ىلع ةلمتحم ىرخأ ةطقن دجوت .طقف 5 نع اهتدش ديزت يتلا تالخادملا ضرعل ةيلوألا

نيلخادملا ضرع ةشاش - WCS لكشلا

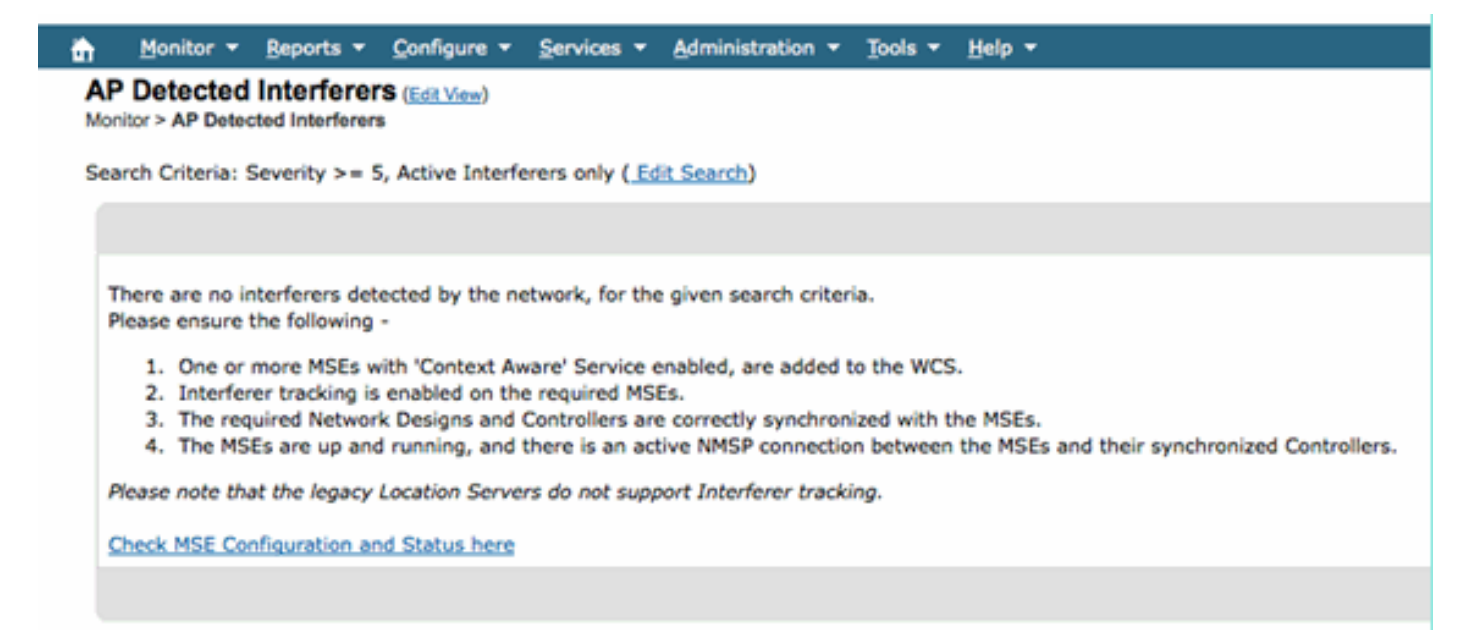

ديدج ماظن ةئيهت دنع هلهاجت متي ام ابلاغ نكلو ،ةيلوألا ةشاشلا ىلع كلذ حيضوت متيو ةميق ءارجإ قيرط نع لخادتلا رداصم عيمج ضرعل اذه ريرحت كنكمي .هتحص نم ققحتلاو .ةطاسبب 0 ةروطخلا

## تاحلطصملا درسم

نم ريثكلا اهفرعي ال يتلا دنتسملا اذه يف ةمدختسملا تاحلطصملا نم ديدعلا كانه .يتأي ال اهضعبو ،فيطلا ليلحت نم يتأت تاحلطصملا هذه نم ديدعلا .نيمدختسملا

ضرعل ىندألاا دحلا -(RBW) ةجوملا ددرتل ىندألا دحلا ،(RBW) حوضولا ةقد قاطن ضرع
 ضرعل ىندأل دحلا -(RBW) قجوملا ددرتل ىندألا دحل ،(RBW) حوضولا قاطن ضرع
 54 ىلع اعيمج (3500 اهيف امب) SAgE2 تاقاطب يوتحت .ققدب هضرع نكمي يذلا قاطنلا
 78 و ،زترهاجيم 20 قحاسم ىلع ليغشتلا دنع يجرحل نزولل ىندأ دحك زترهوليك
 .زترهاجيم 40 غلبت نيزخت قحاسم دنع زترهوليك

- ال .نيعم ددرت ىلإ عامتسالا يف لبقتسملا هيضقي يذلا تقولا رادقم وه A ليودلا عضولا يف لوصولا طاقن جراخ (Lightweight (LAPs عضولا يف لوصولا طاقن عيمج لمعت للحم موقي .RRM ل سيياقملا عيمجتو ةعداخملا ةزهجألا فاشتكا معدل Channel Live طقف يطغي لابقتسإ زاهج مادختساب لماك ىدم ةيطغتل لزانملا نم ةعومجمب فيطلا .قاطنلا نم اءزج
  - ةيمقرلا ةراشإلا ةجلاعم DSP
  - SAgE—Spectrum Analysis Engine •
- لاسرا زاهج ناك اذإف .لاسرال زاهج تقو يف ةطشنلا ةرودلا يه لمعلا ةرود لمعلا ةرود لاسرا زاهجل اهب نكمي يتلا ةديحولا ةقيرطلا نإف ،لاعف لكشب انيعم اددرت مدختسي شماه مزليو .ريثكب كلذ نم ىلعأو لوألا نم ىلعأ نوكي نأ يه ددرتلا كلذ مادختسإ رخآ .همهفل SNR
- يف .اذه نع ثحبا ،تايضايرلاب نيمتهملل ةبسنلاب—(FFT) عيرسلا هييروف ليوحت ىلإ ينمزلا لاجملان م تاجرخملا ليوحتو ةيرظانت ةراشإ سايقل FFT مدختسي ،ساسألاا ددرتلا لاجم.

## ةلص تاذ تامولعم

• <u>Cisco Systems - تادنتسملاو ينقتلا معدلا</u>

ةمجرتاا مذه لوح

تمجرت Cisco تايان تايانق تال نم قعومجم مادختساب دنتسمل اذه Cisco تمجرت ملاعل العامي عيم عيف نيم دختسمل لمعد يوتحم ميدقت لقيرشبل و امك ققيقد نوكت نل قيل قمجرت لضفاً نأ قظعالم يجرُي .قصاخل امهتغلب Cisco ياخت .فرتحم مجرتم اممدقي يتل القيفارت عال قمجرت اعم ل احل اوه يل إ أم اد عوجرل اب يصوُتو تامجرت الاذة ققد نع اهتي لوئسم Systems الما يا إ أم الا عنه يل الان الانتيام الال الانتيال الانت الما